# Banner Student Course Catalog Training Workbook

May 2006 California Banner Release 7.3

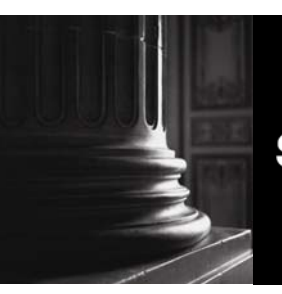

SUNGARD HIGHER EDUCATION

What can we help you achieve?

#### **Confidential Business Information**

This documentation is proprietary information of SunGard Higher Education and is not to be copied, reproduced, lent or disposed of, nor used for any purpose other than that for which it is specifically provided without the written permission of SunGard Higher Education.

\_\_\_\_\_

| Prepared By: | SunGard Higher Education    |
|--------------|-----------------------------|
|              | 4 Country View Road         |
|              | Malvern, Pennsylvania 19355 |
|              | United States of America    |

© 2004-2006 SunGard. All rights reserved. The unauthorized possession, use, reproduction, distribution, display or disclosure of this material or the information contained herein is prohibited.

In preparing and providing this publication, SunGard Higher Education is not rendering legal, accounting, or other similar professional services. SunGard Higher Education makes no claims that an institution's use of this publication or the software for which it is provided will insure compliance with applicable federal or state laws, rules, or regulations. Each organization should seek legal, accounting and other similar professional services from competent providers of the organization's own choosing.

Without limitation, SunGard, the SunGard logo, Banner, Campus Pipeline, Luminis, PowerCAMPUS, Matrix, and Plus are trademarks or registered trademarks of SunGard Data Systems Inc. or its subsidiaries in the U.S. and other countries. Third-party names and marks referenced herein are trademarks or registered trademarks of their respective owners.

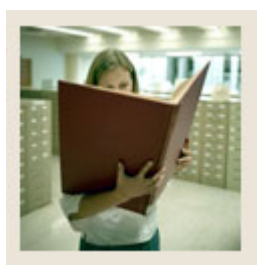

## Table of Contents

| Section A: Introduction                            | 1  |
|----------------------------------------------------|----|
| Overview                                           | 1  |
| Process Introduction                               | 2  |
| Terminology                                        | 4  |
|                                                    | (  |
| Section B: Set Up                                  | 0  |
| Velidetien Denne Haad in the Course Cotales Madela | 0  |
| Validation Forms Used in the Course Catalog Module |    |
| Duration Unit Validation                           |    |
| Instructional Method Validation                    | 12 |
| Catalog Approval Code Validation                   |    |
| Attribute Validation                               |    |
| Campus Code Validation                             | 16 |
| Classification Code Validation                     |    |
| CIPC Code Validation                               |    |
| Class Code Validation                              | 20 |
| College Code Validation                            |    |
| Course Status Code Validation                      |    |
| Catalog Element One Validation                     |    |
| Catalog Element Two - Six Validation               | 25 |
| Department Code Validation                         |    |
| Division Code Validation                           |    |
| Fee Type Validation                                |    |
| Grading Mode Code Validation                       |    |
| Level Code Validation                              |    |
| Major, Minor, Concentration Code Validation        |    |
| Occupational Course Code Validation                |    |
| Pre-Requisite Waiver Code Validation               |    |
| Repeat Status Code Validation                      |    |
| Term Restriction Code Validation                   |    |
| Source/ Background Institution Code Validation     |    |
| Schedule Type Code Validation                      | 40 |
| Subject Code Validation                            |    |
| Term Code Validation                               |    |
| Test Code Validation                               |    |
| Taxonomy of Program Code Validation                |    |
| Self Check                                         | 51 |
| Answer Key for Self Check                          |    |

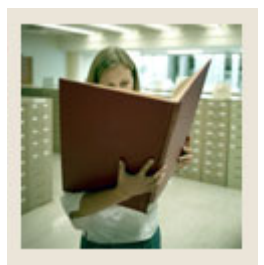

# Table of Contents (Continued)

| Section C: Day-to-Day Operations                                | 53  |
|-----------------------------------------------------------------|-----|
| Overview                                                        | 53  |
| Process Introduction                                            | 55  |
| Entering the Minimum Information Necessary to Create a Course   | 56  |
| Creating Syllabus Information                                   | 59  |
| Entering Various Courses into the Course Catalog                | 61  |
| Entering a Credit Continuing Education Course                   | 76  |
| Using Search Capabilities                                       | 79  |
| Adding Descriptive Text Information to a Course Catalog Entry   | 81  |
| Entering a Course Catalog Entry with a Degree Program Attribute | 83  |
| Entering College and Major Restrictions                         | 91  |
| Restricting a Course to a Campus and Term                       | 96  |
| Entering College/Department Text                                | 98  |
| Printing a Catalog Report                                       | 100 |
| Summary                                                         | 102 |
| Self Check                                                      | 103 |
| Answer Key for Self Check                                       | 104 |
| Section D: Reference                                            | 106 |
| Overview                                                        | 106 |
| Setup Forms and Where Used                                      | 107 |
| Day-to-Day Forms and Setup Needed                               | 109 |
| Forms Job Aid                                                   | 112 |

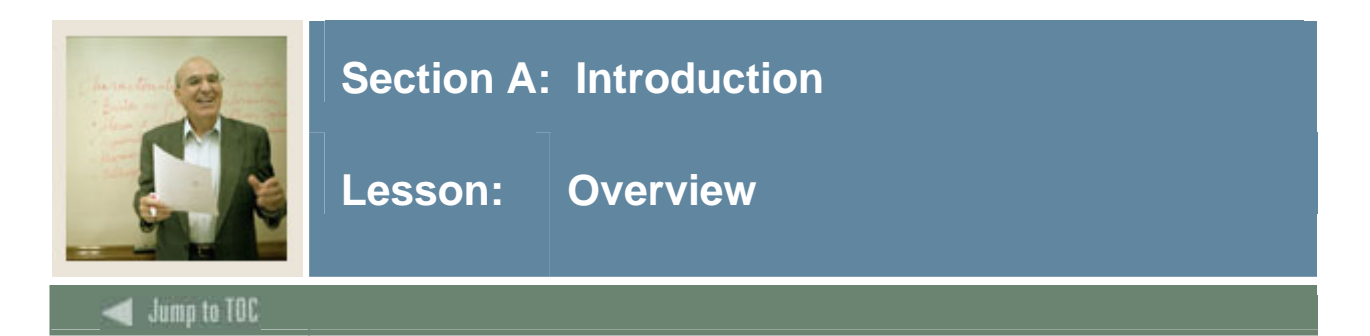

#### Workbook goal

The goal of this workbook is to provide you with the knowledge and practice to set up and maintain a course catalog at your institution. The workbook is divided into four sections:

- Introduction
- Set Up
- Day-to-Day Operations
- Reference

#### Intended audience

Personnel who maintain catalog data for courses

#### Section contents

| Overview             | 1 |
|----------------------|---|
| Process Introduction | 2 |
| Terminology          | 4 |

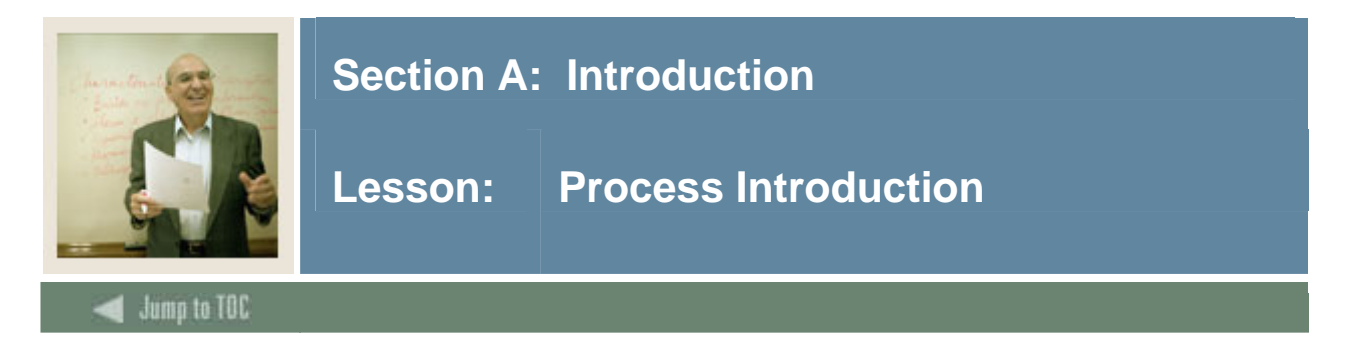

#### Introduction

The personnel who maintain the catalog data is responsible for setting up the catalog rules, establishing and maintaining the course catalog, the creation of the schedule and registration restrictions, and the production of catalog reports.

#### Flow diagram

This diagram highlights the processes used to set up and maintain the course catalog within the overall Student process.

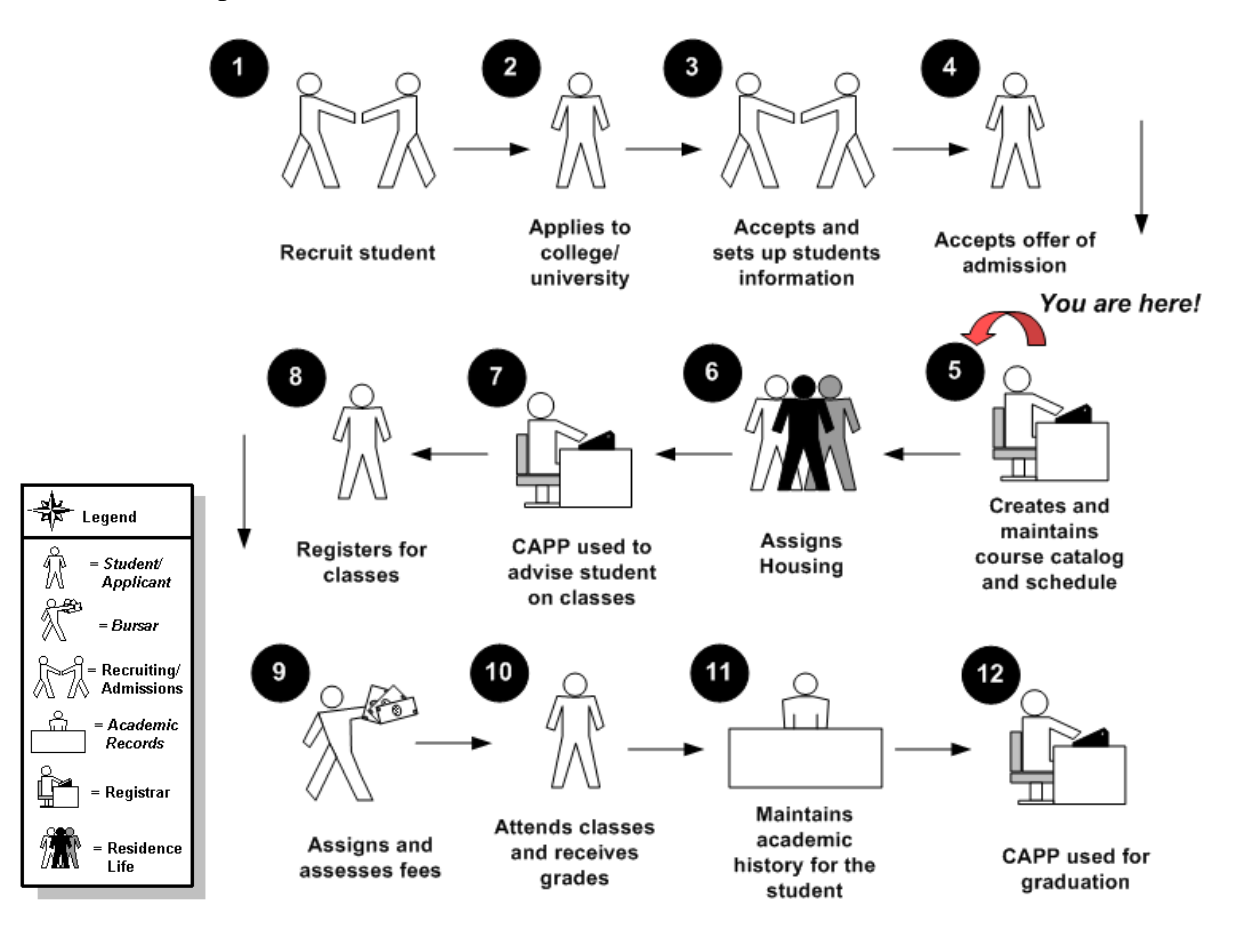

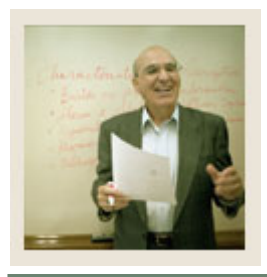

### Section A: Introduction

### Lesson: **Process Introduction (Continued)**

#### Jump to TOC

#### About the process

- The Registrar generally creates and maintains the course catalog, but this may vary by institution.
- The assigned personnel will create and maintain the catalog on the Basic Course Information Form by entering the information relative to a particular course.
- Duration Units are created and maintained and are associated with the calculation of an expected completion date.
- Detail information, MIS reporting elements, restrictions, and pre-requisites may be attached to any catalog entry.
- A Course Syllabus is created with descriptions of learning objects, required materials, and technical requirements that will be displayed on the web.
- Search capabilities are available for all courses by subject and/or course that are active for a specific date range.

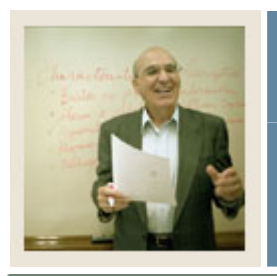

### **Section A: Introduction**

Lesson: Terminology

Jump to TOC

#### CAPP

Curriculum, Advising, and Program Planning degree auditing program.

#### **CAPP** area for pre-requisites

Used to satisfy more complicated pre-requisites requirements that must be satisfied in a prior term, consisting of course(s) and test score(s).

#### **Continuing education course**

Any course for which CEUs (continuing education units) are awarded at the successful conclusion of the course.

#### **Co-requisite**

Different subject/course that must be taken in the same term.

#### Equivalent

A course that is considered essentially equal to another course for the purposes of satisfying academic requirements.

#### **Grading modes**

<u>Audit</u>: A grading mode in which the student does not receive a standard grade and is not taking the class for credit.

Pass/fail: A grading mode in which the students receive a grade of pass or fail.

Standard letter: A grading mode in which the students receive an A, B, C, D, or F.

#### Lab course

Course that is taught as a lab and identified as a lab schedule type.

#### Lecture course

Course that is taught as a lecture and identified as a lecture schedule type.

#### Lecture/Lab course

Course that is taken as a lecture and lab and identified as a lecture and lab schedule type.

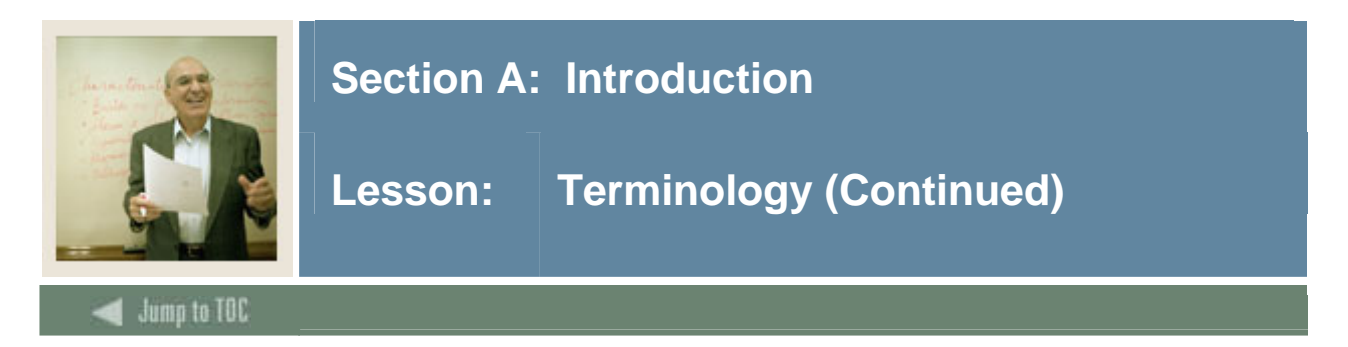

#### **Pre-requisite**

A requirement that must be satisfied in a prior term, consisting of

- course(s)
- test score(s).

#### Pre-requisite checking

During registration processing, pre-requisite checking enforces defined pre-requisite restrictions.

#### **Pre-requisite with concurrency**

Prerequisite courses that must be taken in the same term.

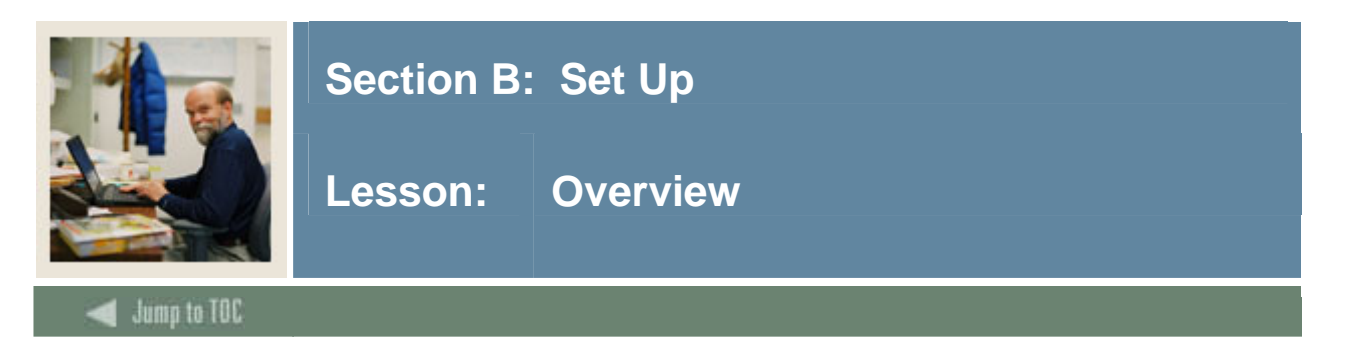

#### Introduction

The purpose of this section is to outline the set-up process and detail the procedures to set-up your Banner system.

#### Intended audience

Personnel who maintain catalog data for courses

#### Objectives

At the end of this section, you will be able to create the rules and set parameters used to process the data.

#### Prerequisites

To complete this section, you should have

- completed the Education Practices computer-based training (CBT) tutorial "Banner 7 Fundamentals," or have equivalent experience navigating in the Banner system
- completed the Student Overview training workbook
- administrative rights to create the rules and set the validation codes in Banner.

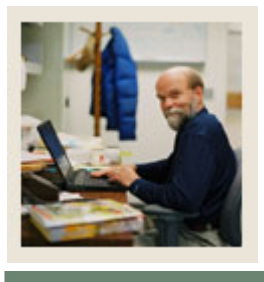

### Section B: Set Up

### Lesson: Overview (Continued)

### Jump to TOC

#### Section contents

| Overview                                           | 6 |
|----------------------------------------------------|---|
| Validation Forms Used in the Course Catalog Module | 8 |
| District Division Code Validation                  |   |
| Duration Unit Validation1                          | 1 |
| Instructional Method Validation1                   | 2 |
| Catalog Approval Code Validation                   | 3 |
| Course Credit Status Validation                    |   |
| Attribute Validation                               | 5 |
| Campus Code Validation10                           | 6 |
| Classification Code Validation                     | 7 |
| CIPC Code Validation                               | 8 |
| Class Code Validation                              | 0 |
| College Code Validation                            | 1 |
| Course Status Code Validation                      | 3 |
| Catalog Element One Validation                     | 4 |
| Catalog Element Two - Six Validation               | 5 |
| Department Code Validation                         | 6 |
| Division Code Validation                           | 8 |
| Fee Type Validation                                | 9 |
| Grading Mode Code Validation                       | 0 |
| Level Code Validation                              | 1 |
| Major, Minor, Concentration Code Validation        | 3 |
| Occupational Course Code Validation                | 5 |
| Pre-Requisite Waiver Code Validation               | 6 |
| Repeat Status Code Validation                      | 7 |
| Term Restriction Code Validation                   | 8 |
| Source/ Background Institution Code Validation     | 9 |
| Schedule Type Code Validation                      | 0 |
| Subject Code Validation                            | 2 |
| Term Code Validation                               | 4 |
| Test Code Validation                               | 6 |
| Taxonomy of Program Code Validation                | 8 |
| Self Check                                         | 1 |
| Answer Key for Self Check                          | 2 |

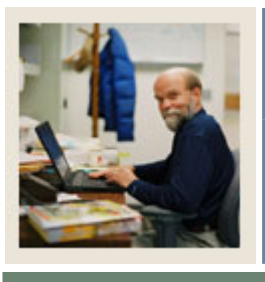

### Section B: Set Up

### Lesson: Validation Forms Used in the Course Catalog Module

#### Jump to TOC

#### Validation forms needed

The following validation forms are used frequently in the Course Catalog module. Review and add values to the forms listed. Create the necessary codes needed to complete this module by using your initials.

Once you have practiced with these, you may select other rules tables from the module lists to review and plan the values you may want to add for your organization.

Some of these forms may be previously established through other modules. Review these forms to see how they relate to the Course Catalog module.

| Form Description                              | Banner Name |
|-----------------------------------------------|-------------|
| District Division Code Validation             | GTVDICD     |
| Duration Unit Validation                      | GTVDUNT     |
| Instructional Method Validation               | GTVINSM     |
| Catalog Approval Code Validation              | STVAPRV     |
| Course Credit Status Validation Form          | SVVCCST     |
| Attribute Validation                          | STVATTR     |
| Campus Code Validation                        | STVCAMP     |
| Classification Code Validation                | STVCCSL     |
| CIPC Code Validation                          | STVCIPC     |
| Class Code Validation                         | STVCLAS     |
| College Code Validation                       | STVCOLL     |
| Course Status Code Validation                 | STVCSTA     |
| Catalog Element One Validation                | STVCUDA     |
| Catalog Element Two - Six Validation          | STVCUD(B–F) |
| Department Code Validation                    | STVDEPT     |
| Division Code Validation                      | STVDIVS     |
| Fee Type Validation                           | STVFTYP     |
| Grading Mode Code Validation                  | STVGMOD     |
| Level Code Validation                         | STVLEVL     |
| Major, Minor, Concentration Code Validation   | STVMAJR     |
| Occupational Course Code Validation           | STVOCCS     |
| Pre-Requisite Waiver Code Validation          | STVPWAV     |
| Repeat Status Code Validation                 | STVREPS     |
| Term Restriction Code Validation              | STVRTRM     |
| Source/Background Institution Code Validation | STVSBGI     |

| Schedule Type Cod | le Validation     |                                | STVSCHD                                 |
|-------------------|-------------------|--------------------------------|-----------------------------------------|
|                   | Section B: Set Up |                                |                                         |
|                   | Lesson:           | Validation For<br>Catalog Modu | ms Used in the Course<br>le (Continued) |
| Jump to TOC       |                   |                                |                                         |

### Validation forms needed, continued

| Form Description                    | Banner Name |
|-------------------------------------|-------------|
| Subject Code Validation             | STVSUBJ     |
| Term Code Validation                | STVTERM     |
| Test Code Validation                | STVTESC     |
| Taxonomy of Program Code Validation | STVTOPS     |

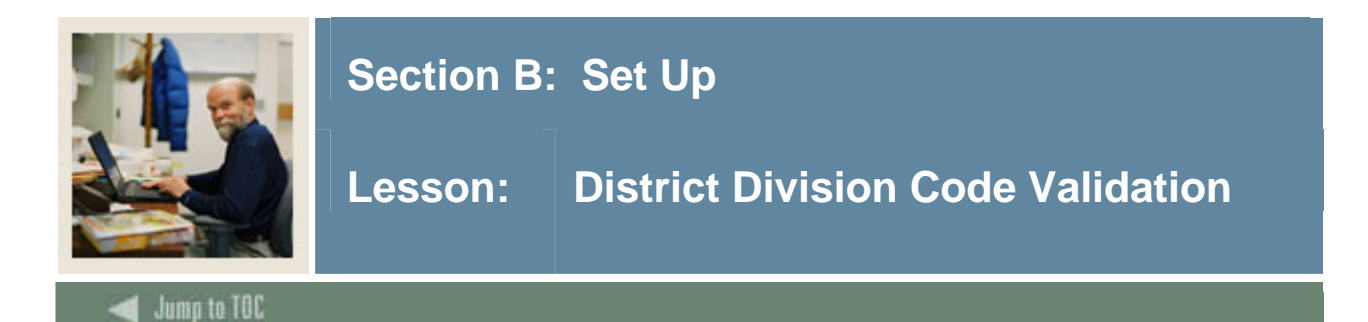

The District Division Code Validation Form (GTVDICD) is used to create and maintain district division codes used in MIS reporting.

#### **Banner form**

| Oracle Developer Forms Runtime - Web: Open > GTVDICD     |                                         |
|----------------------------------------------------------|-----------------------------------------|
| le Edit Options Block Item Record Query Tools Help       |                                         |
| a 🖉 🖹 i 🔎 🗣 🖻 🖻 i 🎓 🖥 i 🚱 📾 😣 i 🏠                        | 📇   🗟 📓   🎼   🜐   🍘   🗙                 |
| District Division Code Validation GTVDICD 7.0 (SEED-VR9) | 000000000000000000000000000000000000000 |

| Code | Description                    | Activity Date |
|------|--------------------------------|---------------|
| 020  | Grossmont Comm Coll Dist       | 12-JUL-2007   |
| 030  | Imperial Comm Coll Dist        | 12-JUL-2007   |
| 050  | Miracosta Comm Coll Dist       | 12-JUL-2007   |
| 060  | Palomar Comm Coll Dist         | 12-JUL-2007   |
| 070  | San Diego Comm Coll Dist       | 12-JUL-2007   |
| 090  | Southwestern Comm Coll Dist    | 12-JUL-2007   |
| 110  | Butte Comm Coll Dist           | 12-JUL-2007   |
| 120  | Feather River Coll Dist        | 12-JUL-2007   |
| 123  | CA Solution Center District ID | 25-JUN-2007   |
| 130  | Lassen Comm Coll Dist          | 12-JUL-2007   |
| 140  | Mendocino Comm Coll Dist       | 12-JUL-2007   |

#### Procedure

| Step | Action                                                                                  |
|------|-----------------------------------------------------------------------------------------|
| 1    | Access the District Division Code Validation Form (GTVDICD).                            |
| 2    | Enter the appropriate three-digit value in the <b>Code</b> field.                       |
| 3    | Enter an appropriate description (up to 30 characters) in the <b>Description</b> field. |
| 5    | Click the <b>Save</b> icon.                                                             |
| 6    | Click the <b>Exit</b> icon.                                                             |

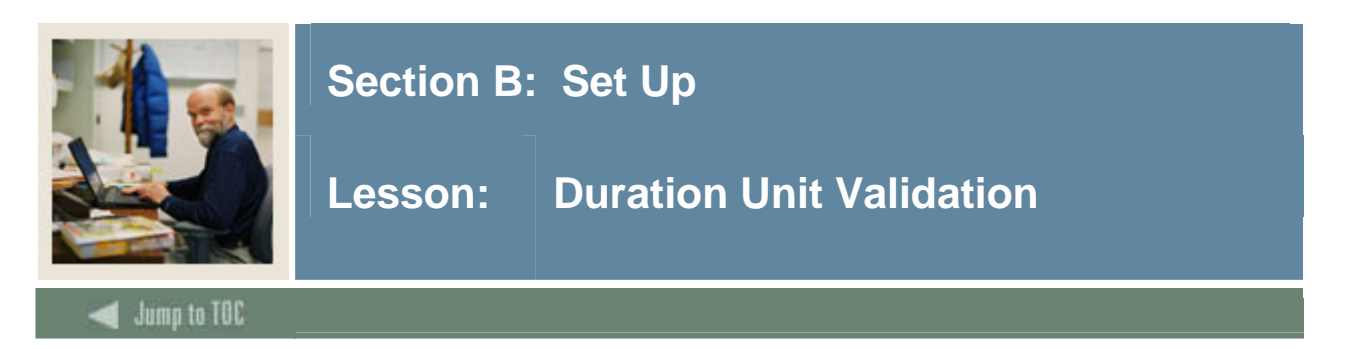

The Duration Unit Validation Form (GTVDUNT) is used to create and maintain duration unit codes, which are associated with the calculation of an expected completion date. A calendar equivalent can be created to make sure that regardless of when the learner started the course, they would have the same time frame in which to complete it. This is done without defining attendance hours. This is associated with Open Learning Registration.

<u>Example</u>: If the learner starts the course on January 1, and the course lasts a period of six weeks (where a week equates to seven days), the learner's expected completion date of the course would be the second week of February. Or, the course lasts a period of ten units (where a unit equates to 30 days). Or, the course has a duration of one semester (which equates to x days).

#### **Banner** form

| Code Description Days per Unit User ID Activity D | ate |
|---------------------------------------------------|-----|

| Code | Description | Days per Unit | User ID   | ACTIVITY Date |
|------|-------------|---------------|-----------|---------------|
| ÞAY  | Days        | 1.00          | SYSTEST15 | 16-APR-2003   |
| HALF | half day    | .50           | SYSTEST21 | 03-MAY-2005   |
| MTHS | Months      | 31.00         | SYSTEST15 | 16-APR-2003   |
| WEEK | Weeks       | 7.00          | SYSTEST15 | 16-APR-2003   |

#### Procedure

| Step | Action                                                                                  |
|------|-----------------------------------------------------------------------------------------|
| 1    | Access the Duration Unit Validation Form (GTVDUNT).                                     |
| 2    | Enter the appropriate four-character duration unit value in the Code field.             |
| 3    | Enter an appropriate description (up to 30 characters) in the <b>Description</b> field. |
| 4    | Enter the units in the Days per Unit field to indicate the number of calendar days the  |
|      | duration unit equates to.                                                               |
|      |                                                                                         |
|      | Note: The Activity Date and User fields are for display only.                           |
| 5    | Click the Save icon.                                                                    |
| 6    | Click the <b>Exit</b> icon.                                                             |

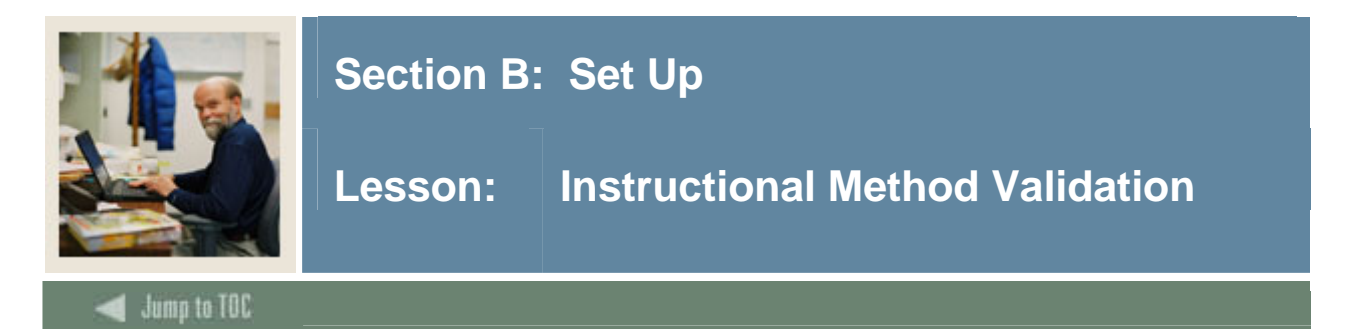

The Instructional Method Validation Form (GTVINSM) is used to create and maintain instructional method codes. An instructional method code can be associated with a schedule type code from STVSCHD. Instructional method is an MIS reporting element.

<u>Note</u>: Once an instructional method code has been assigned for a schedule type or section record, it cannot be deleted until all its course and section associations have been removed.

#### **Banner form**

| 🌺 Oracle Developer Forms Runtime - Web: Oper | n > GTVINSM                     |                |          |               |
|----------------------------------------------|---------------------------------|----------------|----------|---------------|
| Eile Edit Options Block Item Record Qu       | uery <u>T</u> ools <u>H</u> elp |                |          |               |
|                                              | 😰 📾 👔  🔖 l 📇 l 🔊 📾 l 🛛          | k [ 🏶 [ 🏚 [ )  | 🛛 🛛 🕄    |               |
| a Instructional Method Validation GTVINSM    | 4 7.2 (SEED-VR9) 000000000000   |                | -        |               |
|                                              |                                 |                |          |               |
|                                              |                                 | Voice Response |          |               |
| Code                                         | Description                     | Message        | User ID  | Activity Date |
| 02                                           | Lecture and/or discussion       |                | SAISUSR  | 05-SEP-2007   |
| 04                                           | Laboratory/Studio/Activity      |                | SAISUSR  | 05-SEP-2007   |
| 11                                           | Tutor Noncredit session         |                | SAISUSR  | 05-SEP-2007   |
| 20                                           | Work experience credits         |                | SAISUSR  | 05-SEP-2007   |
| 40                                           | Directed Study/Independ. Study  |                | SAISUSR  | 05-SEP-2007   |
| 50                                           | Distance Ed Delayed Interact.   |                | SAISUSR  | 05-SEP-2007   |
| 51                                           | Dist. Ed 2-way video/audio      |                | SAISUSR  | 05-SEP-2007   |
| 52                                           | Dist. Ed 1way video/2way audio  |                | SAISUSR  | 05-SEP-2007   |
| E.0                                          | Distance Ed 2 way audia         |                | EATELIED | DE CED 2007   |

#### Procedure

Follow these steps to complete the process.

| Step | Action                                                                                                    |
|------|----------------------------------------------------------------------------------------------------|
| 1    | Access the Instructional Method Validation Form (GTVINSM).                                                                                                    |
| 2    | Enter the appropriate instructional validation value in the Code field.                                                                                                    |
| 3    | Enter an appropriate description (up to 30 characters) in the <b>Description</b> field.                                                                                                    |
| 4    | Enter the message in the <b>Voice Response Message</b> field to assign a number to the recorded message that describes the instructional method code for telephone applications.<br><u>Note</u> : The <b>Activity Date</b> and <b>User</b> fields are for display only. |
| 5    | Click the <b>Save</b> icon.                                                                                                    |
| 6    | Click the <b>Exit</b> icon.                                                                                                    |

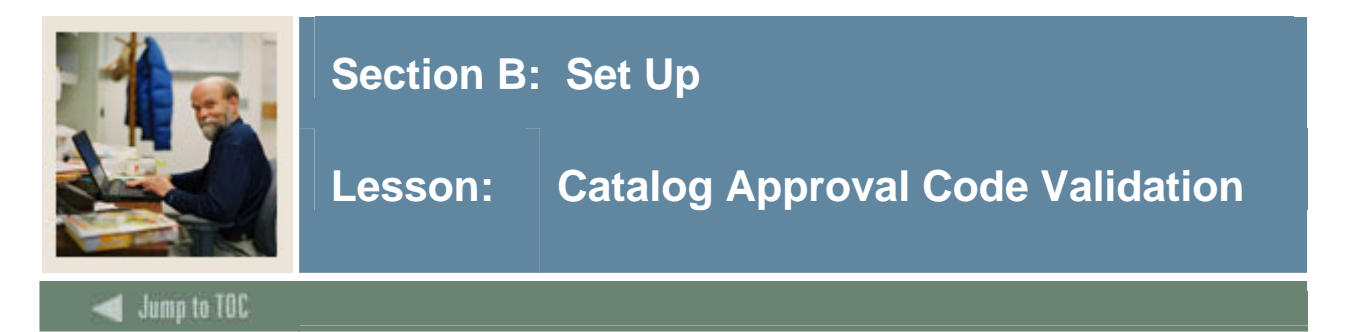

The Catalog Approval Code Validation Form (STVAPRV) is used to create, update, insert, and delete catalog approval codes such as *Department*, *Curriculum Committee*, and *State Approved*. The Basic Course Information Form (SCACRSE) uses this form to validate catalog approval codes.

#### **Banner form**

| Code | Description          | Activity Date |
|------|----------------------|---------------|
| A    | Approved             | 03-JAN-1995   |
| С    | Curriculum Committee | 03-JAN-1995   |
| D    | Department           | 03-JAN-1995   |
| Р    | Pending              | 03-JAN-1995   |
| s    | State Approved       | 03-JAN-1995   |
|      |                      |               |
|      |                      |               |

#### Procedure

| Step | Action                                                                                  |
|------|-----------------------------------------------------------------------------------------|
| 1    | Access the Catalog Approval Code Validation Form (STVAPRV).                             |
| 2    | Enter the appropriate one-character approval value in the Code field.                   |
| 3    | Enter an appropriate description (up to 30 characters) in the <b>Description</b> field. |
|      |                                                                                         |
|      | Note: The Activity Date field is for display only.                                      |
| 4    | Click the <b>Save</b> icon.                                                             |
| 5    | Click the <b>Exit</b> icon.                                                             |

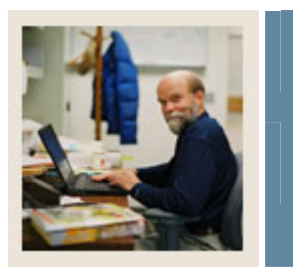

Jump to TOC

### Section B: Set Up

Lesson: Course Credit Status Validation

#### Purpose

The Course Credit Status Validation Form (SVVCCST) is used to create, update, insert, and delete MIS credit status codes such as *Credit-Not Degree Applicable and Credit-Degree Applicable*. The Basic Course Information Form (SCACRSE) uses this form to validate MIS credit status codes.

#### **Banner form**

| 🌺 Oracle Developer Forms | Runtime -        | Web: Open > SVVCCST                      |            |            |               |
|--------------------------|------------------|------------------------------------------|------------|------------|---------------|
| File Edit Options Bloc   | k <u>I</u> tem i | Record Query Tools Help                  |            |            |               |
| ( 🖪 🔊 🗎 í 🖊 🖷 (          | 🖻 🔁 í            | 😹 🕺 i 📇 i 🖄 📾 💱 i 🚰 😵                    | [ 🔆 [ 🐥 [  | 🗁 ( 🕐 ( )  | (             |
| 🧑 Course Credit Status   | Validatio        | n Form SVVCCST 7.3.1 [C3SC:7.3.1] (SEED- | VR9) MAAAA |            |               |
|                          |                  |                                          |            |            |               |
|                          |                  |                                          | Credit     | Dearee     |               |
|                          | Code             | Description                              | Course     | Applicable | Activity Date |
|                          | c                | Credit-Not Degree Applicable             |            |            | 01-AUG-2007   |
|                          | D                | Credit-Degree Applicable                 | <b>v</b>   |            | 01-AUG-2007   |
|                          | N                | Non-credit                               |            |            | 01-AUG-2007   |
|                          |                  |                                          |            |            |               |
|                          |                  |                                          |            |            |               |
|                          |                  |                                          |            |            |               |
|                          |                  |                                          |            |            |               |

#### Procedure

| Step | Action                                                                                  |
|------|-----------------------------------------------------------------------------------------|
| 1    | Access the Catalog Approval Code Validation Form (SVVCCST).                             |
| 2    | Enter the appropriate one-character approval value in the Code field.                   |
| 3    | Enter an appropriate description (up to 30 characters) in the <b>Description</b> field. |
|      |                                                                                         |
|      | Note: The Activity Date field is for display only.                                      |
| 4    | Click the <b>Save</b> icon.                                                             |
| 5    | Click the <b>Exit</b> icon.                                                             |
|      |                                                                                         |

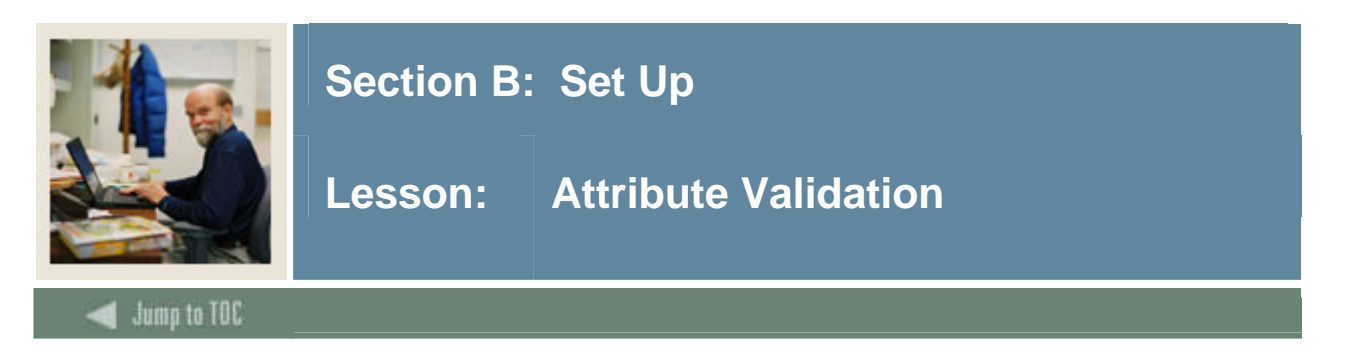

The Attribute Validation Form (STVATTR) is used to create, update, insert, and delete degree program codes, such as *Basic skills course, IGETC codes and CSU transferability codes*.

#### **Banner form**

| 繼 Oracle Developer Forms Runtim | e - Web: Op        | en > ST¥ATTR                                |                   |
|---------------------------------|--------------------|---------------------------------------------|-------------------|
| File Edit Options Block Item    | n <u>R</u> ecord ( | Query Tools Help                            |                   |
| ( 🖬 🔊 📋 i 🏓 🖨 🖻                 | । 🎓 🚡              | 💱 📾 😣   💁   📇   😹 🖼                         | 🎼 [ 💮 [ 🎥 [ 🛞 [ 🗙 |
| 🙀 Attribute Validation STVATTI  | R 7.0 (SEE         | D-VR9) 000000000000000000000000000000000000 |                   |
|                                 |                    |                                             |                   |
|                                 | Code               | Description                                 | Activity Date     |
|                                 | в                  | Basic Skills, Not Pre-College               | 01-AUG-2007       |
|                                 | N                  | Not Basic Skills Course                     | 17-OCT-2007       |
|                                 | P                  | Pre-Collegiate Basic Skills                 | 01-AUG-2007       |

#### Procedure

| Step | Action                                                                                  |
|------|-----------------------------------------------------------------------------------------|
| 1    | Access the Attribute Validation Form (STVATTR).                                         |
| 2    | Enter the appropriate four-character attribute value in the Code field.                 |
| 3    | Enter an appropriate description (up to 30 characters) in the <b>Description</b> field. |
|      |                                                                                         |
|      | Note: The Activity Date field is for display only.                                      |
| 4    | Click the <b>Save</b> icon.                                                             |
| 5    | Click the <b>Exit</b> icon.                                                             |

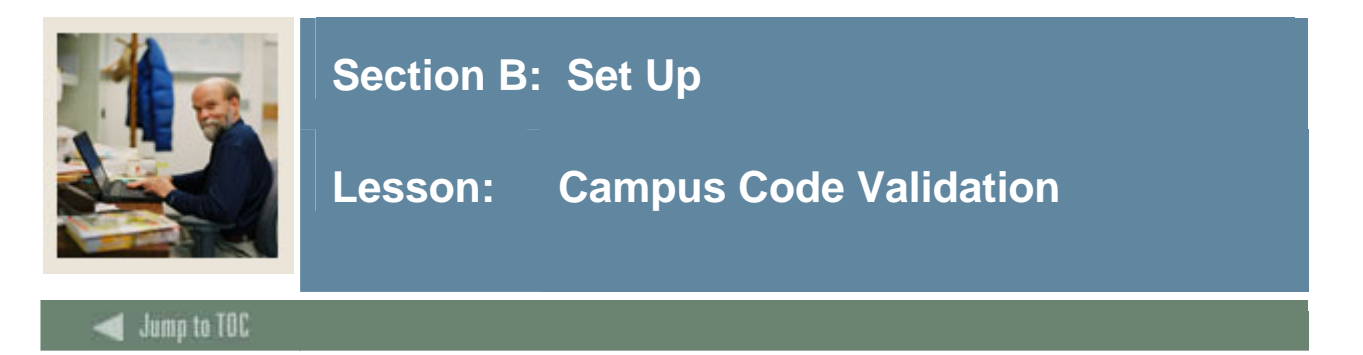

The Campus Code Validation Form (STVCAMP) is used to create, update, insert, and delete campus codes, such as *Main Campus*, *Downtown Campus*, and *Foreign Campus*.

#### **Banner form**

| 🌺 Oracle Develope | 🗟 Oracle Developer Forms Runtime - Web: Open > STVCAMP 📃 🗆 🗙 |                           |               |                    |  |  |
|-------------------|--------------------------------------------------------------|---------------------------|---------------|--------------------|--|--|
| Eile Edit Option  | ns Block Item Record Query Tools Help                        |                           |               |                    |  |  |
| ( 🔲 🔗 🗎           | 🖻 🗣 🖻 I 🎓 🍞 I 😰 📾 🖄 I 💁 I 🗏 I 🖄                              | ) 📓 i 🎼 i 💮 i 🎥 i 🛞 i 🗶 - |               | )                  |  |  |
| 🤹 Campus Code     | Validation_STVCAMP_7.0 [C3SC:7.3.1] (SEED-VR9) 🔅             |                           |               | 0000000 <b>⊻</b> × |  |  |
|                   |                                                              |                           |               |                    |  |  |
| Code              | Description                                                  | District/College ID       | Activity Date |                    |  |  |
|                   | Approdule                                                    | 122                       | 25-3UN-2007   |                    |  |  |
|                   | Rindiudie                                                    | 123                       | 25-50N-2007   |                    |  |  |
|                   | Blacksburg                                                   | 123                       | 25-JUN-2007   |                    |  |  |
| C                 | Charlottesville                                              | 123                       | 25-JUN-2007   |                    |  |  |
| D                 | Downtown                                                     | 123                       | 25-JUN-2007   |                    |  |  |
| E                 | East Side                                                    |                           | 03-JAN-1995   |                    |  |  |
| н                 | Highland                                                     |                           | 24-JUN-1991   |                    |  |  |
| м                 | Main                                                         | 123                       | 25-JUN-2007   |                    |  |  |
| 0                 | Off-campus                                                   | 123                       | 25-JUN-2007   |                    |  |  |
| W                 | West Side                                                    | 123                       | 25-JUN-2007   | 111                |  |  |
|                   |                                                              |                           |               |                    |  |  |
|                   |                                                              |                           |               | 32                 |  |  |
|                   |                                                              |                           |               |                    |  |  |
|                   |                                                              |                           |               |                    |  |  |
|                   |                                                              |                           |               |                    |  |  |
|                   |                                                              |                           |               |                    |  |  |
|                   |                                                              |                           |               |                    |  |  |

#### Procedure

| Step | Action                                                                                    |
|------|-------------------------------------------------------------------------------------------|
| 1    | Access the Campus Code Validation Form (STVCAMP).                                         |
| 2    | Enter the appropriate campus code validation value in the Code field.                     |
| 3    | Enter an appropriate description (up to 30 characters) in the <b>Description</b> field.   |
|      |                                                                                           |
|      | Note: The Activity Date field is for display only.                                        |
| 4    | Insert the appropriate district code validation value in the District/College ID field    |
| 5    | Select the district from the District menu to validate against the District/Division Code |
|      | Validation Form.                                                                          |
| 6    | Click the <b>Save</b> icon.                                                               |
| 7    | Click the <b>Exit</b> icon.                                                               |

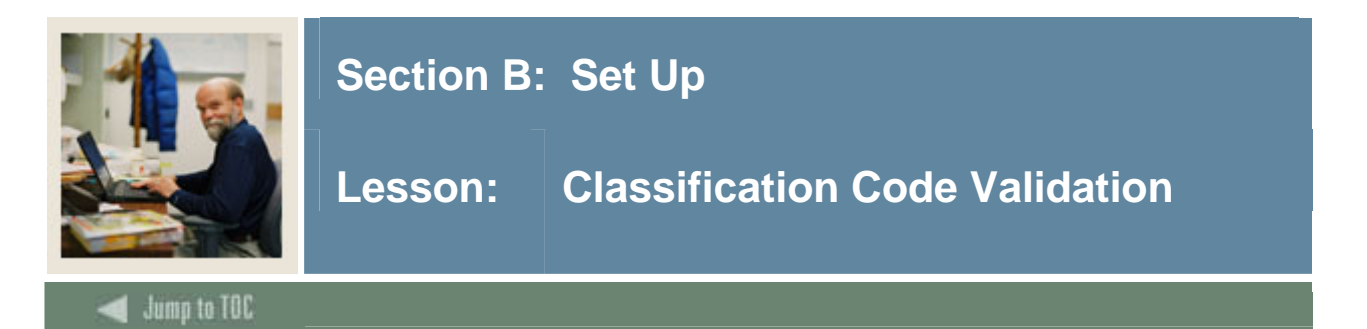

The Classification Code Validation Form (STVCCSL) is used to create, update, insert, and delete classification codes, such as *Community Civil Development* and *Parenting & Family Support*. The Course Detail Information Form (SCADETL) uses this form to validate classification codes.

#### **Banner form**

| 🌺 Oracle Developer Forms Runtime - We | eb: Open > STVCCSL                 |                                    |
|---------------------------------------|------------------------------------|------------------------------------|
| Eile Edit Options Block Item Rec      | ord Query Tools Help               |                                    |
|                                       | 🛚 🎦 I 🔮 📾 🐼 I 💁 I 📇 I 🖄 🖄          | 🎼   🌐   🕲   🗙                      |
| 🙀 Classification Code Validation ST   | VCCSL 7.0 (SEED-VR9) 0000000000000 | ********************************** |
|                                       |                                    |                                    |
| Cod                                   | e Description                      | Activity Date                      |
| A                                     | Liberal Arts & Sciences            | 01-AUG-2007                        |
| В                                     | Developmental Preparatory          | 01-AUG-2007                        |
| c                                     | Adult & Secondary Basic Ed.        | 01-AUG-2007                        |
| D                                     | Personal Dev. & Survival           | 01-AUG-2007                        |
| E                                     | Courses for Disabled Students      | 01-AUG-2007                        |
| F                                     | Parenting & Family Support         | 01-AUG-2007                        |
| G                                     | Community & Civic Development      | 01-AUG-2007                        |
| Н                                     | General & Cultural                 | 01-AUG-2007                        |
| I                                     | Occupational Education             | 01-AUG-2007                        |

#### Procedure

| Step | Action                                                                                  |
|------|-----------------------------------------------------------------------------------------|
| 1    | Access the Classification Code Validation Form (STVCCSL).                               |
| 2    | Enter the appropriate classification value in the Code field.                           |
| 3    | Enter an appropriate description (up to 30 characters) in the <b>Description</b> field. |
|      |                                                                                         |
|      | Note: The Activity Date field is for display only.                                      |
| 4    | Click the <b>Save</b> icon.                                                             |
| 5    | Click the <b>Exit</b> icon.                                                             |
|      |                                                                                         |

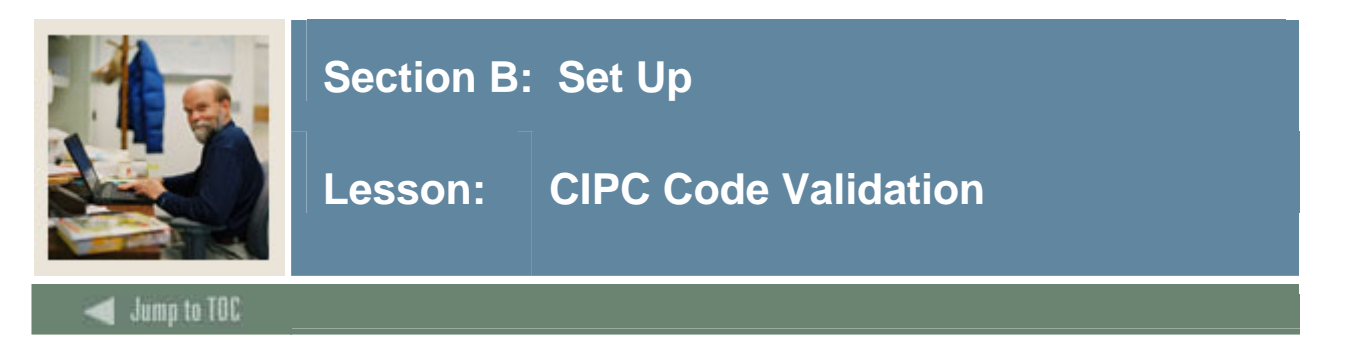

The CIPC Code Validation Form (STVCIPC) is used to create, update, insert, and delete CIPC codes, such as codes for programs of study such as *Medicine*, *Law*, and *Linguistics*. This form is used by other forms to validate the CIPC codes used in IPEDS reports.

#### **Banner form**

| CIPC Code Validation STVCIPC 7.0 👀 | *****************************  |       |       |          | ***********   |
|------------------------------------|--------------------------------|-------|-------|----------|---------------|
| Code                               | Description                    | Ind A | Ind B | Ind C    | Activity Date |
| þ60101                             | Business/Mgmt., General        |       |       |          | 06-JAN-1995   |
|                                    | Co-unique Code:                |       |       |          |               |
| 060201                             | Accounting                     |       |       |          | 06-JAN-1995   |
|                                    | Co-unique Code:                |       |       |          |               |
| 093228                             | Dramatics                      |       |       |          | 11-MAY-2005   |
|                                    | Co-unique Code:                | _     |       |          |               |
| 110101                             | Computer/Info Science, General |       | -     |          | 06-JAN-1995   |
|                                    | Co-unique Code:                | _     |       |          |               |
| 150303                             | Electronic Technology          |       |       |          | 06-JAN-1995   |
|                                    | Co-unique Code:                | _     |       |          |               |
| 181101                             | Nursing, General               |       |       |          | 06-JAN-1995   |
|                                    | Co-unique Code:                | _     |       |          |               |
| 220101                             | Law                            |       |       |          | 06-JAN-1995   |
|                                    | Co-unique Code:                | _     |       |          |               |
| 230101                             | English, General               |       | -     | <b>v</b> | 06-JAN-1995   |
|                                    | Co-unique Code:                | _     |       |          |               |

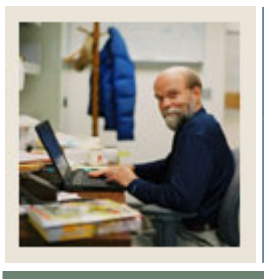

### Section B: Set Up

### Lesson: CIPC Code Validation (Continued)

#### Jump to TOC

#### Procedure

| Step | Action                                                                                  |
|------|-----------------------------------------------------------------------------------------|
| 1    | Access the CIPC Code Validation Form (STVCIPC).                                         |
| 2    | Enter the appropriate CIPC validation value in the Code field.                          |
| 3    | Enter an appropriate description (up to 30 characters) in the <b>Description</b> field. |
| 4    | Enter a value in the Co-unique Code field to store the co-unique program identifier     |
|      | code or additional program identifiers as needed to further define the CIPC codes.      |
| 5    | Click the Ind A checkbox to indicate that the CIP code is to be reported as a program   |
|      | completion below the Baccalaureate level.                                               |
| 6    | Click the Ind B checkbox to indicate that the CIP code is to be reported as a program   |
|      | completion below the Baccalaureate level.                                               |
| 7    | Click the Ind C checkbox to indicate that the CIP code is to be reported as a program   |
|      | completion below the Baccalaureate level.                                               |
|      |                                                                                         |
|      | Note: The Activity Date field is for display only.                                      |
| 8    | Click the <b>Save</b> icon.                                                             |
| 9    | Click the <b>Exit</b> icon.                                                             |

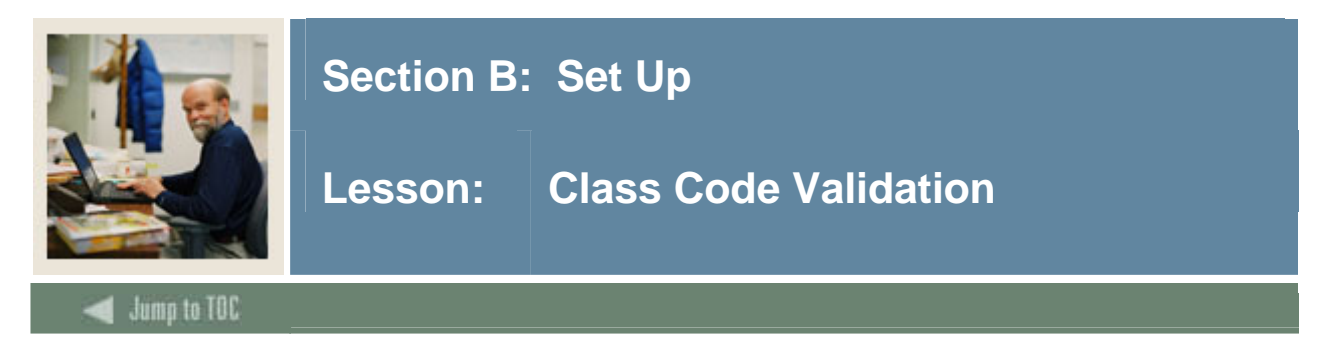

The Class Code Validation Form (STVCLAS) is used to create, update, insert, and delete class codes, such as *Freshman*, *Sophomore*, *More than 60 units*.

#### **Banner** form

| Class Code Validation STVCLAS | 7.0 (s7s | 7010g) (CHICAG) 000000000000000000000000000000000000 | ******* | 00000000 |               |
|-------------------------------|----------|------------------------------------------------------|---------|----------|---------------|
| Cla                           | ss Code  | Description                                          | EDI Eqv | LMS Eqv  | Activity Date |
|                               | þ1       | First Year                                           |         |          | 03-JAN-1995   |
|                               | 02       | Second Year                                          |         |          | 03-JAN-1995   |
|                               | 03       | Third Year                                           |         |          | 03-JAN-1995   |
|                               | 04       | Fourth Year                                          |         |          | 03-JAN-1995   |
|                               | 11       | Year 1, Semester 1                                   |         |          | 03-JAN-1995   |
|                               | 12       | Year 1, Semester 2                                   |         |          | 03-JAN-1995   |
|                               | 21       | Year 2, Semester 1                                   |         |          | 03-JAN-1995   |
|                               | 22       | Year 2, Semester 2                                   |         |          | 03-JAN-1995   |
|                               | CE       | Continuing Education                                 |         |          | 29-APR-1987   |
|                               | FR       | Freshman                                             |         |          | 03-JAN-1995   |
|                               | GR       | Graduate                                             |         |          | 29-APR-1987   |
|                               | JR       | Junior                                               |         |          | 03-JAN-1995   |
|                               | L1       | First Year Law                                       |         |          | 07-AUG-1987   |
|                               | L2       | Second Year Law                                      |         |          | 07-AUG-1987   |
|                               | L3       | Third Year Law                                       |         |          | 07-AUG-1987   |
|                               | M1       | First Year Medical                                   |         |          | 07-AUG-1987   |
|                               | M2       | Second Year Medical                                  |         |          | 07-AUG-1987   |
|                               | МЗ       | Third Year Medical                                   |         |          | 07-AUG-1987   |
|                               | PG       | Post Graduate Advanced Certif                        |         |          | 07-JAN-1991   |
|                               | so       | Sophomore                                            |         |          | 09-JAN-1995   |
|                               | SP       | Special Student                                      |         |          | 04-MAR-1988   |
|                               | en l     | Sopier                                               |         |          | 02 100 1005   |

#### Procedure

| Step | Action                                                                                  |
|------|-----------------------------------------------------------------------------------------|
| 1    | Access the Classification Code Validation Form (STVCLAS).                               |
| 2    | Enter the appropriate class value in the <b>Code</b> field.                             |
| 3    | Enter an appropriate description (up to 30 characters) in the <b>Description</b> field. |
| 4    | Enter a value in the EDI Eqv field to assign the EDI SPEEDE/EXPRESS class code          |
|      | values to the institution's class codes.                                                |
| 5    | Enter a value in the LMS Eqv field to display the IA-PLUS Loan Management System        |
|      | (LMS) class code values that are equivalent to the Banner class codes.                  |
|      |                                                                                         |
|      | Note: The Activity Date field is for display only.                                      |
| 6    | Click the Save icon.                                                                    |
| 7    | Click the <b>Exit</b> icon.                                                             |

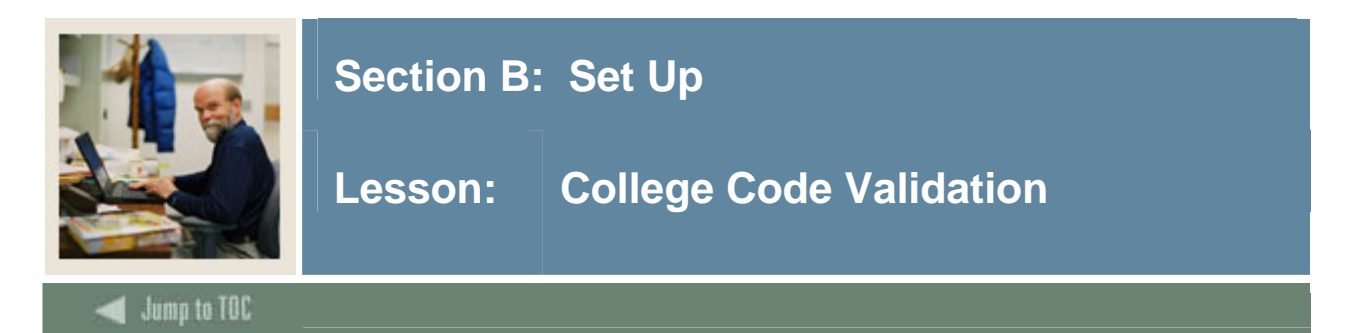

The College Code Validation Form (STVCOLL) is used to create, update, insert, and delete college codes, such as *College of Engineering*, *College of Law*, and *College of Music*.

#### **Banner form**

| 🌺 Oracle Dev | eloper Forms Runtime - Web: Open > ST¥COLL |                |          |                     |          |               | _ 🗆 X      |
|--------------|--------------------------------------------|----------------|----------|---------------------|----------|---------------|------------|
| Eile Edit O  | ptions Block Item Record Query Tools       | Help           |          |                     |          |               |            |
| ( 🖪 🔗 🗎      | 1 🖅 🗗 🔄 🖻 1 🐉 🌆 🖾                          | 🔁   📇   🔀 😹    | [ ⊈ [ ⊕  | í 🖶 í 🛞 í 🗙         |          |               | )          |
| 🧑 College C  | ode Validation STVCOLL 7.0 (SEED-VR9)      |                |          |                     |          |               | sees ≝ × [ |
|              |                                            | Voice Response | Suctom   | Canadian Statistics | MIS      |               |            |
| Code         | Description                                | Message Number | Required | Code                | District | Activity Date |            |
| 00           | No College Designated                      |                | ~        |                     |          | 29-APR-1987   |            |
| 99           | Not used in standing                       |                |          |                     |          | 03-JAN-1995   |            |
| AG           | College of Agriculture                     |                |          |                     | 123      | 08-FEB-2008   |            |
| AH           | College of Allied Health                   |                |          |                     | 123      | 08-FEB-2008   |            |
| AR           | College of Architecture                    |                |          |                     | 123      | 08-FEB-2008   |            |
| AS           | College of Arts & Sciences                 |                |          |                     | 123      | 08-FEB-2008   |            |
| BU           | College of Business                        |                |          |                     | 123      | 08-FEB-2008   |            |
| CC           | California Community College               |                |          |                     | 123      | 17-JAN-2008   | 1          |
| CE           | Continuing Education                       |                |          |                     | 123      | 08-FEB-2008   |            |
| DN           | School of Dentistry                        |                |          |                     | 123      | 08-FEB-2008   |            |
| ED           | College of Education                       |                |          |                     | 123      | 08-FEB-2008   |            |
| EN           | College of Engineering                     |                |          |                     | 123      | 08-FEB-2008   |            |
| LW           | Law School                                 |                |          |                     | 123      | 08-FEB-2008   |            |
| MD           | School of Medicine                         |                |          |                     | 123      | 08-FEB-2008   |            |
| NU           | College of Nursing                         |                |          |                     | 123      | 08-FEB-2008   |            |
|              |                                            |                |          |                     |          |               |            |
|              |                                            |                |          |                     |          |               |            |
|              |                                            |                |          |                     |          |               |            |
|              |                                            |                |          |                     |          |               |            |

#### Procedure

| Step | Action                                                                                  |
|------|-----------------------------------------------------------------------------------------|
| 1    | Access the College Code Validation Form (STVCOLL).                                      |
| 2    | Enter the appropriate college value in the <b>Code</b> field.                           |
| 3    | Enter an appropriate description (up to 30 characters) in the <b>Description</b> field. |
| 4    | Enter a value in the Voice Response message Number field to assign a number to the      |
|      | recorded message that describes the college code for telephone applications.            |
|      |                                                                                         |

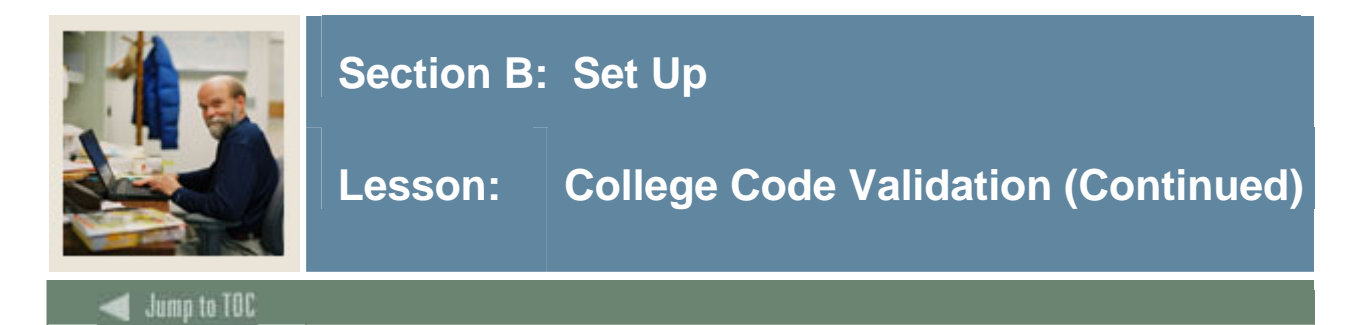

#### **Procedure, continued**

| Step | Action                                                                      |  |  |  |  |  |  |
|------|-----------------------------------------------------------------------------|--|--|--|--|--|--|
| 5    | Select a value from the MIS District menu to be used with the Banner Human  |  |  |  |  |  |  |
|      | Resources CA-MIS module for the Employee Assignment Extract (PEPAEXT) file. |  |  |  |  |  |  |
|      |                                                                             |  |  |  |  |  |  |
|      | Note: The Activity Date field is for display only.                          |  |  |  |  |  |  |
| 6    | Click the Save icon.                                                        |  |  |  |  |  |  |
| 7    | Click the <b>Exit</b> icon.                                                 |  |  |  |  |  |  |

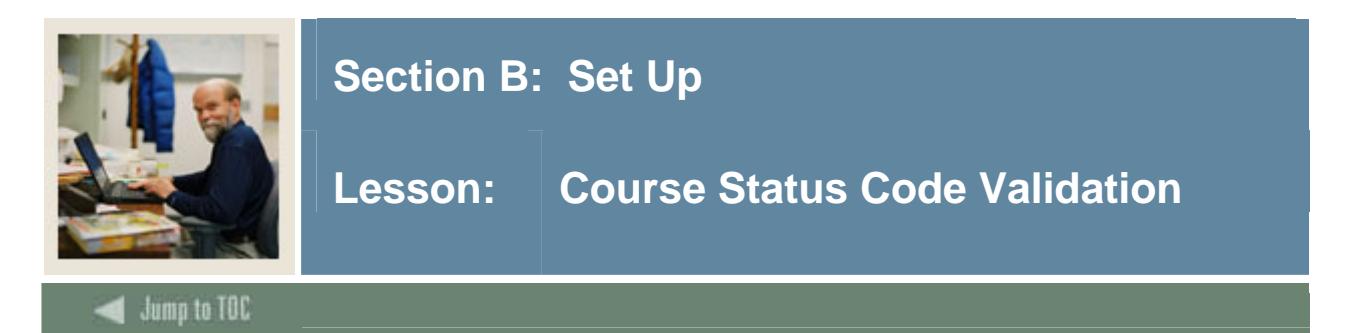

The Course Status Code Validation Form (STVCSTA) is used to create, update, insert, and delete course status codes. These codes show whether the course status is active or inactive.

#### **Banner form**

| प्रि Course Status Code Validatio | n STV( | CSTA 7.0 0000000000000000000000000000000000 |        |               |
|-----------------------------------|--------|---------------------------------------------|--------|---------------|
|                                   | Code   | Description                                 | Active | Activity Date |
|                                   | A      | Active                                      |        | 27-MAR-1987   |
|                                   | Ι      | Inactive                                    |        | 03-JAN-1995   |
|                                   | Р      | Pending                                     |        | 03-JAN-1995   |
|                                   | Т      | Temporarily Inactive                        |        | 03-JAN-1995   |
|                                   |        |                                             |        |               |
|                                   |        |                                             |        |               |

#### Procedure

| Step | Action                                                                                  |
|------|-----------------------------------------------------------------------------------------|
| 1    | Access the Course Status Code Validation Form (STVCSTA).                                |
| 2    | Enter the appropriate one-digit status value in the Code field.                         |
| 3    | Enter an appropriate description (up to 30 characters) in the <b>Description</b> field. |
| 4    | Click the Active checkbox to activate course status codes.                              |
|      |                                                                                         |
|      | Note: The Activity Date field is for display only.                                      |
| 5    | Click the <b>Save</b> icon.                                                             |
| 6    | Click the <b>Exit</b> icon.                                                             |

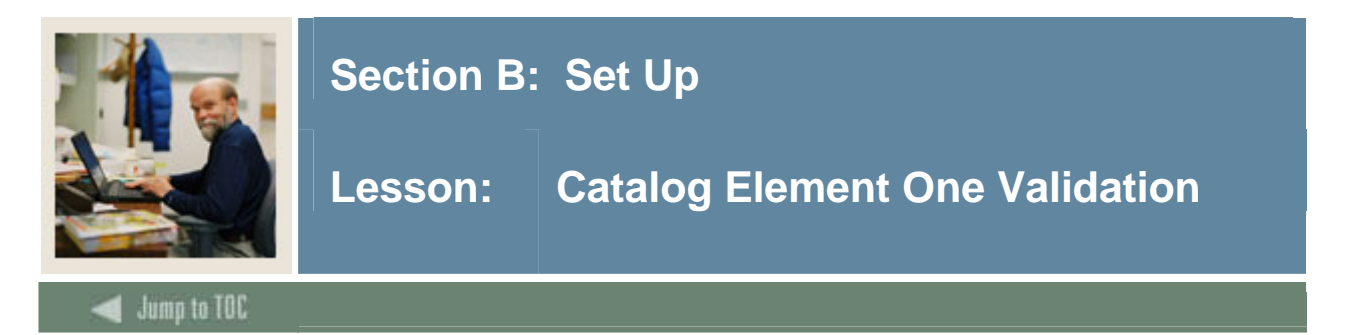

The Catalog Element One Validation Form (STVCUDA) is one of six used in the Catalog module to create, update, insert, and delete Special Section Status for a course. This field is used for the MIS CB extract. You may only create or update values for Element 1 of the supplemental data on the Course Detail Information Form (SCADETL) from this form.

#### **Banner form**

| 💑 Oracle Developer Forms Runtime - Web: Open > STYCUDA |                                       |                        |               |  |  |  |  |  |
|--------------------------------------------------------|---------------------------------------|------------------------|---------------|--|--|--|--|--|
| File Edit Options Block Item Record Query Tools Help   |                                       |                        |               |  |  |  |  |  |
| ( 🖬 🔊 🖺 í 🍋 🖨 🗟 í '                                    | 🛯 🖉 🖹 🕪 🖶 🖬 😭 🕼 🎯 🞯 🔞 의 🖕 🛯 🖉 👘 🚱 🖓 🖓 |                        |               |  |  |  |  |  |
| 🙀 Catalog Element One Validation                       | STVCUDA 7.0 (SEED-VR9                 | ) 20000000000000000000 |               |  |  |  |  |  |
|                                                        |                                       |                        |               |  |  |  |  |  |
|                                                        | Code                                  | Description            | Activity Date |  |  |  |  |  |
| N                                                      | Course                                | is not a special class | 22-JUN-2007   |  |  |  |  |  |
| s                                                      | Approv                                | ed special class       | 22-JUN-2007   |  |  |  |  |  |
|                                                        |                                       |                        |               |  |  |  |  |  |

#### Procedure

| Step | Action                                                                                  |
|------|-----------------------------------------------------------------------------------------|
| 1    | Access the Catalog Element One Validation Form (STVCUDA).                               |
| 2    | Enter the appropriate catalog value in the <b>Code</b> field.                           |
| 3    | Enter an appropriate description (up to 30 characters) in the <b>Description</b> field. |
|      |                                                                                         |
|      | Note: The Activity Date field is for display only.                                      |
| 4    | Click the Save icon.                                                                    |
| 5    | Click the <b>Exit</b> icon.                                                             |

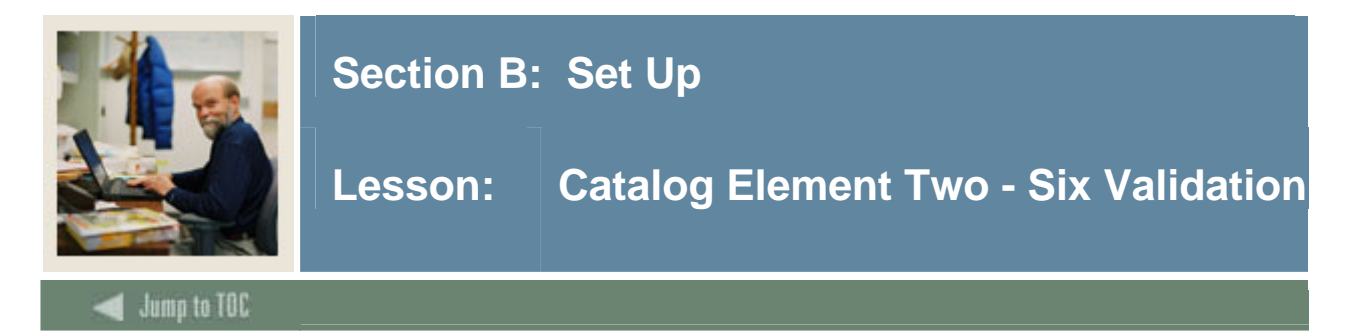

The Catalog Element Two - Six Validation Forms [STVCUD(B–F)] are five of the six forms used in the Catalog module to create, update, insert, and delete MIS CB extract reporting elements.

MIS Data Element by Validation Table:

| STVCUDB | California Articulation Number (CAN)    |
|---------|-----------------------------------------|
| STVCUDC | California Articulation Number Sequence |
| STVCUDD | CSU Crosswalk Course Department         |
| STVCUDE | CSU Crosswalk Course Number             |
| STVCUDF | Prior-To-College Level                  |

#### **Banner form**

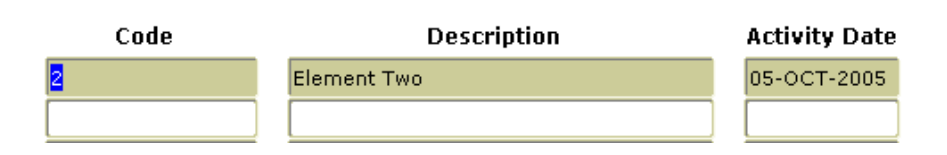

#### Procedure

| Step | Action                                                                                  |
|------|-----------------------------------------------------------------------------------------|
| 1    | Access the Catalog Element Two – Six Validation Forms [STVCUD(B-F)].                    |
| 2    | Enter the appropriate element value in the <b>Code</b> field.                           |
| 3    | Enter an appropriate description (up to 30 characters) in the <b>Description</b> field. |
|      |                                                                                         |
|      | Note: The Activity Date field is for display only.                                      |
| 4    | Click the <b>Save</b> icon.                                                             |
| 5    | Click the <b>Exit</b> icon.                                                             |

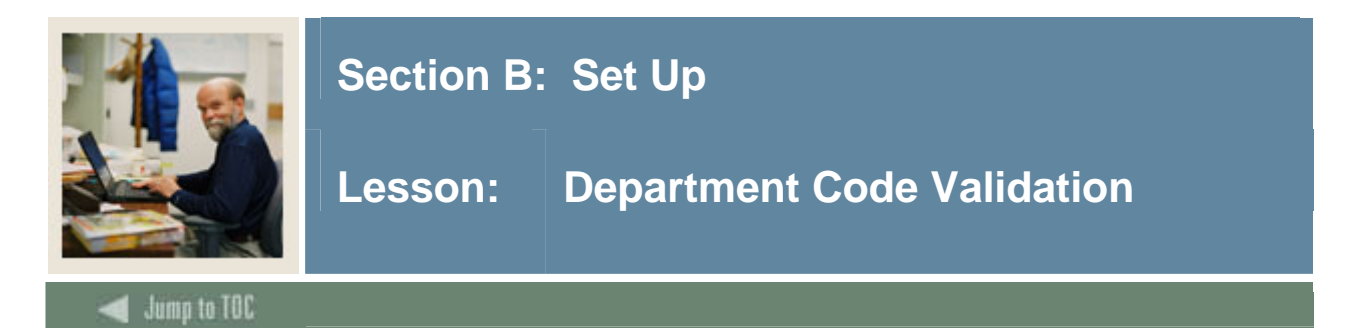

The Department Code Validation Form (STVDEPT) is used to maintain department codes, such as *History Department*, *Counseling Department*, and *Department of Undeclared*.

#### **Banner form**

| partment Code Validation | STVDEPT | 7.0 000000000000000000000000  |                      |               |
|--------------------------|---------|-------------------------------|----------------------|---------------|
|                          | Code    | Description                   | System Req VR Msg No | Activity Date |
|                          | 0000    | Undeclared                    |                      | 03-JAN-1995   |
|                          | 0001    | Board of Control              |                      | 19-MAR-2004   |
|                          | 0002    | Intcomp 7.2 Integration - DEP |                      | 15-MAY-2006   |
|                          | 1999    | Bio Sciences                  |                      | 19-MAR-2004   |
|                          | 2110    | School of Business Economics  |                      | 19-MAR-2004   |
|                          | 2205    | College of Engineering        |                      | 19-MAR-2004   |
|                          | 2210    | General Engineering           |                      | 19-MAR-2004   |
|                          | 2220    | Chemical Engineering          |                      | 19-MAR-2004   |
|                          | 2230    | Chemistry                     |                      | 19-MAR-2004   |
|                          | 2240    | Civil Environmental Engrg     |                      | 19-MAR-2004   |
|                          | 2250    | Electrical Engineering        |                      | 19-MAR-2004   |
|                          | 2255    | Geological Engrg and Sciences |                      | 19-MAR-2004   |
|                          | 2256    | A E Seaman Mineral. Museum    |                      | 19-MAR-2004   |
|                          | 2260    | Mech. Engrg - Engrg Mechanics |                      | 19-MAR-2004   |
|                          | 2270    | Metallurgical Materials Eng   |                      | 19-MAR-2004   |
|                          | 2280    | Mining Engineering            |                      | 19-MAR-2004   |
|                          | 2305    | Dean-School of Forestry/WP    |                      | 19-MAR-2004   |
|                          | 2310    | Forestry Wood Products        |                      | 19-MAR-2004   |
|                          | 2315    | Wood Science                  |                      | 19-MAR-2004   |
|                          | 2320    | Institute of Wood Research    |                      | 19-MAR-2004   |
|                          | 2330    | Ford Forestry Center          |                      | 19-MAR-2004   |
|                          | 2405    | Dean-Coll. of Science Arts    |                      | 19-MAR-2004   |

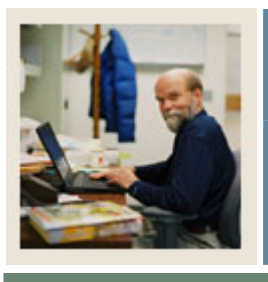

### Section B: Set Up

### Lesson: Department Code Validation (Continued)

🜒 Jump to TOC

#### Procedure

| Step | Action                                                                                     |
|------|--------------------------------------------------------------------------------------------|
| 1    | Access the Department Code Validation Form (STVDEPT).                                      |
| 2    | Enter the appropriate department value in the Code field.                                  |
| 3    | Enter an appropriate description (up to 30 characters) in the <b>Description</b> field.    |
| 4    | Click the <b>System Req</b> checkbox to determine which values are required by the system. |
| 5    | Enter a value in the VR Msg No field to assign a number to the recorded message that       |
|      | describes the degree code for telephone applications.                                      |
|      |                                                                                            |
|      | Note: The Activity Date field is for display only.                                         |
| 6    | Click the Save icon.                                                                       |
| 7    | Click the <b>Exit</b> icon.                                                                |

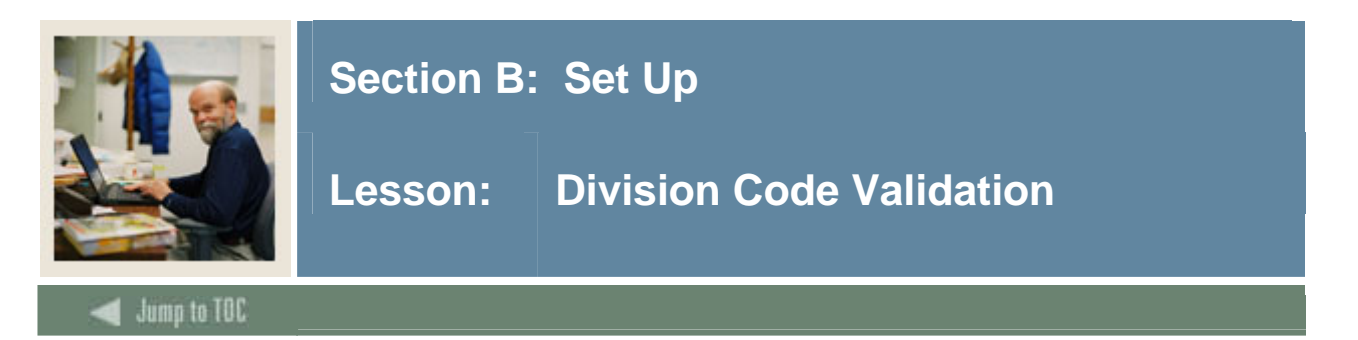

The Division Code Validation Form (STVDIVS) is used to create, update, insert, and delete division codes, such as *Division of Accounting* and *Division of Law*.

#### **Banner form**

| Code | Description                 | Activity Date |
|------|-----------------------------|---------------|
| þooo | Division Undeclared         | 25-MAR-1991   |
| ADED | Division of Adult Education | 04-JAN-1991   |
| EVEN | Evening Division            | 06-JAN-1995   |
|      |                             |               |
|      |                             |               |

#### Procedure

| Step | Action                                                                                  |
|------|-----------------------------------------------------------------------------------------|
| 1    | Access the Division Code Validation Form (STVDIVS).                                     |
| 2    | Enter the appropriate division value in the <b>Code</b> field.                          |
| 3    | Enter an appropriate description (up to 30 characters) in the <b>Description</b> field. |
|      |                                                                                         |
|      | Note: The Activity Date field is for display only.                                      |
| 4    | Click the Save icon.                                                                    |
| 5    | Click the <b>Exit</b> icon.                                                             |

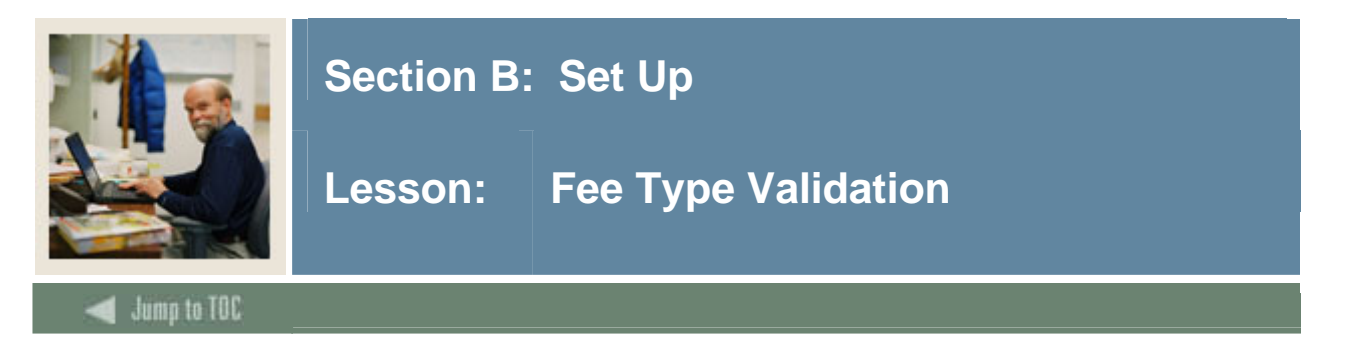

The Fee Type Validation Form (STVFTYP) is used to maintain fee types used in the fee assessment calculations. Fee types like flat and credit, as well as fee types for non-traditional (open learning) course registrations can be created and updated here. These fee types could then be attached to the Course Detail Information Form (SCADETL), the Section Detail Information Form (SSADETL), or the Registration Fee Assessment Rules Form (SFARGFE).

#### **Banner form**

| 🙀 Fee Type Validation STVFTYP 7.0 | ) (2002) |                     | *********          | ***********   |         |
|-----------------------------------|----------|---------------------|--------------------|---------------|---------|
|                                   | Code     | Description         | System<br>Required | Activity Date | User ID |
|                                   | BILL     | per Bill Hour fee   |                    | 05-JUN-2003   | SATURN  |
|                                   | CRED     | per Credit Hour fee |                    | 05-JUN-2003   | SATURN  |
|                                   | DURN     | per Duration Units  | ] 🔽                | 05-JUN-2003   | SATURN  |
|                                   | FLAT     | Flat Fee            |                    | 05-JUN-2003   | SATURN  |
|                                   |          |                     | ]                  |               |         |
|                                   |          |                     |                    |               |         |

#### Procedure

| Step | Action                                                                                  |
|------|-----------------------------------------------------------------------------------------|
| 1    | Access the Fee Type Validation Form (STVFTYP).                                          |
| 2    | Enter the appropriate fee type value in the <b>Code</b> field.                          |
| 3    | Enter an appropriate description (up to 30 characters) in the <b>Description</b> field. |
| 4    | Click the <b>System Required</b> checkbox if this value is system required.             |
|      | Note: The Activity Date and User fields are for display only.                           |
| 5    | Click the Save icon.                                                                    |
| 6    | Click the <b>Exit</b> icon.                                                             |

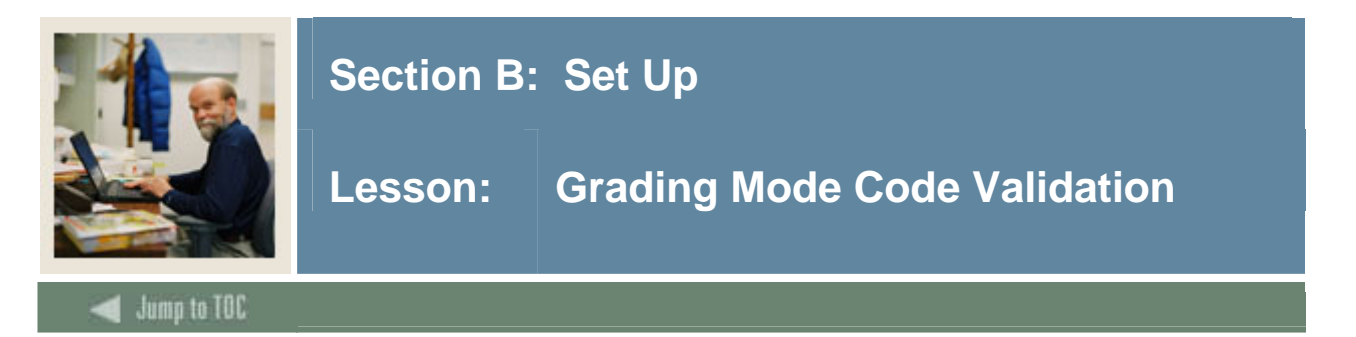

The Grading Mode Code Validation Form (STVGMOD) is used to create, update, insert, and delete grading mode codes, such as *Audit Grading Mode, CEU Grading Mode, Standard Letter Grading Mode*, and *Pass/Fall Grading Mode*.

#### **Banner form**

| Code | Description                 | VR Msg | Activity Date |
|------|-----------------------------|--------|---------------|
| 8    | SU wI IP Regents            |        | 30-AUG-2005   |
| A    | Audit                       |        | 16-DEC-2004   |
| в    | Credit/No Credit            |        | 16-SEP-1991   |
| C    | CEU                         |        | 16-SEP-1991   |
| L    | Standard Letter             |        | 06-SEP-2005   |
| Р    | Pass/Fail                   |        | 16-SEP-1991   |
| s    | Standard Letter             |        | 28-SEP-2005   |
| Т    | Transfer                    |        | 16-SEP-1991   |
| ×    | Conversion                  |        | 06-JAN-1995   |
| Y    | First Semester of Year Long |        | 07-JAN-1995   |

#### Procedure

| Step | Action                                                                                  |
|------|-----------------------------------------------------------------------------------------|
| 1    | Access the Grading Mode Code Validation Form (STVGMOD).                                 |
| 2    | Enter the appropriate value in the <b>Code</b> field.                                   |
| 3    | Enter an appropriate description (up to 30 characters) in the <b>Description</b> field. |
| 4    | Enter the Voice Response message number assigned to the recorded message that           |
|      | describes the grading mode code in the VR Msg field.                                    |
|      |                                                                                         |
|      | Note: The Activity Date field is used for display only.                                 |
| 5    | Click the <b>Save</b> icon.                                                             |
| 6    | Click the <b>Exit</b> icon.                                                             |

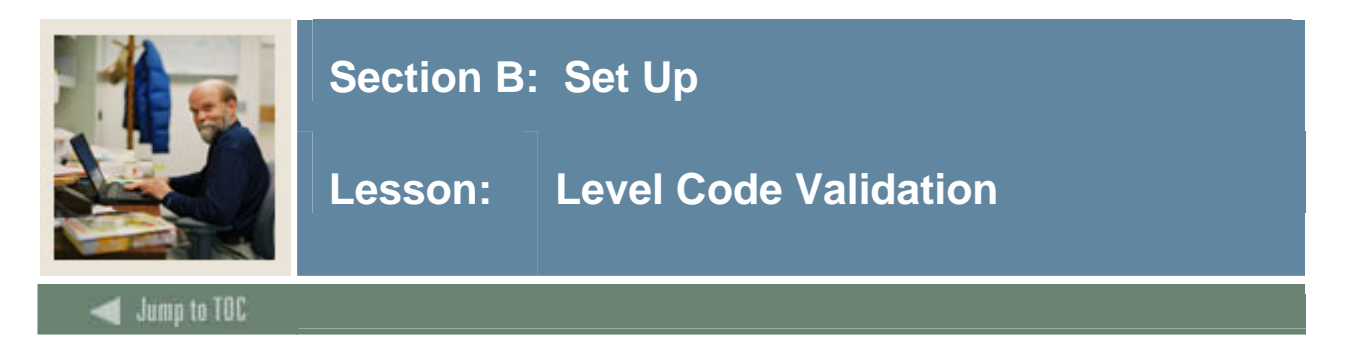

The Level Code Validation Form (STVLEVL) is used to create, update, insert, and delete level codes, such as *No Level Declared*, *Undergraduate*, and *Non-Matriculated Graduate*. Level codes are used in the Registration and Academic History Modules.

#### **Banner form**

| 🙀 Level Code Validation STVLE | VL 7.0        | 000000000000000000000000000000000000000 |            |              |              |            | **************   |
|-------------------------------|---------------|-----------------------------------------|------------|--------------|--------------|------------|------------------|
|                               | Level<br>Code | Description                             | CEU<br>Ind | Voice<br>Msg | EDI<br>Equiv | Sys<br>Req | Activity<br>Date |
|                               | 00            | Undeclared                              |            |              | 00           |            | 27-APR-200       |
|                               | 01            | Undergraduate (01)                      |            |              | 01           |            | 13-FEB-2000      |
|                               | 02            | Graduate (02)                           |            |              | 02           |            | 13-FEB-2006      |
|                               | AS            | Associates 2 year                       |            |              |              |            | 19-MAR-200       |
|                               | В1            | CT CCS - campus B                       |            |              |              |            | 19-MAR-200       |
|                               | BA            | testing                                 |            |              | BA           |            | 27-APR-200       |
|                               | C1            | Curriculum Level 1                      |            |              |              |            | 19-MAR-200       |
|                               | CE            | Continuing Education                    | ✓          |              | CE           |            | 27-APR-200       |
|                               | CF            | Certificate - full app needed           |            |              |              |            | 19-MAR-200       |
|                               | CN            | Certificate - no full app need          |            |              |              |            | 19-MAR-200       |
|                               | CR            | Credit                                  |            |              | CR           |            | 27-APR-200       |
|                               | cs            | Continuing Studies                      |            |              |              |            | 19-MAR-200       |
|                               | СТ            | Curriculum Test Level                   |            |              |              |            | 19-MAR-200       |
|                               | EX            | Extension                               |            |              |              |            | 19-MAR-200       |
|                               | FO            | Fran test level                         |            |              |              |            | 21-NOV-200       |
|                               | G0            | Graduate 12                             |            |              |              |            | 19-MAR-200       |
|                               | G1            | Graduate 3                              |            |              |              |            | 19-MAR-200       |
|                               | G2            | Graduate 4                              |            |              |              |            | 19-MAR-200       |
|                               | G3            | Graduate 5                              |            |              |              |            | 19-MAR-200       |
|                               | G4            | Graduate 6                              |            |              |              |            | 19-MAR-200       |
|                               | G5            | Graduate 7                              |            |              |              |            | 19-MAR-200       |
|                               | G6            | Graduate 8                              |            |              |              |            | 19-MAR-200       |

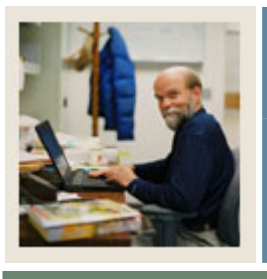

### Section B: Set Up

### Lesson: Level Code Validation (Continued)

Jump to TOC

#### Procedure

| Step | Action                                                                                      |
|------|---------------------------------------------------------------------------------------------|
| 1    | Access the Level Code Validation Form (STVLEVL).                                            |
| 2    | Enter the appropriate value in the Level Code field.                                        |
| 3    | Enter an appropriate description (up to 30 characters) in the <b>Description</b> field.     |
| 4    | Click the CEU Ind (Continuing Education) checkbox is used to indicate CEU students          |
|      | or CEU level courses.                                                                       |
| 5    | Enter the Voice Response message number assigned to the recorded message that               |
|      | describes the student level in the Voice Msg field.                                         |
| 6    | Enter the EDI level code in the EDI Equiv field.                                            |
| 7    | Click the <b>Sys Req</b> checkbox to indicate that this level code is a system requirement. |
| 8    | Click the Save icon.                                                                        |
| 9    | Click the <b>Exit</b> icon.                                                                 |
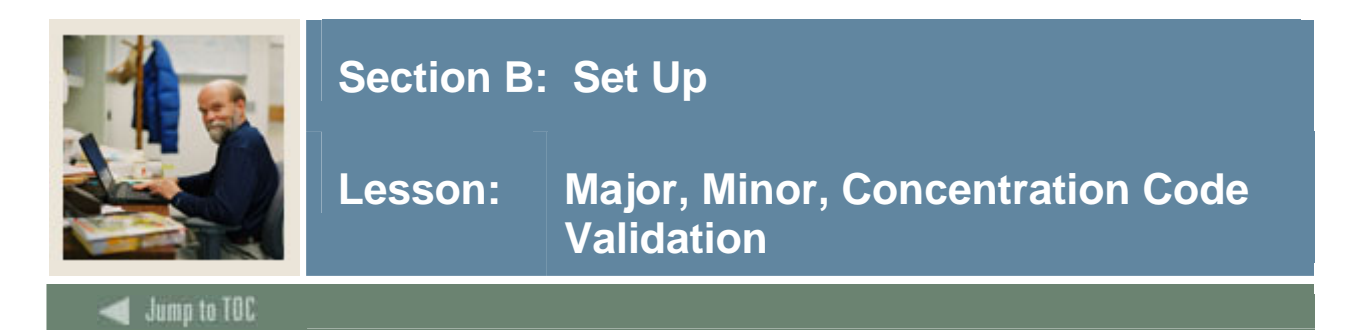

The Major, Minor, Concentration Code Validation Form (STVMAJR) is used to create, update, insert, and delete major, minor and concentration codes, such as *Undeclared*, *Journalism*, and *Law*.

### **Banner form**

| 🌺 Oracle Dev  | veloper Forms Runtime - Web: Open > STVM | IAJR             |          |           |                |             |                                 |                    | _                                | . D ×      |
|---------------|------------------------------------------|------------------|----------|-----------|----------------|-------------|---------------------------------|--------------------|----------------------------------|------------|
| Eile Edit O   | ptions Block Item Record Query Ic        | ols <u>H</u> elp |          |           |                |             |                                 |                    |                                  |            |
| ( 🔒 🔊 🗎       | 1 🔎 📲 🖻 1 🎓 🍞 1 💱 👼                      | 🙆   🚯            | 📙 ( 🛛    | s Xŝ [    | 🎼   🛞   🍰      | 🛛 🛛 🔊       |                                 |                    |                                  |            |
| 🙀 Major, Mi   | inor, Concentration Code Validation ST   | /MAJR 7.0 [      | C3SC:7.3 | 8.1] (SEB | ED-VR9) (MMMM) |             |                                 |                    |                                  | : <u> </u> |
| Major<br>Code | Description                              | CIPC             | Major    | Minor     | Concentration  | Occupation  | Financial<br>Aid<br>Eligibility | System<br>Required | Voice Response<br>Message Number |            |
| 0000          | Undeclared                               |                  | <b>×</b> |           |                |             |                                 | <b>v</b>           |                                  |            |
|               | SEVIS Equivalent:                        | Taxonomy         | of Prog  | ram (TC   | P) Co          | •           |                                 | Activity Dat       | te: 24-JUN-1991                  |            |
| Major<br>Code | Description                              | СІРС             | Major    | Minor     | Concentration  | Occupation  | Financial<br>Aid<br>Eligibility | System<br>Required | Voice Response<br>Message Number |            |
| ACCT          | Accounting                               | 060201           |          |           |                |             |                                 |                    |                                  |            |
|               | SEVIS Equivalent:                        | laxonomy         | of Prog  | ram (TC   | )P) Co[050200  |             |                                 | Activity Dat       | e: 03-001-2007                   | 1          |
| Major<br>Code | Description                              | CIPC             | Major    | Minor     | Concentration  | Occupation  | Financiai<br>Aid<br>Eligibility | System<br>Required | Voice Response<br>Message Number |            |
| ANTH          | Anthropology                             | 450201           | <b>v</b> |           |                |             |                                 |                    |                                  |            |
|               | SEVIS Equivalent:                        | Taxonomy         | of Prog  | ram (TC   | OP) Co 220200  | JAnthropolo | gy                              | Activity Dat       | te: 03-0CT-2007                  |            |
| Major         |                                          |                  |          |           |                |             | Financial<br>Aid                | System             | Voice Response                   |            |

### Procedure

| Step | Action                                                                                                    |
|------|----------------------------------------------------------------------------------------------------|
| 1    | Access the Major, Minor, Concentration Code Validation Form (STVMAJR).                                                                                    |
| 2    | Enter the code for the major in the Major Code field.                                                                                                    |
| 3    | Enter an appropriate description (up to 30 characters) in the <b>Description</b> field.                                                                   |
| 4    | Enter the code used to identify the Classification of Instructional Programs (CIP) code associated with the major area of study in the <b>CIPC</b> field. |
| _    |                                                                                                    |
| 5    | Click the <b>Major</b> checkbox to indicate that the area of study is a valid major.                                                                      |

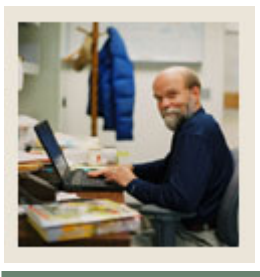

# Section B: Set Up

# Lesson: Major, Minor, Concentration Code Validation (Continued)

d Jump to TOC

### **Procedure, continued**

| Step | Action                                                                                         |
|------|------------------------------------------------------------------------------------------------|
| 6    | Click the <b>Minor</b> checkbox to indicate that the area of study is a valid minor.           |
| 7    | Click the <b>Concentration</b> checkbox to indicate that the area of study is a valid          |
|      | concentration.                                                                                 |
| 8    | Click the <b>Occupation</b> checkbox to indicate those majors, which have been designated      |
|      | as occupationally specific majors for IPEDS reporting.                                         |
| 9    | Click the <b>Financial Aid Eligibility</b> checkbox to indicate which majors are financial aid |
|      | eligible.                                                                                      |
| 10   | Click the <b>System Required</b> checkbox if this value is system required.                    |
| 11   | Enter a value in the Voice Response message Number field to assign a number to the             |
|      | recorded message that describes the major code for telephone applications.                     |
| 12   | Enter a value in the <b>SEVIS Equivalent</b> field to hold the SEVIS major codes that          |
|      | correspond to the existing Banner codes.                                                       |
|      |                                                                                                |
|      | Note: The Activity Date field is used for display only.                                        |
| 13   | Enter the code for the TOP code in the <b>Taxonomy of Program (TOP) Code</b> field.            |
| 14   | Click the Save icon.                                                                           |
| 15   | Click the <b>Exit</b> icon.                                                                    |

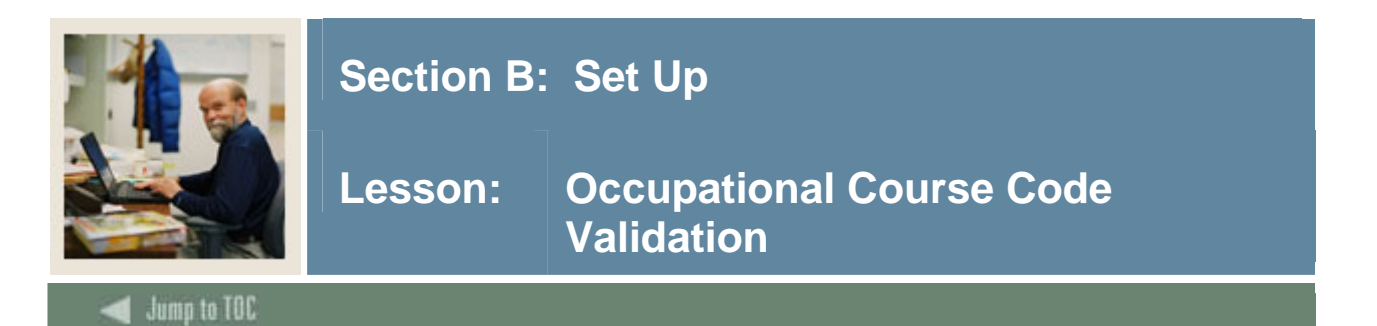

The Occupational Course Code Validation Form (STVOCCS) is used to create, update, insert, and delete occupational course codes, such as *Apprenticeship Course*, and *Occupational Course*. The Course Detail Information Form (SCADETL) uses this form to validate the SAM codes required for MIS CB extract reporting.

### **Banner form**

| 🌺 Or | acle I | )eveloper I | <sup>-</sup> orms Ri | untime | - Web    | : Ope       | en > 5 | TVOC | :C <b>S</b> |       |       |    |    |    |   |    |   |            |
|------|--------|-------------|----------------------|--------|----------|-------------|--------|------|-------------|-------|-------|----|----|----|---|----|---|------------|
| Eile | ⊑dit   | Options     | Block                | Item   | Reco     | rd <u>Q</u> | )uery  | Τo   | ols         | Help  |       |    |    |    |   |    |   |            |
|      | 5      | 🖹 í 🍋       | • 🖻                  |        | í 🎓      | 7           | 1      |      | X           | [ 🚯   | [ 🚇   | [  | Xs | Xŝ | [ | ¢. | [ | [          |
| à o  | ccupa  | ational Co  | urse Co              | ode Va | alidatio | on S        | туос   | cs   | 7.0         | (SEED | -VR9) | 14 |    |    |   |    |   | <br>$\sim$ |

| Code | Description           | Activity Date |
|------|-----------------------|---------------|
| A    | Apprenticeship        | 01-AUG-2007   |
| в    | Advanced Occupational | 01-AUG-2007   |
| С    | Clearly Occupational  | 01-AUG-2007   |
| D    | Possibly Occupational | 01-AUG-2007   |
| E    | Non-Occupational      | 01-AUG-2007   |
|      |                       |               |
|      |                       |               |

### Procedure

| Action                                                                                  |
|-----------------------------------------------------------------------------------------|
| Access the Occupational Course Code Validation Form (STVOCCS).                          |
| Enter the appropriate occupational course code value in the Code field.                 |
| Enter an appropriate description (up to 30 characters) in the <b>Description</b> field. |
|                                                                                         |
| Note: The Activity Date field is for display only.                                      |
| Click the <b>Save</b> icon.                                                             |
| Click the <b>Exit</b> icon.                                                             |
|                                                                                         |

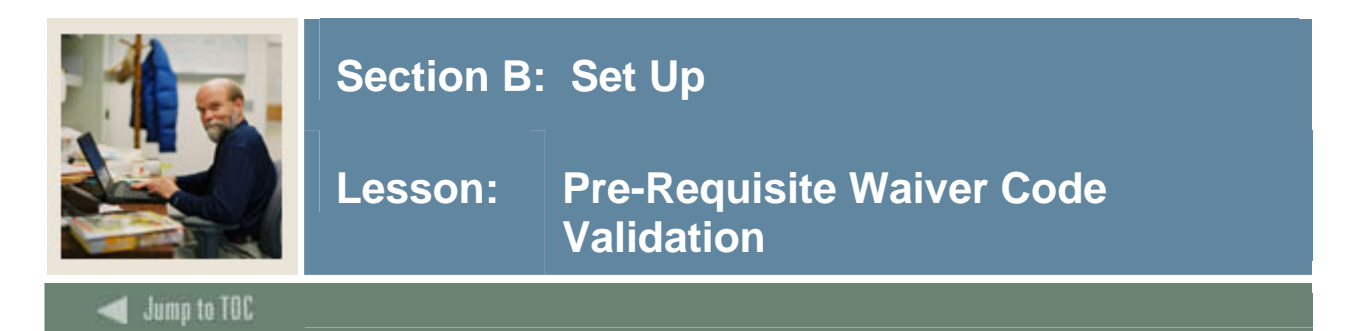

The Pre-Requisite Waiver Code Validation Form (STVPWAV) is used to create, update, insert, and delete pre-requisite waiver codes, such as *Dean of Instruction*, *Faculty Advisor*, and *Division Chairperson*.

- - - -

### **Banner form**

| ode | Description          | Activity Date |
|-----|----------------------|---------------|
| A   | Faculty Advisor      | 06-JAN-1995   |
| С   | Division Chairperson | 06-JAN-1995   |
| D   | Dean of Instruction  | 06-JAN-1995   |
| Н   | Department Head      | 06-JAN-1995   |
| Ι   | Instructor           | 10-JAN-1995   |
| R   | Registrar            | 06-JAN-1995   |

### Procedure

| Step | Action                                                                                  |  |  |  |  |  |
|------|-----------------------------------------------------------------------------------------|--|--|--|--|--|
| 1    | Access the Pre-Requisite Waiver Code Validation Form (STVPWAV).                         |  |  |  |  |  |
| 2    | Enter the appropriate one-digit waiver code value in the <b>Code</b> field.             |  |  |  |  |  |
| 3    | Enter an appropriate description (up to 30 characters) in the <b>Description</b> field. |  |  |  |  |  |
|      |                                                                                         |  |  |  |  |  |
|      | Note: The Activity Date field is for display only.                                      |  |  |  |  |  |
| 4    | Click the <b>Save</b> icon.                                                             |  |  |  |  |  |
| 5    | Click the <b>Exit</b> icon.                                                             |  |  |  |  |  |

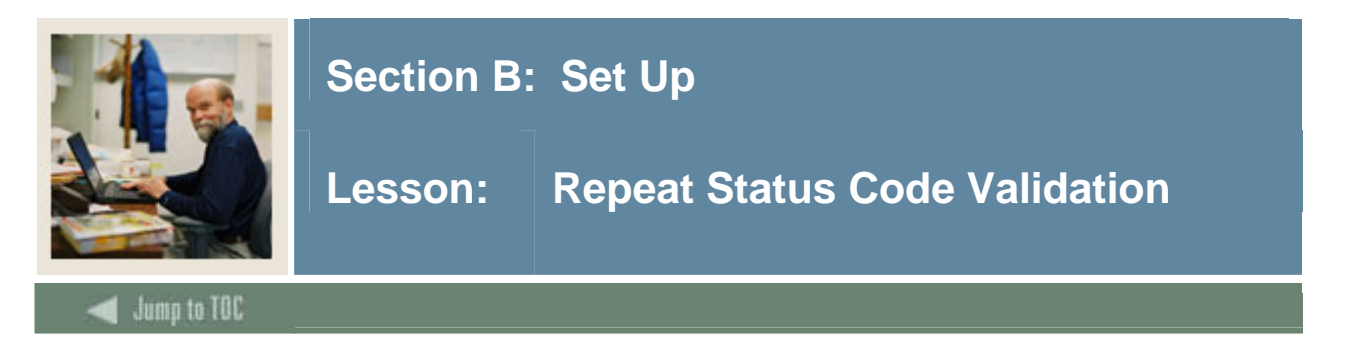

The Repeat Status Code Validation Form (STVREPS) is used to create, update, insert, and delete repeat status codes, such as *Course may be repeated* and *Course may not be repeated*.

### **Banner form**

Code

NR RP Z Activity Date

| MIS Repeat Status 'A'      | 06-NOV-1991 |
|----------------------------|-------------|
| Course may not be repeated | 04-SEP-1991 |
| Course may be repeated     | 04-SEP-1991 |
| MIS Repeat Status 'Z'      | 06-NOV-1991 |
|                            |             |
|                            |             |

Description

### Procedure

| Step | Action                                                                                  |
|------|-----------------------------------------------------------------------------------------|
| 1    | Access the Repeat Status Code Validation Form (STVREPS).                                |
| 2    | Enter the appropriate repeat status value in the <b>Code</b> field.                     |
| 3    | Enter an appropriate description (up to 30 characters) in the <b>Description</b> field. |
|      |                                                                                         |
|      | Note: The Activity Date field is for display only.                                      |
| 4    | Click the <b>Save</b> icon.                                                             |
| 5    | Click the <b>Exit</b> icon.                                                             |

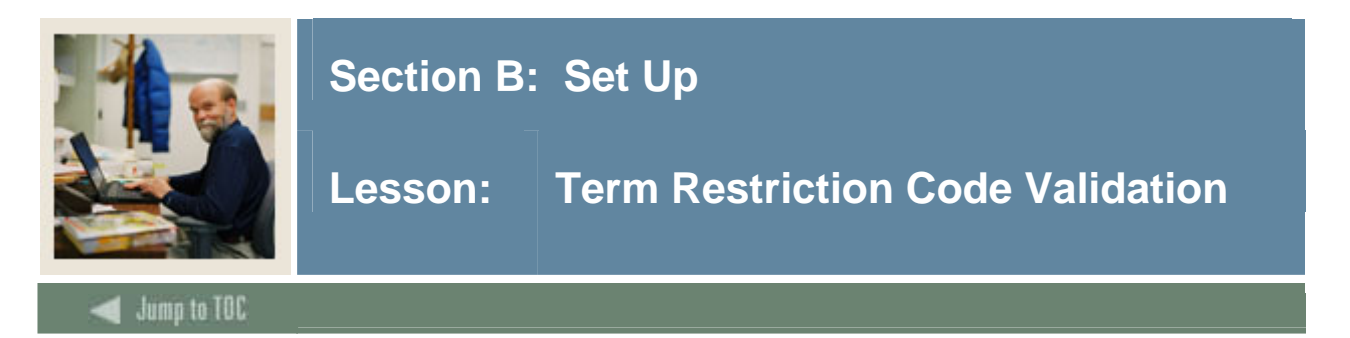

The Term Restriction Code Validation Form (STVRTRM) is used to create, update, insert, and delete term restriction codes, such as *Fall*, *Spring*, and *Summer1*.

### **Banner form**

| Code | Description | Activity Date |
|------|-------------|---------------|
| μo   | Fall        | 06-JAN-1995   |
| 20   | Spring      | 06-JAN-1995   |
| 30   | Summer I    | 06-JAN-1995   |
| 40   | Summer II   | 06-JAN-1995   |
|      |             |               |
|      |             |               |

### Procedure

| Step | Action                                                                                  |
|------|-----------------------------------------------------------------------------------------|
| 1    | Access the term Restriction Code Validation Form (STVRTRM).                             |
| 2    | Enter the appropriate two-digit term restriction value in the Code field.               |
| 3    | Enter an appropriate description (up to 30 characters) in the <b>Description</b> field. |
|      | Note: The Activity Date field is for display only.                                      |
| 4    | Click the Save icon.                                                                    |
| 5    | Click the <b>Exit</b> icon.                                                             |

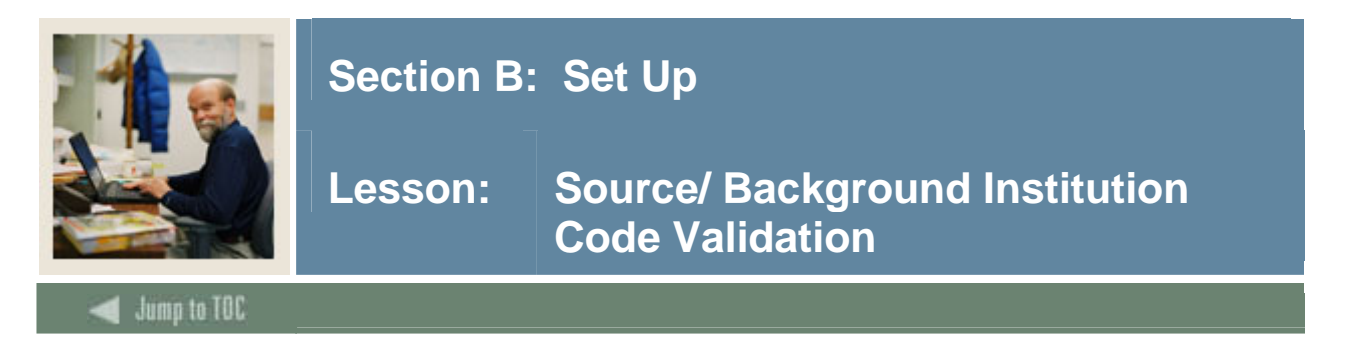

The Source/Background Institution Code Validation Form (STVSBGI) is used to create, update, insert, and delete source/background institution codes, such as *Harvard University*, *Montgomery County Community College*, and *George Washington High School*.

### **Banner form**

| 🙀 Source/Background 1             | Institution Code Validation SI | IVSBGI 7 | .3 0000000          | *******                    | <br>            | ->>>>>>>>>>>>>>>>>>>>>>>>>>>>>>>>>>>> |
|-----------------------------------|--------------------------------|----------|---------------------|----------------------------|-----------------|---------------------------------------|
| Source or Backgrou<br>Institution | nd<br>Description              | Туре     | Source<br>Indicator | Admissions<br>Request<br>💌 | Electronic FICE | Voice Response<br>Message Number      |
|                                   |                                |          |                     |                            |                 |                                       |
|                                   |                                |          |                     |                            |                 |                                       |

### Procedure

| Step | Action                                                                                             |
|------|----------------------------------------------------------------------------------------------------|
| 1    | Access the Source/Background Institution Code Validation Form (STVSBGI).                           |
| 2    | Enter the appropriate code in the Source/background Institution field.                             |
| 3    | Enter an appropriate description (up to 30 characters) in the <b>Description</b> field.            |
| 4    | Enter a value in the <b>Type</b> field to identify if the source is a high school                  |
|      | ( $H$ ), college ( $C$ ), or source-only ( $S$ ).                                                  |
| 5    | Click the Source Indicator checkbox to indicate that an institution is a recruiting                |
|      | source.                                                                                            |
| 6    | Select a value from the Admissions Request drop-down menu to identify required                     |
|      | admission request checklist items associated with an institution.                                  |
| 7    | Enter a value in the EDI field to indicate whether an institution is capable of receiving          |
|      | transcript information electronically via EDI.                                                     |
| 8    | Enter a value in the FICE field to send transcripts electronically via EDI to those                |
|      | institutions which are capable of receiving them.                                                  |
|      |                                                                                                    |
|      | <u>Note</u> : If a value exists in the <b>FICE</b> field, then this number will be used in the EDI |
|      | process.                                                                                           |
| 9    | Enter a value in the Voice Response Message Number field to assign a number to the                 |
|      | recorded message that describes the source/background institution code for telephone               |
|      | applications.                                                                                      |
| 10   | Click the Save icon.                                                                               |
| 11   | Click the <b>Exit</b> icon.                                                                        |

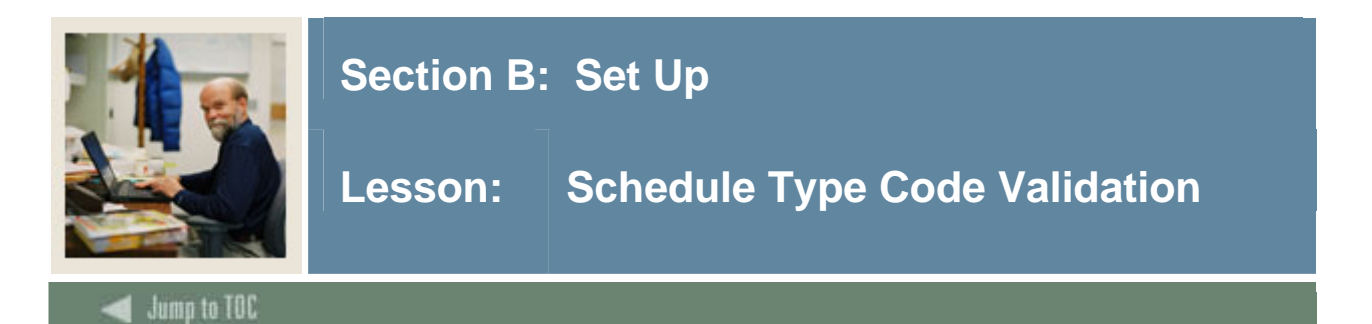

The Schedule Type Code Validation Form (STVSCHD) is used to create, update, insert, and delete schedule type codes, such as *Lecture*, *Lab*, *Self-paced*, and *Seminar*. Forms in the Catalog, Class Schedule, and Registration modules use this form to validate schedule type codes.

### **Banner form**

| Code | Description                    | Instructional<br>Method<br>V | Automatic<br>Scheduler | Co-op<br>Assignment<br>Allowed | Voice Response<br>Message Number | Activity Date |
|------|--------------------------------|------------------------------|------------------------|--------------------------------|----------------------------------|---------------|
| 02   | Lecture and/or discussion      | 02                           |                        |                                |                                  | 07-SEP-2007   |
| 04   | Laboratory/Studio/Activity     | 04                           |                        |                                |                                  | 07-SEP-2007   |
| 11   | Tutor Noncredit session        | 11                           |                        |                                |                                  | 07-SEP-2007   |
| 20   | Work experience credits        | 20                           |                        |                                |                                  | 07-SEP-2007   |
| 40   | Directed Study/Independ. Study | 40                           |                        |                                |                                  | 07-SEP-2007   |
| 50   | Distance Ed Delayed Interact.  | 50                           |                        |                                |                                  | 07-SEP-2007   |
| 51   | Dist. Ed 2-way video/audio     | 51                           |                        |                                |                                  | 07-SEP-2007   |
| 52   | Dist. Ed 1way video/2way audio | 52                           |                        |                                |                                  | 07-SEP-2007   |
| 53   | Distance Ed 2-way audio        | 53                           |                        |                                |                                  | 07-SEP-2007   |
| 54   | Dist. Ed Other interactive     | 54                           |                        |                                |                                  | 07-SEP-2007   |
| 61   | Dist. Ed Text one-way          | 61                           |                        |                                |                                  | 07-SEP-2007   |
| 62   | Dist. Ed Audio one-way         | 62                           |                        |                                |                                  | 07-SEP-2007   |
| 63   | Dist. Ed Video one-way         | 63                           |                        |                                |                                  | 07-SEP-2007   |
| 64   | Dist. Ed Other passive         | 64                           |                        |                                |                                  | 07-SEP-2007   |
| 71   | Dist. Ed Internet Simultaneous | 71                           |                        |                                |                                  | 07-SEP-2007   |
| 72   | Dist. Ed Internet Delayed      | 72                           |                        |                                |                                  | 07-SEP-2007   |
| 90   | Field Experience               | 90                           |                        |                                |                                  | 07-SEP-2007   |
| 98   | Other independent study        | 98                           |                        |                                |                                  | 07-SEP-2007   |
| В    | Lab                            |                              |                        |                                |                                  | 07-SEP-2007   |
|      | Let a series                   | í 🛏 🚽                        | -                      | -                              |                                  |               |

### Procedure

| Step | Action                                                                                  |
|------|-----------------------------------------------------------------------------------------|
| 1    | Access the Schedule Type Code Validation Form (STVSCHD).                                |
| 2    | Enter the appropriate value in the <b>Code</b> field.                                   |
| 3    | Enter an appropriate description (up to 30 characters) in the <b>Description</b> field. |
| 4    | Select an instructional method from the drop-down menu in the Instructional Method      |
|      | field.                                                                                  |
|      |                                                                                         |
|      | Examples: Web-based, mixed media, instructor-led.                                       |

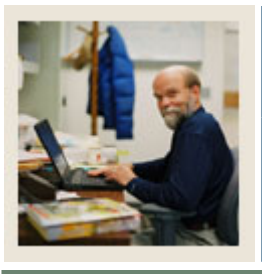

# Section B: Set Up

# Lesson: Schedule Type Code Validation (Continued)

🚽 Jump to TOC

### **Procedure, continued**

| Step | Action                                                                            |
|------|-----------------------------------------------------------------------------------|
| 5    | Click the Automatic Scheduler checkbox to indicate whether a scheduling tool uses |
|      | the schedule type.                                                                |
| 6    | Click the Co-op Assignment Allowed checkbox to indicate whether a co-op           |
|      | assignment is allowed.                                                            |
| 7    | Enter the Voice Response Message number assigned to the recorded message that     |
|      | describes the schedule type in the Voice Response Message Number field.           |
|      |                                                                                   |
|      | Note: The Activity Date field is used for display only.                           |
| 8    | Click the <b>Save</b> icon.                                                       |
| 9    | Click the <b>Exit</b> icon.                                                       |

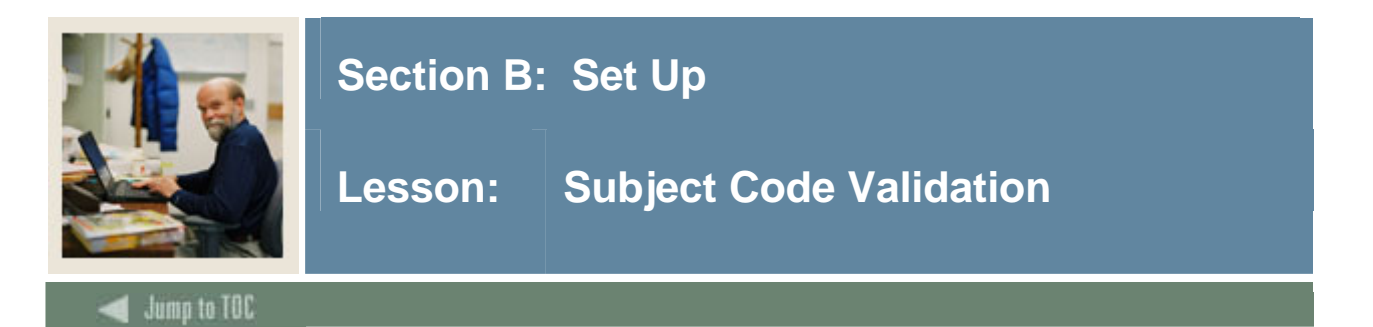

The Subject Code Validation Form (STVSUBJ) is used to create, update, insert, and delete subject codes, such as *Accounting*, *Botany*, and *Economics*.

### **Banner form**

| 🙀 Subject Code Validation STVSUBJ | 7.0 00000000000000000000000000000000000 |                | ************** |
|-----------------------------------|-----------------------------------------|----------------|----------------|
|                                   |                                         |                |                |
| Cod                               | e Description                           | VR Msg Web Ind | Activity Date  |
| Acc.                              | T Accounting                            |                | 27-APR-1987    |
| ALHL                              | Allied Health                           |                | 18-JUL-2005    |
| AMS                               | T American Studies                      |                | 19-JAN-1989    |
| ANTH                              | Anthropology                            |                | 18-AUG-1987    |
| ARBS                              | S Arab Studies                          |                | 10-OCT-2005    |
| ARCH                              | H Architecture                          |                | 29-JAN-1991    |
| ART                               | Art                                     |                | 10-JAN-1995    |
| ARTH                              | Art History                             |                | 14-SEP-2004    |
| ARTS                              | Arts History & Studio                   |                | 07-JAN-1991    |
| ASTE                              | Asian Studies                           |                | 19-JAN-1989    |
| ASTR                              | Astronomy                               |                | 14-MAR-1991    |
| AUD                               | Audit Grading Course                    |                | 18-JUL-2005    |
| BIBL                              | Bible study                             |                | 14-JUN-2005    |
| BIO                               | BiologyGCC                              |                | 12-APR-2005    |
| BIOL                              | . Biology                               |                | 15-APR-1987    |
| вот                               | Botanical Sciences                      |                | 12-AUG-2004    |
| BOT                               | N Botany                                |                | 29-JAN-1991    |
| BUAD                              | D Business Administration               |                | 06-MAY-1987    |
| BUS                               | Business                                |                | 18-AUG-2005    |

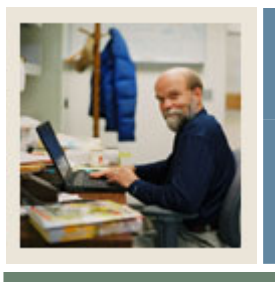

# Section B: Set Up

# Lesson: Subject Code Validation (Continued)

Jump to TOC

### Procedure

| Step | Action                                                                                  |
|------|-----------------------------------------------------------------------------------------|
| 1    | Access the Subject Code Validation Form (STVSUBJ).                                      |
| 2    | Enter the appropriate value in the <b>Code</b> field.                                   |
| 3    | Enter an appropriate description (up to 30 characters) in the <b>Description</b> field. |
| 4    | Enter the Voice Response Message number assigned to the recorded message that           |
|      | describes the subject code in the VR Msg field.                                         |
| 5    | Click the <b>Web Indicator</b> checkbox to indicate this can be displayed on the web.   |
|      |                                                                                         |
|      | Note: The Activity Date field is used for display only.                                 |
| 6    | Click the Save icon.                                                                    |
| 7    | Click the <b>Exit</b> icon.                                                             |

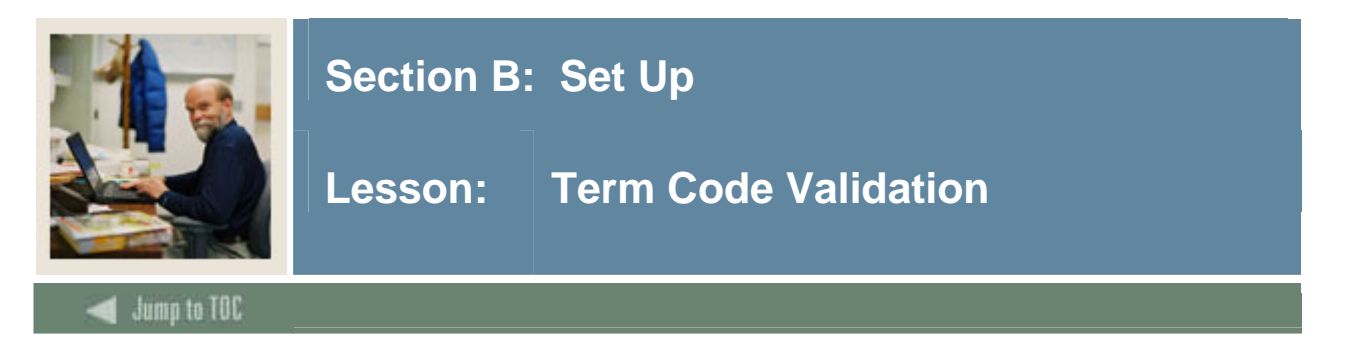

The Term Code Validation Form (STVTERM) is used to create, update, insert, and delete term codes, such as *999999 (The End of Time)*, *200010 (Fall 1999)*, and *200020 (Spring 2000)*. Forms throughout the Student System use this form to validate the term codes. Term codes must be numeric and must be constructed so that they maintain the appropriate sequence of terms.

### **Banner form**

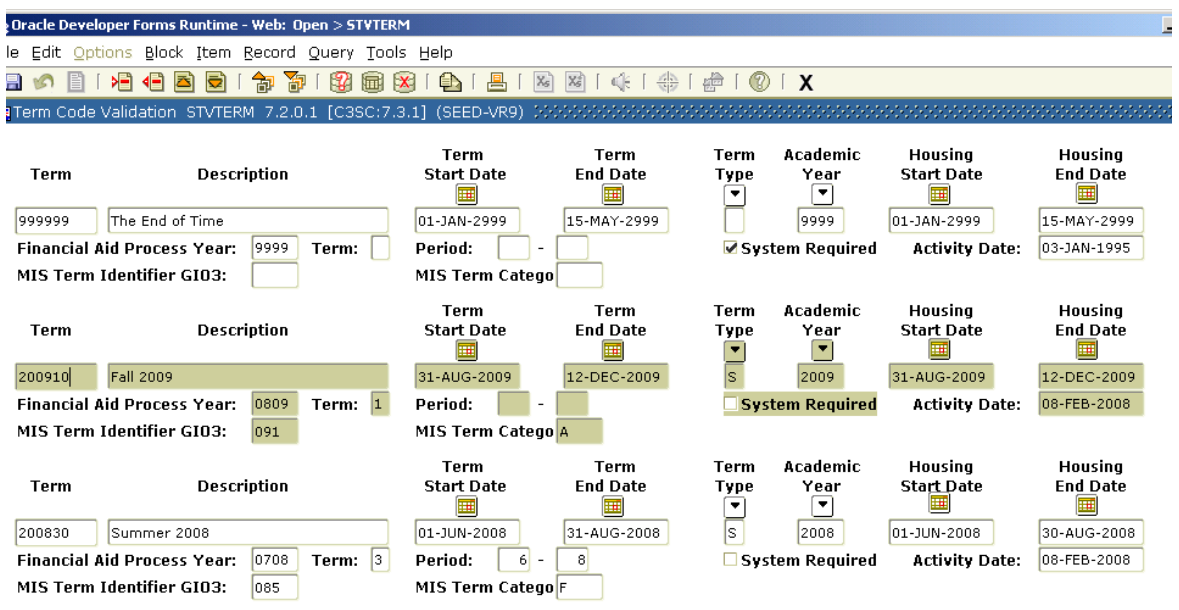

### Procedure

| Step | Action                                                                                            |
|------|---------------------------------------------------------------------------------------------------|
| 1    | Access the Term Code Validation Form (STVTERM).                                                   |
| 2    | Enter the term in the <b>Term</b> field.                                                          |
| 3    | Enter an appropriate description (up to 30 characters) in the <b>Description</b> field.           |
| 4    | Enter the starting and ending dates of the term in the <b>Term Start Date</b> and <b>Term End</b> |
|      | Date fields.                                                                                      |
| 5    | Select the term type from the drop-down list in the <b>Term Type</b> field.                       |
| 6    | Select the academic year from the drop-down list in the Academic Year field.                      |

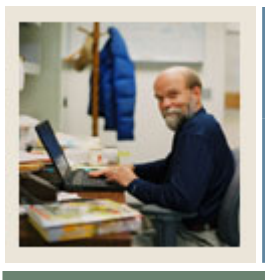

# Section B: Set Up

# Lesson: Term Code Validation (Continued)

Jump to TOC

### **Procedure, continued**

| Step | Action                                                                                 |
|------|----------------------------------------------------------------------------------------|
| 7    | Enter the housing starting and ending dates for the term in the Housing Start Date and |
|      | Housing End Date field.                                                                |
| 8    | Enter the financial aid processing start and end years in the Financial Aid Process    |
|      | Year field.                                                                            |
|      |                                                                                        |
|      | Example: The financial aid processing year of 1998-1999 would be 9899.                 |
| 9    | Enter the financial aid award term in the <b>Term</b> field.                           |
| 10   | Enter the financial aid award beginning and ending periods in the <b>Period</b> field. |
| 11   | Enter the three-digit MIS term identifier in the MIS Term Identifier G103 field.       |
| 12   | Enter the MIS CC extract term category in the MIS Term Category field.                 |
| 12   | Click the <b>Save</b> icon.                                                            |
| 13   | Click the <b>Exit</b> icon.                                                            |

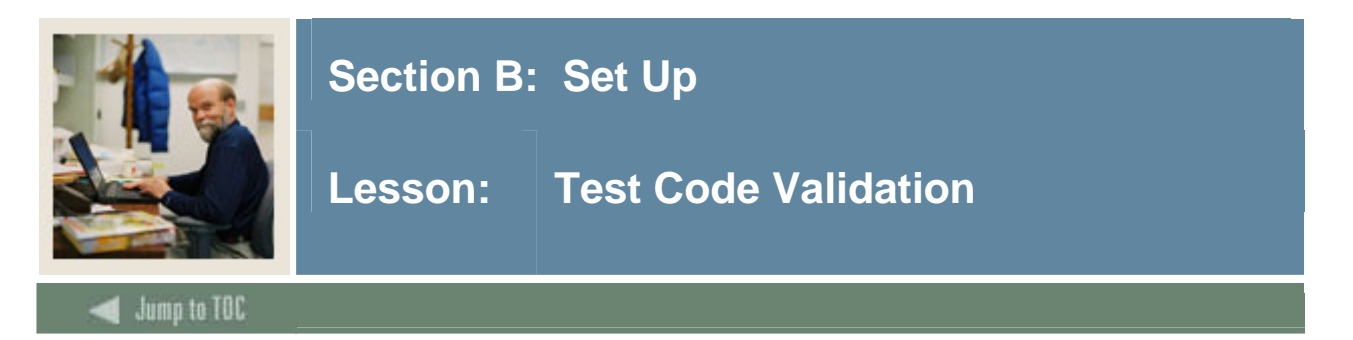

The Test Code Validation Form (STVTESC) is used to create, update, insert, and delete codes for test types, such as *ACT Math*, *GRE French*, *Law School Admission*, and *SAT Verbal*.

### **Banner form**

| Oracle Developer Forms Runtime - Web: Open > STYTESC                              |             |  |  |  |
|-----------------------------------------------------------------------------------|-------------|--|--|--|
| le <u>E</u> dit <u>Options</u> <u>B</u> lock Item Record Query Tools <u>H</u> elp |             |  |  |  |
| 🖬 🖉 🖺 🖙 🖶 🗟 I 🎓 🍞 I 🏭 📾 🛞 I 💁 I 📇 I 🔤 🛯 I 🌾 I 🌐 I 🖉 I 🗶                           |             |  |  |  |
| Test Code Validation STVTESC 7.0 (SEED-VR9) 000000000000000000000000000000000000  | 998<br>1997 |  |  |  |

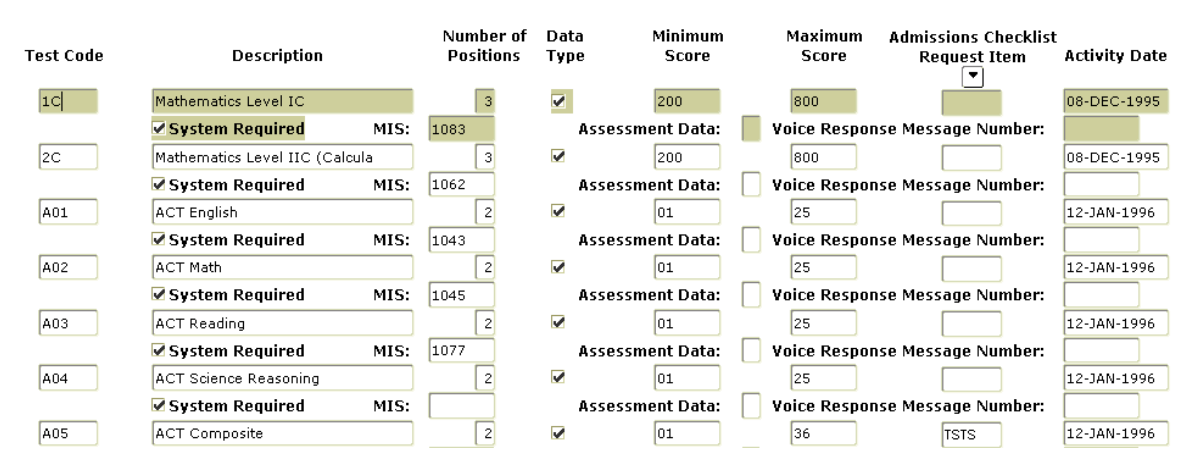

### Procedure

| Step | Action                                                                                    |
|------|-------------------------------------------------------------------------------------------|
| 1    | Access the Test Code Validation Form (STVTESC).                                           |
| 2    | Enter the appropriate value in the <b>Test Code</b> field.                                |
| 3    | Enter an appropriate description (up to 30 characters) in the <b>Description</b> field.   |
| 4    | Enter the number of positions of the test score in the Number of Positions field.         |
| 5    | Click the <b>Data Type</b> checkbox to indicate data type for the associated test scores. |
|      |                                                                                           |
|      | Example: Numeric, alphanumeric.                                                           |
| 6    | Enter the minimum and maximum scores in the Minimum Score and Maximum Score               |
|      | fields.                                                                                   |

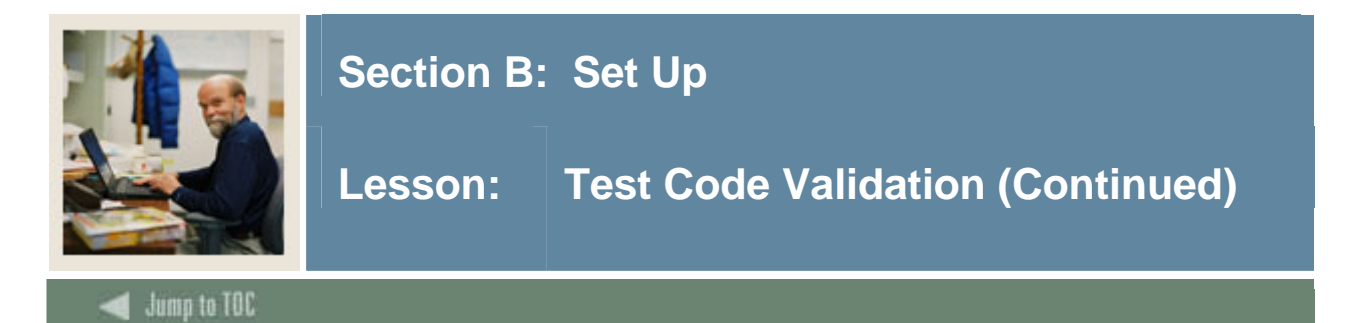

### **Procedure, continued**

| Step | Action                                                                                   |
|------|------------------------------------------------------------------------------------------|
| 7    | Select the type of admissions materials required with the associated test from the drop- |
|      | down list in the Admissions Checklist Request Item field.                                |
|      |                                                                                          |
|      | Note: The Activity Date field is used for display only.                                  |
| 9    | Enter the MIS assessment instrument code in the MIS field.                               |
| 10   | Enter the Assessment Instrument Data code in the Assessment Data field.                  |
| 11   | Enter the voice response message number assigned to the recorded message that            |
|      | describes the test score code in the Voice Response Message Number field.                |
| 12   | Click the <b>Save</b> icon.                                                              |
| 13   | Click the <b>Exit</b> icon.                                                              |

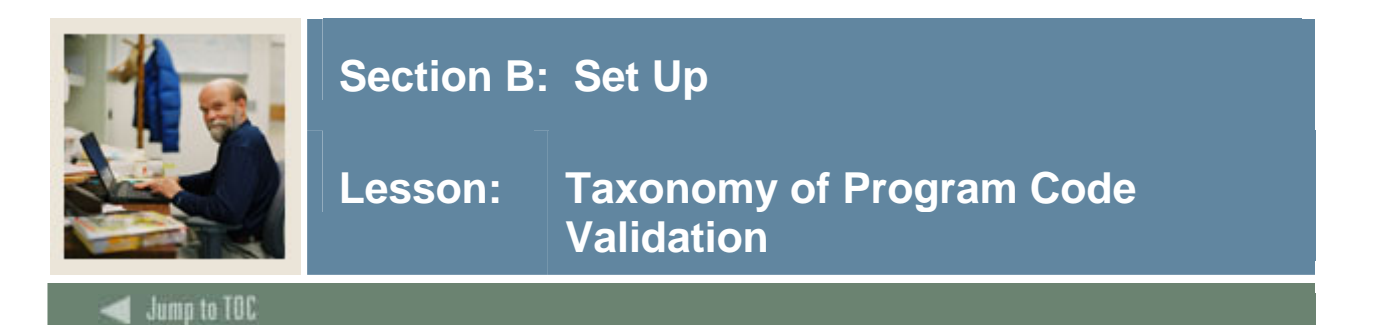

The Taxonomy of Program Code Validation Form (STVTOPS) is used to create, update, insert, and delete taxonomy of program codes. These codes specify the taxonomy of the program, such as *English*, *Biology*, or *History*.

### **Banner form**

| Oracle Developer Forms Runtime - Web: Open > STYTOPS                                            |
|-------------------------------------------------------------------------------------------------|
| le Edit Options Block Item Record Query Tools Help                                              |
| 🖥 🖉 📄 🛏 🖷 🗟 🗟 i 🎥 🖓 i 💱 📾 😣 i 🏝 i 📇 i 🖄 🐼 i 🄃 👘 i 🍘 i X                                         |
| Taxonomy of Program Code Validation STVTOPS 7.0 (SEED-VR9) 000000000000000000000000000000000000 |

| Code   | Description                    | Activity Date |
|--------|--------------------------------|---------------|
| 010100 | Agriculture Tech & Science Gen | 22-JUN-2007   |
| 010200 | Animal Science                 | 22-JUN-2007   |
| 010210 | Veterinary Technician Licensed | 22-JUN-2007   |
| 010220 | Artificial InseminatorLicensed | 22-JUN-2007   |
| 010230 | Dairy Science                  | 22-JUN-2007   |
| 010240 | Equine Science                 | 22-JUN-2007   |
| 010300 | Plant Science                  | 22-JUN-2007   |
| 010310 | Agricultural Pest Ctrl Adv/Op  | 22-JUN-2007   |
| 010400 | Viticulture Enology & Wine Bus | 22-JUN-2007   |
| 010900 | Horticulture                   | 22-JUN-2007   |
| 010910 | Landscape Design & Maintenance | 22-JUN-2007   |

### Procedure

| Step | Action                                                                                  |
|------|-----------------------------------------------------------------------------------------|
| 1    | Access the Taxonomy of Program Code Validation Form (STVTOPS).                          |
| 2    | Enter the appropriate program code value in the <b>Code</b> field.                      |
| 3    | Enter an appropriate description (up to 30 characters) in the <b>Description</b> field. |
|      |                                                                                         |
|      | Note: The Activity Date field is for display only.                                      |
| 4    | Click the Save icon.                                                                    |
| 5    | Click the <b>Exit</b> icon.                                                             |

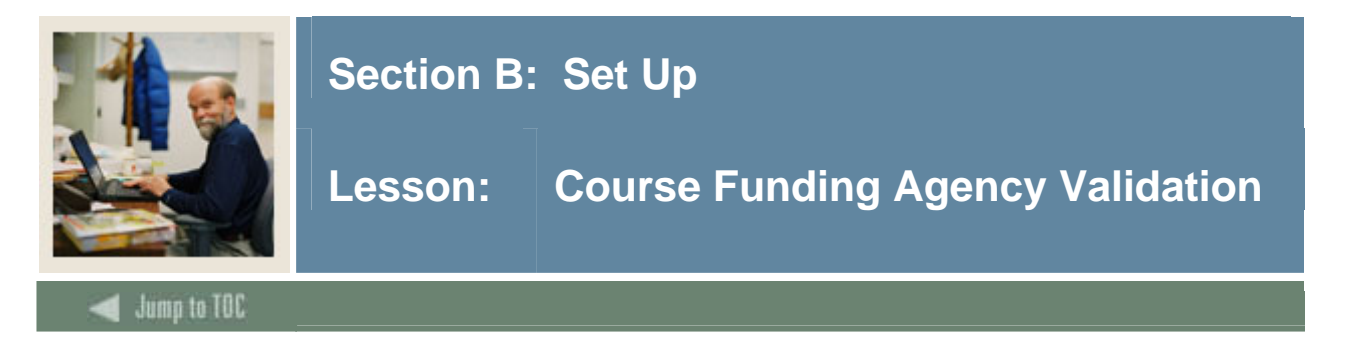

The Course Funding Agency Validation Form (SVVCFUN) is used to create, insert, update and delete MIS reporting course funding agency codes. These codes specify funding agency such as Developed with Economic Development Funds.

| untime - Web: Open > SVVCFUN               |            |           |       |   |  |
|--------------------------------------------|------------|-----------|-------|---|--|
| Item Record Query Tools Help               |            |           |       |   |  |
| 🗟   🎓 🍞   💱 📾 😣   💁   📇   🖄                | 🔀 [ 🔆 [    | 🖶 [ 🍰 [ ( | 🛛 🛛 🗙 | ( |  |
| Validation Form SVVCFUN 7.3.1 [C3SC:7.3.1] | (SEED-VR9) |           |       |   |  |

| Code | Description                   | Activity Date |
|------|-------------------------------|---------------|
| A    | Developed with Econ Dev Funds | 01-AUG-2007   |
| в    | Partial Economic Dev. Funds   | 01-AUG-2007   |
| Y    | Not Applicable                | 01-AUG-2007   |
|      |                               |               |
|      |                               |               |
|      |                               |               |
|      |                               |               |
|      |                               |               |
|      |                               |               |

### Procedure

Follow these steps to

| Step | Action                                                                                  |
|------|-----------------------------------------------------------------------------------------|
| 1    | Access the Course Funding Agency Validation Form (SVVCFUN)                              |
| 2    | Enter the appropriate program code value in the <b>Code</b> field.                      |
| 3    | Enter an appropriate description (up to 30 characters) in the <b>Description</b> field. |
|      |                                                                                         |
|      | Note: The Activity Date field is for display only.                                      |
| 4    | Click the <b>Save</b> icon.                                                             |
| 5    | Click the <b>Exit</b> icon.                                                             |

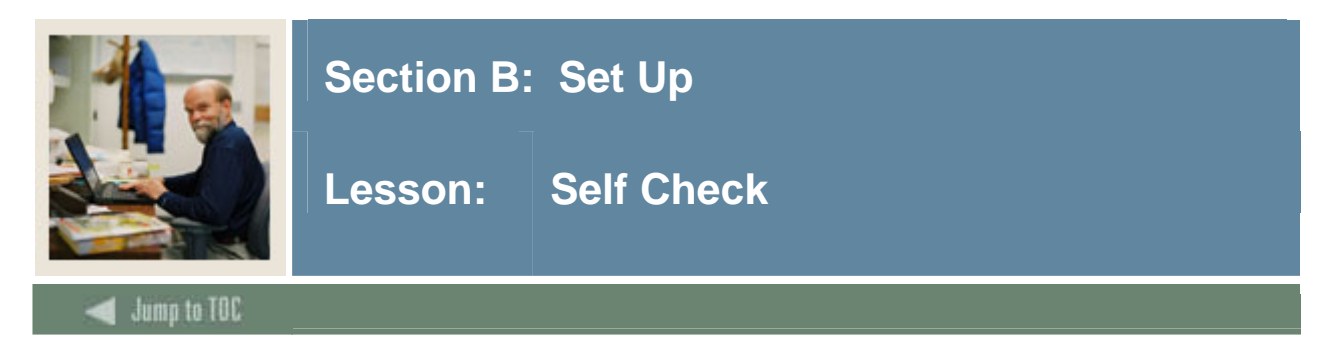

### Directions

Match the Banner validation form name from the list on the left with the description on the right. Try to do this without using your workbook notes.

- a. STVCLAS
- b. STVCOLL
- c. STVDEPT
- d. STVGMOD
- e. STVMAJR
- f. STVSBGI
- g. STVSUBJ

1. Used to maintain department codes, such as *History Department*, *Counseling Department*, and *Department of Undeclared*.

2. Used to create, update, insert, and delete major, minor and concentration codes, such as *Undeclared*, *Journalism*, and *Law*.

3. Used to create, update, insert, and delete subject codes, such as *Accounting, Botany*, and *Economics*.
4. Used to create, update, insert, and delete source/background institution codes, such as *Harvard University*, *Montgomery County Community College*, and *George Washington High School*.

5. Used to create, update, insert, and delete college codes, such as *College of Engineering*, *College of Law*, and *College of Music*.

6. Used to create, update, insert, and delete grading mode codes, such as *Audit Grading Mode, CEU Grading Mode,* and *Pass/Fall Grading Mode.* 

7. Used to create, update, insert, and delete class codes, such as *Freshman*, *Sophomore*, *First Year Law*, and *Professional*.

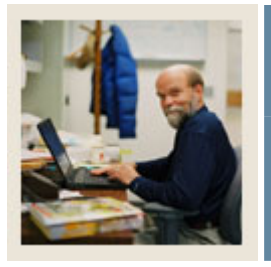

### Section B: Set Up

Jump to TOC

- <u>C</u> 1. Used to maintain department codes, such as *History Department*, *Counseling Department*, and *Department of Undeclared*.
- <u>E</u> 2. Used to create, update, insert, and delete major, minor and concentration codes, such as *Undeclared*, *Journalism*, and *Law*.
- <u>G</u> 3. Used to create, update, insert, and delete subject codes, such as *Accounting*, *Botany*, and *Economics*.
- <u>F</u> 4. Used to create, update, insert, and delete source/background institution codes, such as *Harvard University*, *Montgomery County Community College*, and *George Washington High School*.
- <u>B</u> 5. Used to create, update, insert, and delete college codes, such as *College of Engineering*, *College of Law*, and *College of Music*.
- D 6. Used to create, update, insert, and delete grading mode codes, such as *Audit Grading Mode, CEU Grading Mode*, and *Pass/Fall Grading Mode*.
- <u>A</u> 7. Used to create, update, insert, and delete class codes, such as *Freshman*, *Sophomore*, *First Year Law*, and *Professional*.

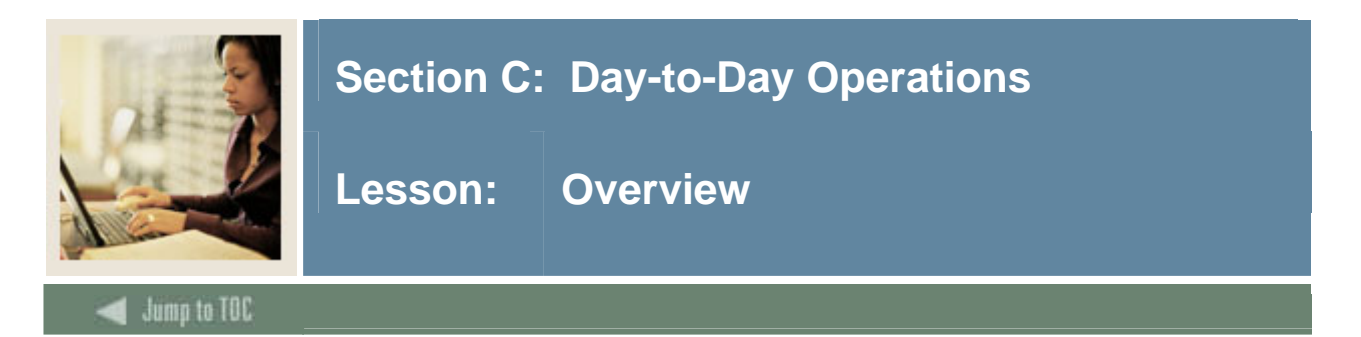

### Introduction

The purpose of this section is to explain the regular process and detail the procedures to establish and maintain a course catalog, create schedule and registration restrictions, and produce catalog reports.

### **Intended audience**

Personnel who maintain catalog data for courses

### Objectives

At the end of this section, you will be able to

- build or change a course catalog
- create syllabus information
- place, change, and remove restrictions on courses
- supply rules used to satisfy student requirements
- produce a catalog report.

### Prerequisites

To complete this workbook, you should have completed the Education Practices computer-based training (CBT) tutorial "Banner 7 Fundamentals" or have equivalent experience navigating in the Banner system.

You will also need to ensure that the rules and validation codes in Banner needed for catalog creation have been set up for you.

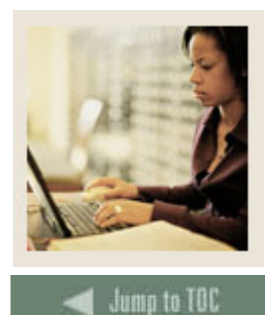

Lesson: Overview (Continued)

### **Section contents**

| Overview                                                        | 53  |
|-----------------------------------------------------------------|-----|
| Process Introduction                                            | 55  |
| Entering the Minimum Information Necessary to Create a Course   | 56  |
| Creating Syllabus Information                                   | 59  |
| Entering Various Courses into the Course Catalog                | 61  |
| Entering a Credit Continuing Education Course                   | 76  |
| Using Search Capabilities                                       | 79  |
| Adding Descriptive Text Information to a Course Catalog Entry   | 81  |
| Entering a Course Catalog Entry with a Degree Program Attribute | 83  |
| Entering College and Major Restrictions                         | 91  |
| Restricting a Course to a Campus and Term                       | 96  |
| Entering College/Department Text                                | 98  |
| Printing a Catalog Report                                       | 100 |
| Summary                                                         | 102 |
| Self Check                                                      | 103 |
| Answer Key for Self Check                                       | 104 |

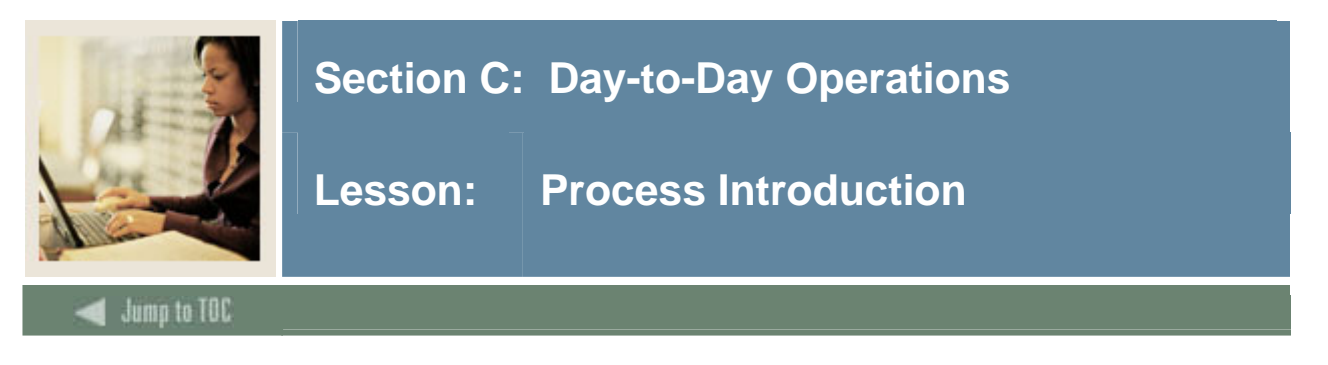

### About the process

The Registrar's Office can

- create the course in Banner
- create the Course Syllabus if needed
- add duration units and the instructional method if the course is open learning registration and the information is applicable to the course
- add details, MIS reporting data, restrictions, pre-requisites, and text to the course
- produce the catalog report.

### **Flow diagram**

This diagram highlights the processes used to create and maintain Course Catalog data.

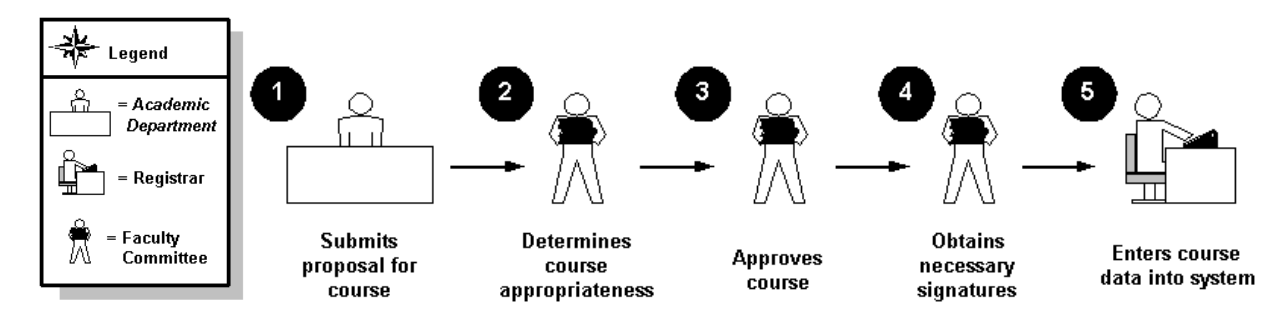

### What happens

The stages of the process are described in this table.

| Stage     | Description                                               |  |  |  |  |  |  |
|-----------|-----------------------------------------------------------|--|--|--|--|--|--|
|           | Academic Department                                       |  |  |  |  |  |  |
| 1         | Submits proposal for the course to the Faculty Committee. |  |  |  |  |  |  |
|           | Faculty Committee                                         |  |  |  |  |  |  |
| 2         | Determines whether the course is appropriate.             |  |  |  |  |  |  |
| 3         | Creates the course if appropriate.                        |  |  |  |  |  |  |
| 4         | Obtains necessary signatures                              |  |  |  |  |  |  |
| Registrar |                                                           |  |  |  |  |  |  |
| 5         | Enters course data into the system.                       |  |  |  |  |  |  |

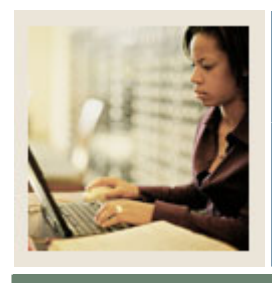

Lesson: Entering the Minimum Information Necessary to Create a Course

Jump to TOC

### Purpose

The Basic Course Information Form (SCACRSE) is used to create and maintain the basic course catalog information for an institution. This form contains the minimum information needed to add a course into the catalog. No other catalog form can be accessed for a given course until the course is added to the catalog via the Basic Course Information Form.

#### **Banner form**

| Oracle Developer Forms Runtime - Web: Open > SCACRSE                       |                         |  |  |  |  |  |  |  |
|----------------------------------------------------------------------------|-------------------------|--|--|--|--|--|--|--|
| le Edit Options Block Item Record Query Tools Help                         |                         |  |  |  |  |  |  |  |
|                                                                            |                         |  |  |  |  |  |  |  |
| Basic Course Information SCACRSE 7.3 [C3SC:7.3.1] (SEED-VR9) 2000000000    |                         |  |  |  |  |  |  |  |
| Subject: ENGL English Course: 1<br>Course Title: 20th Century American Lit | 03 💌 Term: 200718 💌     |  |  |  |  |  |  |  |
| Course Details                                                             |                         |  |  |  |  |  |  |  |
| From Term: 199510 Copy 😰 To Term: 9                                        | 99999                   |  |  |  |  |  |  |  |
| Course Title: 20th Century American Lit                                    | Hauma                   |  |  |  |  |  |  |  |
| College: AS College of Arts & Sciences                                     | Hours<br>Low Or/To High |  |  |  |  |  |  |  |
| Division:                                                                  | CEU or Credit: 3.000    |  |  |  |  |  |  |  |
| Department: ENGL English                                                   | Billing: 3.000          |  |  |  |  |  |  |  |
| Status: A Ctive                                                            | Lecture: 3.000          |  |  |  |  |  |  |  |
| Approval:                                                                  | Lab:                    |  |  |  |  |  |  |  |
| Credit Status:                                                             | Other:                  |  |  |  |  |  |  |  |
| CIP:                                                                       | Contact: 3.000          |  |  |  |  |  |  |  |
| Prerequisite Waiver:                                                       |                         |  |  |  |  |  |  |  |
| Continuing Education                                                       | Repeat Details          |  |  |  |  |  |  |  |
| Tuition Waiver                                                             | Limit: O Mavimum Hours: |  |  |  |  |  |  |  |
| Additional Fees                                                            | Reneat Status:          |  |  |  |  |  |  |  |
| CAPP Areas for Prerequisites Syllabus Exists Long Title Exists             |                         |  |  |  |  |  |  |  |
| -                                                                          |                         |  |  |  |  |  |  |  |

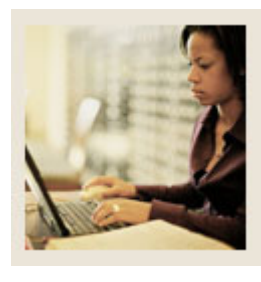

Lesson: Entering the Minimum Information Necessary to Create a Course (Continued)

Jump to TOC

### Scenario

A three-credit hour, undergraduate lecture course entitled History of Civilization is being offered by the College of Arts and Sciences. It needs to be entered into the Banner database in order to facilitate the creation of course sections for registration in the upcoming semester. Standard Letter is the default grading mode, but students have the option to take it as Pass/Fail or Audit.

### Procedure

Follow these steps to enter course information.

<u>Note</u>: Most fields have a down arrow that can be clicked to view the List of Values. If the values (codes) at your institution are different, please note them in the values tables because some courses created are used in other exercises.

| Step | Action                                                                            |  |  |  |  |  |  |  |  |
|------|-----------------------------------------------------------------------------------|--|--|--|--|--|--|--|--|
| 1    | Access the Basic Course Information Form (SCACRSE).                               |  |  |  |  |  |  |  |  |
| 2    | Establish the course identification information as follows.                       |  |  |  |  |  |  |  |  |
|      |                                                                                   |  |  |  |  |  |  |  |  |
|      | Subject: <i>Hist</i> (History)                                                    |  |  |  |  |  |  |  |  |
|      | <b>Course</b> : (Assign a number you will remember and write it down.)            |  |  |  |  |  |  |  |  |
|      | Term: 200510 (or current term)                                                    |  |  |  |  |  |  |  |  |
| 3    | Perform a <b>Next Block</b> function to navigate to the Course Details window.    |  |  |  |  |  |  |  |  |
| 4    | Complete the Course Details window as follows.                                    |  |  |  |  |  |  |  |  |
|      |                                                                                   |  |  |  |  |  |  |  |  |
|      | <b>Course Title</b> : <i>History of Civilization</i>                              |  |  |  |  |  |  |  |  |
|      | College: AS (College of Arts and Sciences)                                        |  |  |  |  |  |  |  |  |
|      | Department: HIST (History)                                                        |  |  |  |  |  |  |  |  |
|      | Status: A (Active)                                                                |  |  |  |  |  |  |  |  |
|      | Approval: S (State Approved)                                                      |  |  |  |  |  |  |  |  |
|      | Credit Status: D (Degree Applicable)                                              |  |  |  |  |  |  |  |  |
|      |                                                                                   |  |  |  |  |  |  |  |  |
| 5    | Do you want to enter a course duration at the catalog level?                      |  |  |  |  |  |  |  |  |
|      |                                                                                   |  |  |  |  |  |  |  |  |
|      | If yes, use the LOV to select an appropriate value in the <b>Duration</b> fields. |  |  |  |  |  |  |  |  |

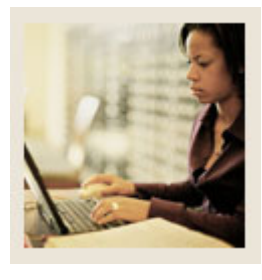

### Lesson: Entering the Minimum Information Necessary to Create a Course (Continued)

Jump to TOC

### **Procedure, continued**

| Step | Action                                                                                          |
|------|-------------------------------------------------------------------------------------------------|
| 6    | Navigate to the Hours section and enter codes for the information in the Low column of          |
|      | the fields as follows.                                                                          |
|      |                                                                                                 |
|      | CEU or Credit: 3.00                                                                             |
|      | Billing: 3.00                                                                                   |
|      |                                                                                                 |
| 7    | Navigate to the <b>Limit</b> field and enter the number of times the course can be repeated for |
| 0    | credit.                                                                                         |
| 8    | Navigate to the <b>Repeat Status</b> field and enter the appropriate repeat code.               |
| 9    | Navigate to the Course Level window by selecting Levels from the <b>Options</b> menu.           |
| 10   | Enter the level code for Undergraduate $(UG)$ in the Level field.                               |
| 11   | Select <u>Grading Modes</u> from the <b>Options</b> menu to access the Grading Mode window.     |
| 12   | Enter the grading mode codes for Standard Letter (S), Pass/Fail (P), and/or Audit (A) in        |
|      | the <b>Mode</b> field.                                                                          |
| 13   | Define the grading mode of Standard Letter as the default grading mode by entering D in         |
|      | the <b>Default</b> field.                                                                       |
|      | Note: A default and in a mode must be identified even if only one and in a mode is              |
|      | <u>Note</u> : A default grading mode must be identified, even if only one grading mode is       |
|      | mode                                                                                            |
| 14   | Access the Schedule Type window by selecting Schedule Types from the <b>Ontions</b>             |
| 14   | menu                                                                                            |
| 15   | Enter the schedule code for Lecture $(L)$ in the <b>Schedule</b> field                          |
| 15   | Undate the <b>Instructional Method</b> field, if appropriate                                    |
| 10   | Enter the number of workload hours the instructor received in the <b>Workload</b> field         |
| 17   | Click the Save icon                                                                             |
| 18   | If more courses are to be entered at this time <b>Rollback</b> to clear the form and enter new  |
| 10   | information                                                                                     |
|      |                                                                                                 |
|      |                                                                                                 |
|      | If not, click the <b>Exit</b> icon.                                                             |

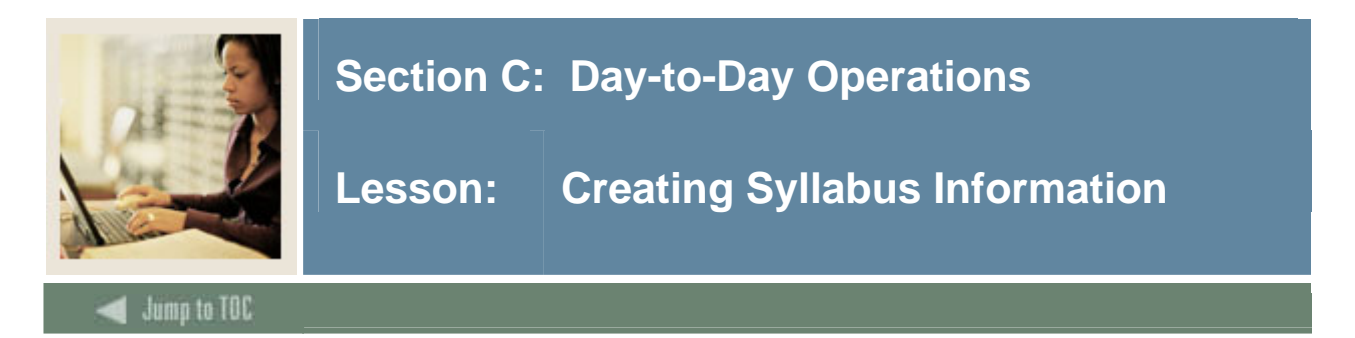

### **Banner form**

The Course Syllabus Form (SCASYLB) is used to create descriptions of learning objectives, required materials, and technical requirements available for the production of the course syllabus. This information is displayed on the Web to aid students in selecting and registering for course sections.

<u>Note</u>: The syllabus information may be copied down to the section level at the user's request, but may not be representative of all of the sections of the course.

| 🧑 Cou        | rse Syllabi         | us SCASYLE    | 3 7.0 00000000                |             | 000000000 | ******** |         |        | 000000 |                |             | 20000000 |
|--------------|---------------------|---------------|-------------------------------|-------------|-----------|----------|---------|--------|--------|----------------|-------------|----------|
| Sub,<br>Cou  | ject:<br>rse Title: | AMST American | American Studie<br>Studies II | s           |           | Course:  | 300     | •      | Term:  | 200450         |             |          |
| Lor          | ng Cours            | se Title      |                               |             |           |          |         |        |        |                |             |          |
|              | Fi                  | rom Term:     | 200450                        | Maintenance |           | т        | o Term: | 999999 | ]      | Activity Date: | 22-MAY-2006 |          |
| Title<br>URL | e:  <br>_:          |               |                               |             |           |          |         |        |        |                |             |          |
| Lea          | arning O            | bjectives     | 6                             |             |           |          |         |        |        |                |             |          |
|              | Fi                  | rom Term:     | 200450                        | Maintenance |           | Т        | o Term: | 999999 | ]      | Activity Date: |             |          |
|              |                     |               |                               |             |           |          |         |        |        |                |             | 4        |
|              |                     |               |                               |             |           |          |         |        |        |                |             |          |

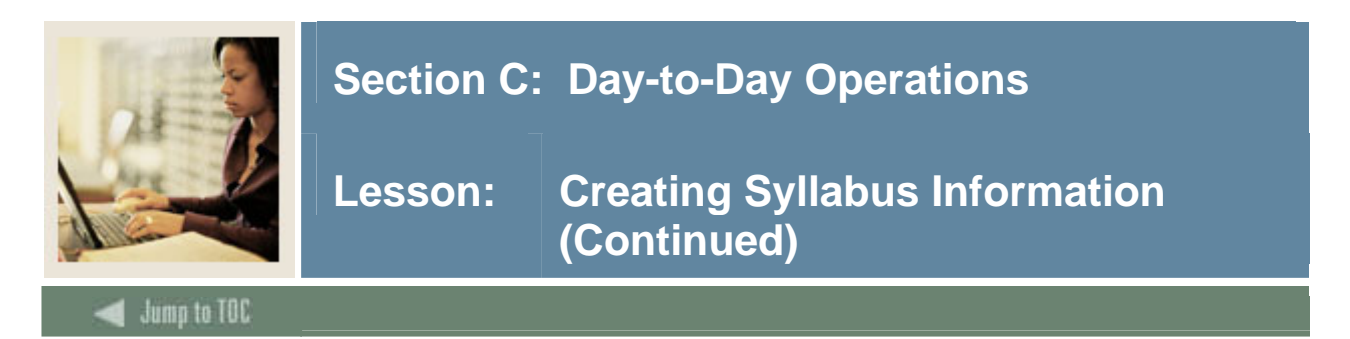

### Procedure

Follow these steps to complete the process. Use the subject code and course number from the previous exercise.

<u>Note</u>: When entering the long course title, learning objectives, and technical requirements, enter information about what the learner would receive from the course so they can make an informed decision about registering for it.

| Step | Action                                                                                         |
|------|------------------------------------------------------------------------------------------------|
| 1    | Access the Course Syllabus Form (SCASYLB).                                                     |
| 2    | Enter the subject code for the course in the <b>Subject</b> field.                             |
| 3    | Enter the course number in the <b>Course</b> field.                                            |
| 4    | Enter the effective term for the course in the <b>Term</b> field and press Enter.              |
|      | <u>Result</u> : The course title will default into the <b>Course Title</b> field.              |
| 5    | Perform a Next Block function.                                                                 |
| 6    | Enter a long course title in the Long Course Title block. This is optional.                    |
|      |                                                                                                |
|      | <u>Note</u> : The <b>Comments</b> button opens a Banner Editor window so you can enter, search |
|      | on, or display text. The <b>Maintenance</b> button is used to copy long course title           |
|      | information to a new effective term.                                                           |
| 7    | Perform a <b>Next Block</b> function to access the Learning Objectives block.                  |
| 8    | Enter learning objectives information for the course.                                          |
|      |                                                                                                |
|      | Note: This is optional.                                                                        |
| 9    | Perform a Next Block function or select <u>Required Materials</u> from the Options menu.       |
| 10   | Enter the required materials for the section in the Untitled (Required Materials) field.       |
| 11   | Perform a Next Block function or select Technical Requirements from the Options                |
|      | menu.                                                                                          |
| 12   | Enter technical requirements for the section in the Untitled (Technical Requirements)          |
|      | field.                                                                                         |
| 13   | Click the Save icon.                                                                           |
| 14   | Click the <b>Exit</b> icon.                                                                    |

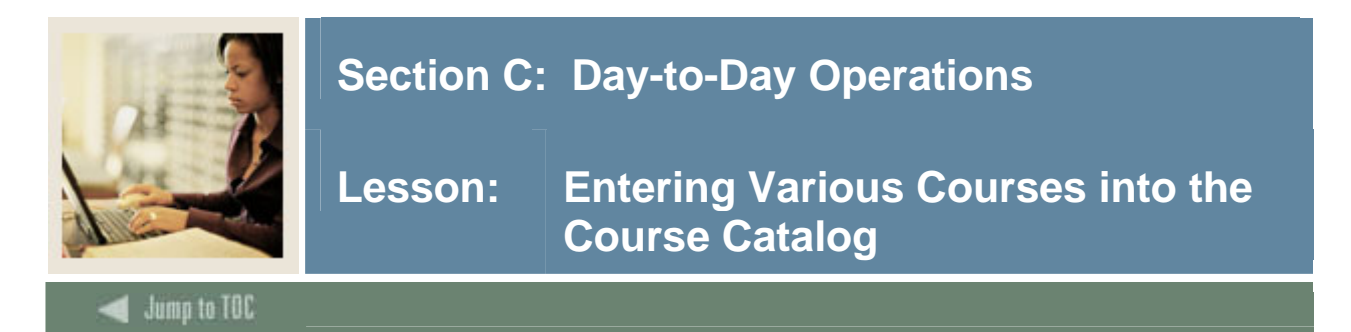

### Introduction

As you can probably guess, building a course catalog can be a major undertaking depending on how many courses are in your present catalog. There are additional specifications that can be added to various courses for various reasons. Most of these variations will be necessary to apply to courses depending on your situation.

The exercises cover a number of different scenarios that you may face during the creation of your catalog. Please pay close attention to the descriptions so that you can add these courses to your catalog as needed.

### **Banner form**

The Basic Course Information Form (SCACRSE) is used to create and maintain the basic course catalog information for an institution. This form contains the minimum information needed to add a course into the catalog. No other catalog form can be accessed for a given course until the course is added to the catalog via the Basic Course Information Form.

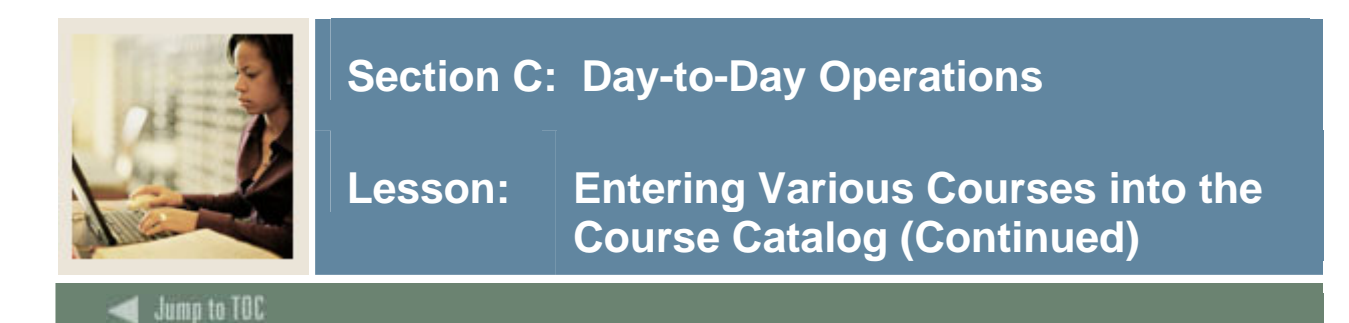

### **Banner form, continued**

| : Oracle Developer Forms Runtime - Web: Open > SCACRSE                 |                         |  |
|------------------------------------------------------------------------|-------------------------|--|
| le Edit Options Block Item Record Query Tools Help                     |                         |  |
| 🔒 🖉 📋 🔁 🔁 🔂 😭 🎲 🎲 🚱 📾 🖄 🔚 🖳 🔛 🖗 🕯 🤃                                    | ( 🕀   🗁   🛞   🗙         |  |
| Basic Course Information SCACRSE 7.3 [C3SC:7.3.1] (SEED-VR9) 000000000 |                         |  |
|                                                                        |                         |  |
| Subject: ENGL English Course: 1                                        | 03 💌 Term: 200718 💌     |  |
| Course Title: 20th Century American Lit                                |                         |  |
|                                                                        |                         |  |
|                                                                        |                         |  |
| Course Details                                                         |                         |  |
|                                                                        |                         |  |
| From Term: 199510 Copy 🖳 To Term: 9                                    | 99999                   |  |
|                                                                        |                         |  |
| Course Title: 20th Century American Lit                                | Hours                   |  |
| College: AS College of Arts & Sciences                                 | Low Or/To High          |  |
| Division:                                                              | CEU or Credit: 3.000    |  |
| Department: ENGL Tenglish                                              | Billing: 3.000          |  |
| Status:                                                                | Lecture: 3.000          |  |
| Approval:                                                              | Lab:                    |  |
| Credit Status:                                                         | Other:                  |  |
| CIP:                                                                   | Contact: 3.000          |  |
| Prerequisite Waiver:                                                   |                         |  |
| Duration:                                                              |                         |  |
| Continuing Education                                                   | Repeat Details          |  |
| Tuition Waiver                                                         | Limit: 0 Maximum Hours: |  |
| Additional Fees                                                        | Repeat Status: 📃 💌      |  |
| CAPP Areas for Prerequisites                                           |                         |  |
| Syllabus Exists                                                        |                         |  |
| LODO LITIE EXISTS                                                      |                         |  |

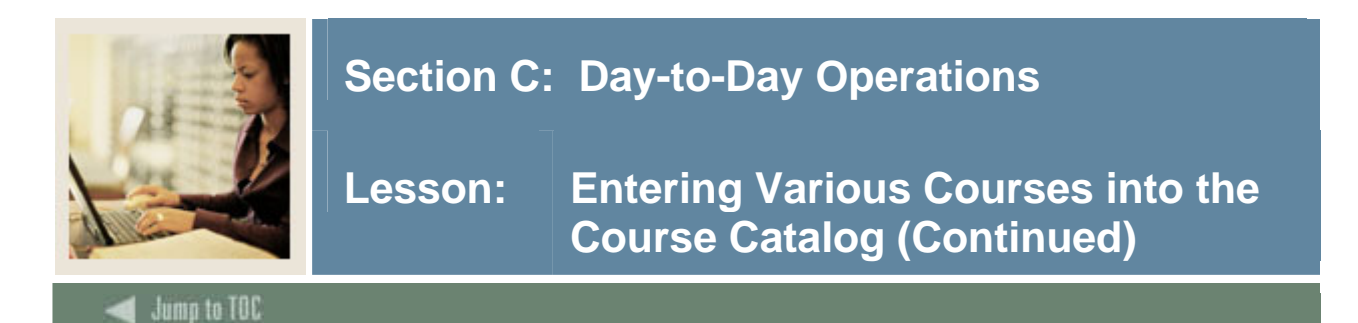

### **Exercise 1**

The College of Arts and Sciences is offering a variable credit, undergraduate General Chemistry course. Students registering for the course will have the option of taking the course as a three-credit lecture course or a three-credit lecture course with a one-credit lab attached to it. Standard Letter is the default grading mode, but students have the option to take it as Pass/Fail or Audit.

Use the tables to complete the procedure that follows.

### Table 1

Use the information in Table 1 to complete the procedure that follows.

| Field   | Value                                  |
|---------|----------------------------------------|
| Subject | Chem (Chemistry)                       |
| Course  | (Assign a number you will remember and |
|         | write it down.)                        |
| Term    | 200510 (or current term)               |

### Table 2

Use the information in Table 2 to complete the procedure that follows.

| Field         | Value                             |
|---------------|-----------------------------------|
| Course Title  | General Chemistry                 |
| College       | AS (College of Arts and Sciences) |
| Status        | A (Active)                        |
| Approval      | <i>S</i> (State Approved)         |
| Credit Status | D (Degree Applicable)             |

### Table 3

Use the information in Table 3 to complete the procedure that follows.

| Field                | Low  | To/Or | High |
|----------------------|------|-------|------|
| <b>CEU or Credit</b> | 0.00 | ТО    | 4.00 |
| Billing              | 0.00 | ТО    | 4.00 |
| Lecture              | 0.00 | ТО    | 3.00 |
| Lab                  | 0.00 | ТО    | 1.00 |
| Contact              | 0.00 | ТО    | 4.00 |

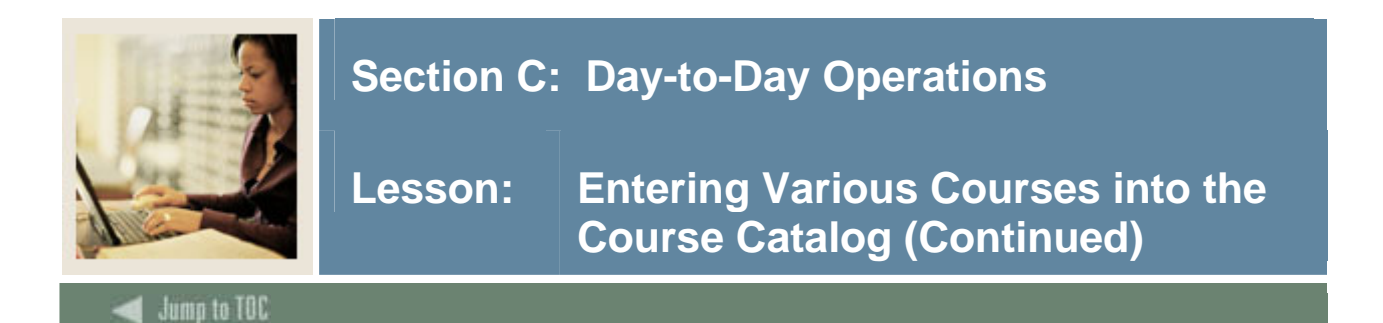

### Table 4

Use the information in Table 4 to complete the procedure that follows.

| Schedule | Description | Workload |
|----------|-------------|----------|
| 02       | Lecture     | 3.00     |
| 04       | Lab         | 1.00     |
| С        | Lecture/Lab |          |

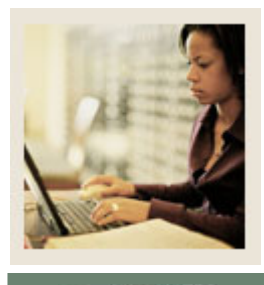

Lesson: Entering Various Courses into the Course Catalog (Continued)

### Jump to TOC

### **Procedure – exercise 1**

Follow these steps to complete the process. Use the tables on the previous page.

| Step | Action                                                                                              |
|------|----------------------------------------------------------------------------------------------------|
| 1    | Access the Basic Course Information Form (SCACRSE).                                                 |
| 2    | Establish the course identification information by entering the information in the                  |
|      | respective fields of the Key block using Table 1.                                                   |
| 3    | Perform a Next Block function to access the Course Information block.                               |
| 4    | Enter the information from Table 2 in the appropriate fields.                                       |
| 5    | Navigate to the Hours section. Enter codes for the information in the fields specified in           |
|      | Table 3.                                                                                            |
| 6    | Select <u>Levels</u> from the <b>Options</b> menu, and in the Level field, enter the level code for |
|      | Undergraduate (UG).                                                                                 |
| 7    | Select Grading Modes from the Options menu to access the Grading Mode window. In                    |
|      | the Mode field, enter the grading mode codes for Standard Letter (S), Pass/Fail (P), and            |
|      | Audit (A).                                                                                          |
| 8    | Define the grading mode of Standard Letter as the default grading mode.                             |
| 9    | Select <u>Schedule Types</u> from the <b>Options</b> menu and enter the schedule codes using Table  |
|      | 4.                                                                                                  |
|      |                                                                                                    |
|      | <u>Note</u> : The workload number is used in the Faculty Load Module and is not validated at        |
|      | this point.                                                                                         |
| 10   | Enter an appropriate instructional method in the <b>Instructional Method</b> field.                 |
| 11   | Click the Save icon.                                                                                |
| 12   | Click the <b>Exit</b> icon.                                                                         |

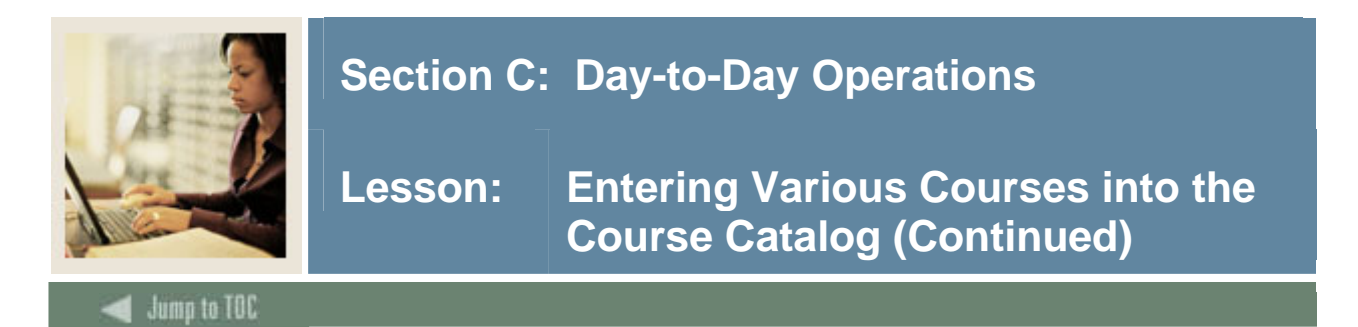

### Exercise 2

The College of Engineering is offering a three-credit hour, undergraduate Fundamentals of Engineering course. This course cannot be repeated for credit. This is a three-credit lecture/lab course. The default grading mode is Standard Letter, but it may also be taken as Pass/Fail or Audit.

Use the tables to complete the process that follows.

### Table 1

Use the information in Table 1 to complete the procedure that follows.

| Field         | Value                               |
|---------------|-------------------------------------|
| Subject       | ENGR (Engineering)                  |
| Course        | (Assign a number you will remember) |
| Term          | 200510 (or current term)            |
| Course Title  | Fundamentals of Engineering         |
| College       | EN (College of Engineering)         |
| Status        | A (Active)                          |
| Approval      | <i>S</i> (State Approved)           |
| Credit Status | D (Degree Applicable)               |

### Table 2

Use the information in Table 2 to complete the procedure that follows.

| Field         | Value |
|---------------|-------|
| CEU or Credit | 3.00  |
| Billing       | 3.00  |
| Lecture       | 2.00  |
| Lab           | 1.00  |

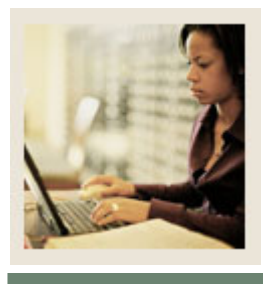

Lesson: Entering Various Courses into the Course Catalog (Continued)

### Jump to TOC

### **Procedure – exercise 2**

Follow these steps to complete the process. Use the tables on the previous page.

| Step | Action                                                                                    |
|------|-------------------------------------------------------------------------------------------|
| 1    | Access the Basic Course Information Form (SCACRSE).                                       |
| 2    | Enter the information in Table 1 in their respective fields.                              |
| 3    | Enter codes using the information in Table 2.                                             |
| 4    | Enter 0 in the <b>Limit</b> field of the Repeat Details section.                          |
| 5    | Enter the Course may not be repeated code (NR) in the Repeat Status field.                |
|      |                                                                                           |
|      | Note: The Repeat Status field does not control any processing. It is informational        |
|      | only.                                                                                     |
| 6    | Select Levels from the Options menu, and in the Level field, enter the level code for     |
|      | Undergraduate (UG).                                                                       |
| 7    | Select Grading Modes from the Options menu.                                               |
| 8    | Enter the grading mode codes for Standard Letter (S), Pass/Fail (P), and Audit (A) in the |
|      | Mode field. Designate Standard Letter as the default grading mode.                        |
| 9    | Select Schedule Types from the Options menu and enter the schedule code for               |
|      | Lecture/Lab (C), Lecture (02) and Lab (04). Enter the workload schedule types 02 and      |
|      | 04.                                                                                       |
| 10   | Click the Save icon.                                                                      |
| 11   | Click the <b>Exit</b> icon.                                                               |

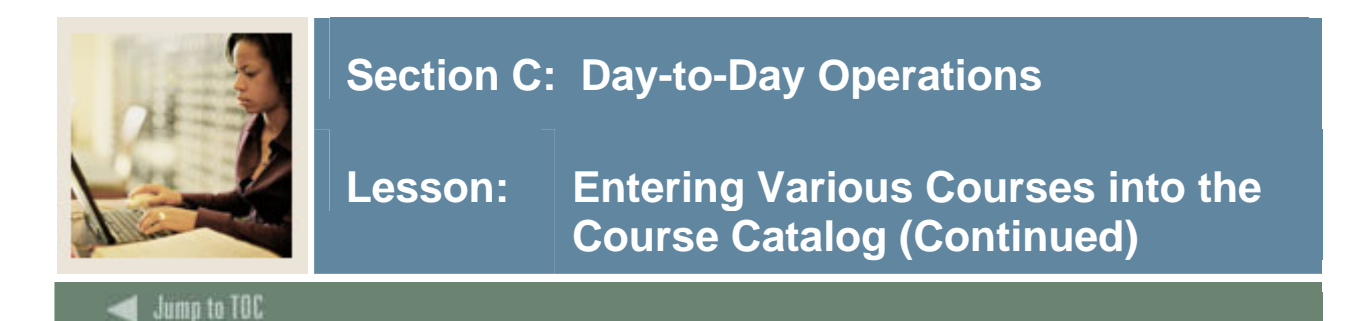

### **Exercise 3**

The College of Arts and Sciences is offering a three-credit hour, undergraduate, lecture/lab Advanced Mathematics course. According to institution policy, this course can be repeated two times for credit. The default grading mode is Standard Letter, but students may also take it as Pass/Fail or Audit.

Use the tables to complete the process that follows.

### Table 1

Use the information in Table 1 to complete the procedure that follows.

| Field         | Value                               |
|---------------|-------------------------------------|
| Subject       | MATH (Mathematics)                  |
| Course        | (Assign a number you will remember) |
| Term          | 200510 (or current term)            |
| Course Title  | Advanced Mathematics                |
| College       | AS (College of Arts and Sciences)   |
| Status        | A (Active)                          |
| Approval      | <i>S</i> (State Approved)           |
| Credit Status | D (Degree Applicable)               |

### Table 2

Use the information in Table 2 to complete the procedure that follows.

| Field         | Value |
|---------------|-------|
| CEU or Credit | 3.00  |
| Billing       | 3.00  |
| Lecture       | 2.00  |
| Lab           | 1.00  |
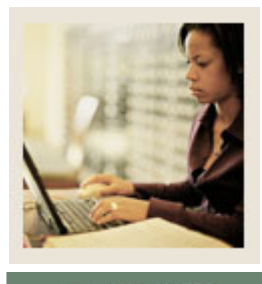

Lesson: Entering Various Courses into the Course Catalog (Continued)

### Jump to TOC

### **Procedure – exercise 3**

Follow these steps to complete the process. Use the tables on the previous page where indicated.

| Step | Action                                                                                    |
|------|-------------------------------------------------------------------------------------------|
| 1    | Access the Basic Course Information Form (SCACRSE).                                       |
| 2    | Enter the information in their respective fields using the Table 1.                       |
| 3    | Enter the information in the Hours section using Table 2.                                 |
| 4    | In the Repeat Information section, enter 2 in the Limit field.                            |
| 5    | Enter the Course may be repeated code ( <i>RP</i> ) in the <b>Repeat Status</b> field.    |
| 6    | Select <u>Levels</u> from the <b>Options</b> menu.                                        |
| 7    | Enter the level code for Undergraduate (UG) in the Level field.                           |
| 8    | Select Grading Modes from the Options menu.                                               |
| 9    | Enter the grading mode codes for Standard Letter (S), Pass/Fail (P), and Audit (A) in the |
|      | Mode field. Designate Standard Letter as the default grading mode.                        |
| 10   | Select Schedule Types from the Options menu and enter the schedule code for               |
|      | Lecture/Lab (C), Lecture (02) and Lab (04). Enter the appropriate workload for schedule   |
|      | types 02 and 04.                                                                          |
| 11   | Click the <b>Save</b> icon.                                                               |
| 12   | Click the <b>Exit</b> icon.                                                               |

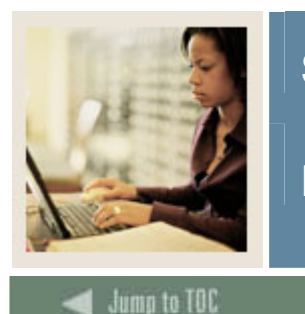

Lesson: Entering Various Courses into the Course Catalog (Continued)

### **Exercise 4**

A two hundred level, three-credit hour, undergraduate History of Civilization lecture course is being offered by the College of Arts and Sciences. Before registering for this course, students must have taken History 101 and History 102 (at the undergraduate level) and received a grade of C or better in both courses (students cannot be concurrently in these two courses). The default grading mode is Standard Letter; students may also take it as Pass/Fail or Audit.

Use the tables to complete the procedure that follows.

### Table 1

Use the information in Table 1 to complete the procedure that follows.

| Field         | Value                                       |
|---------------|---------------------------------------------|
| Subject       | HIST (History)                              |
| Course        | (Assign a two hundred level number that you |
|               | will remember)                              |
| Term          | 200510 (or current term)                    |
| Course Title  | History of Civilization                     |
| College       | AS (College of Arts and Sciences)           |
| Status        | A (Active)                                  |
| Approval      | <i>S</i> (State Approved)                   |
| Credit Status | D (Degree Applicable)                       |

### Table 2

Use the information in Table 2 to complete the procedure that follows.

| Field         | Value |
|---------------|-------|
| CEU or Credit | 3.00  |
| Billing       | 3.00  |
| Lecture       | 3.00  |

### Table 3

Use the information in Table 3 to complete the procedure that follows.

| Field       | Value |
|-------------|-------|
| Subject     | HIST  |
| Course      | 101   |
| Level       | UG    |
| Grade       | С     |
| Concurrency | No    |

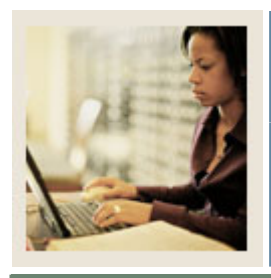

Lesson: Entering Various Courses into the Course Catalog (Continued)

Jump to TOC

### Table 4

Use the information in Table 4 to complete the procedure that follows.

| Field       | Value |
|-------------|-------|
| And/Or      | Α     |
| Subject     | HIST  |
| Course      | 101   |
| Level       | UG    |
| Grade       | С     |
| Concurrency | No    |

### **Procedure – exercise 4**

Follow these steps to complete the process. Use the tables on the previous and current pages when indicated.

| Step | Action                                                                                                    |  |
|------|----------------------------------------------------------------------------------------------------|--|
| 1    | Access the Basic Course Information Form (SCACRSE).                                                                             |  |
| 2    | Enter the following information in their respective fields using Table 1.                                                       |  |
| 3    | Enter the information in the Hours section using Table 2.                                                                       |  |
| 4    | Select <u>Levels</u> from the <b>Options</b> menu, and in the <b>Level</b> field, enter the level code for Undergraduate $(UG)$ |  |
| 5    | Select Grading Modes from the <b>Options</b> menu.                                                                              |  |
| 6    | Enter the grading mode codes for Standard Letter (S), Pass/Fail (P), and Audit (A) in the                                       |  |
|      | Mode field. Designate Standard Letter as the default grading mode.                                                              |  |
| 7    | Select <u>Schedule Types</u> from the <b>Options</b> menu.                                                                      |  |
| 8    | Enter the schedule code for Lecture $(02)$ . Enter the appropriate workload in the                                              |  |
|      | Workload field.                                                                                                    |  |
| 9    | Click the Save icon.                                                                                                    |  |
| 10   | Select <u>Pre-requisites</u> from the <b>Options</b> menu to access the Catalog Pre-requisite and                               |  |
|      | Test Score Restrictions Form (SCAPREQ).                                                                                         |  |
| 11   | Select Course Test Scores from the <b>Options</b> menu.                                                                         |  |
| 12   | Enter the information in the first line of the Course Test Scores and Pre-requisite                                             |  |
|      | Restrictions section using Table 3.                                                                                             |  |
| 13   | Enter the information in the second line using Table 4.                                                                         |  |
| 14   | Click the Save icon.                                                                                                    |  |
| 15   | Click the <b>Exit</b> icon.                                                                                                    |  |

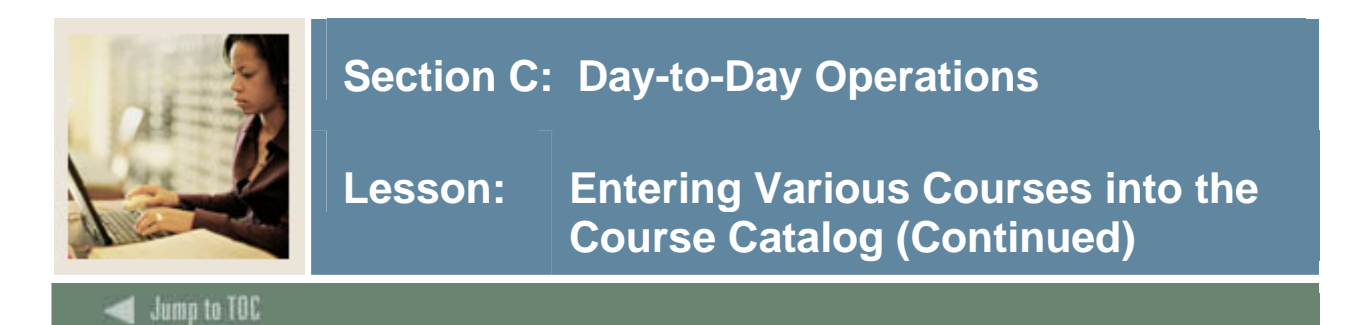

### **Exercise 5**

A four-credit, undergraduate Elementary Practicum course is being offered by the College of Education. Three hours of the course is lecture and one hour of the course is lab. When registering for this course students must also take other courses concurrently. Standard Letter is the default grade, but students may also take it as Audit.

Follow these steps to complete the process.

### Table 1

Use the information in Table 1 to complete the procedure that follows.

| Field         | Value                               |
|---------------|-------------------------------------|
| Subject       | EDUC (Education)                    |
| Course        | (Assign a number you will remember) |
| Term          | 200510 (or current term)            |
| Course Title  | Elementary Practicum                |
| College       | ED (College of Education)           |
| Status        | A (Active)                          |
| Approval      | S (State Approved)                  |
| Credit Status | D (Degree Applicable)               |

### Table 2

Use the information in Table2 to complete the procedure that follows.

| Field         | Value |
|---------------|-------|
| CEU or Credit | 4.00  |
| Billing       | 4.00  |
| Lecture       | 3.00  |
| Lab           | 1.00  |

### Table 3

Use the information in Table 3 to complete the procedure that follows.

| Field   | Value            |
|---------|------------------|
| Subject | EDUC (Education) |
| Course  | 101              |

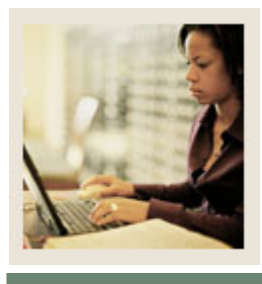

Lesson: Entering Various Courses into the Course Catalog (Continued)

### Jump to TOC

### **Procedure – exercise 5**

Follow these steps to complete the process. Use the tables on the previous page where indicated.

| Step | Action                                                                                              |  |
|------|----------------------------------------------------------------------------------------------------|--|
| 1    | Access the Basic Course Information Form (SCACRSE).                                                 |  |
| 2    | Enter the information from Table 1 in their respective fields.                                      |  |
| 3    | Enter the information in the Hours section using Table 2.                                           |  |
| 4    | Select Levels from the <b>Options</b> menu, and in the <b>Level</b> field, enter the level code for |  |
|      | Undergraduate (UG).                                                                                 |  |
| 5    | Select Grading Modes from the Options menu.                                                         |  |
| 6    | Enter the grading mode codes for Standard Letter (S), and Audit (A) in the <b>Mode</b> field.       |  |
|      | Designate Standard Letter as the default grading mode.                                              |  |
| 7    | Select <u>Schedule Types</u> from the <b>Options</b> menu and enter the schedule code for           |  |
|      | Lecture/Lab (C, Lecture (02) and Lab (04)). Enter the appropriate workload for                      |  |
|      | schedule types 02 and 04.                                                                           |  |
| 8    | Select Course Details from the <b>Options</b> menu.                                                 |  |
| 9    | Enter the information from Table 3 in the first line of the Corequisite Course block.               |  |
| 10   | Click the Save icon.                                                                                |  |
| 11   | Click the <b>Exit</b> icon.                                                                         |  |

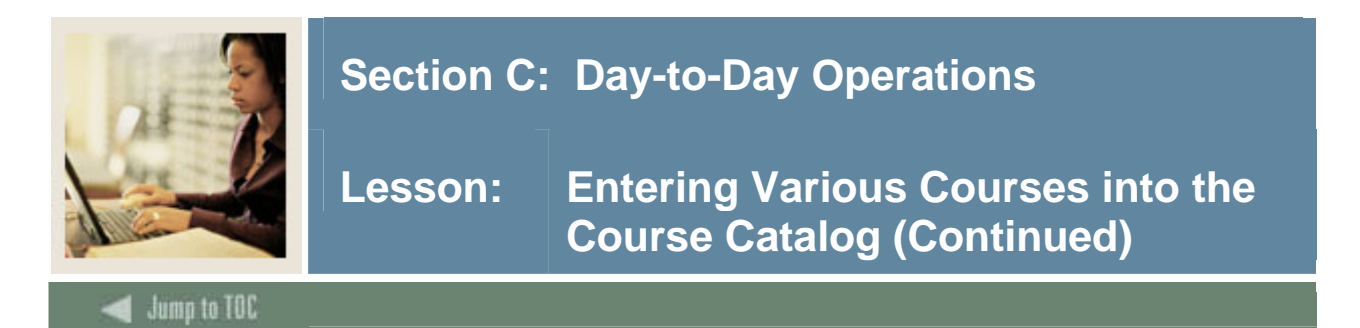

### **Exercise 6**

The College of Arts and Sciences is offering an undergraduate Calculus course as a four-credit hour lecture/lab. This course is equivalent to Physics 400, which was offered from 199410 to 199810. Standard Letter is the default grade, but students may also take it as Audit.

Use the tables to complete the procedure that follows.

### Table 1

Use the information in Table 1 to complete the procedure that follows.

| Field         | Value                                                 |
|---------------|-------------------------------------------------------|
| Subject       | Math (Mathematics)                                    |
| Course        | (Assign a number you will remember and write it down) |
| Term          | 200180                                                |
| Course Title  | Calculus                                              |
| College       | AS (College of Arts and Sciences)                     |
| Status        | A (Active)                                            |
| Approval      | <i>S</i> (State Approved)                             |
| Credit Status | D (Degree Applicable)                                 |

### Table 2

Use the information in Table 2 to complete the procedure that follows.

| Field         | Value |
|---------------|-------|
| CEU or Credit | 4.00  |
| Billing       | 4.00  |
| Lecture       | 3.00  |
| Lab           | 1.00  |

### Table 3

Use the information in Table 3 to complete the procedure that follows.

| Field      | Value  |
|------------|--------|
| Subject    | PHYS   |
| Course     | 400    |
| Start Term | 199410 |
| End Term   | 199810 |

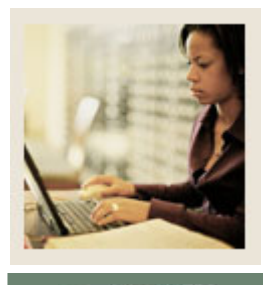

Lesson: Entering Various Courses into the Course Catalog (Continued)

### Jump to TOC

### **Procedure – exercise 6**

Follow these steps to complete the process. Use the tables on the previous page where indicated.

| Step | Action                                                                                   |
|------|------------------------------------------------------------------------------------------|
| 1    | Access the Basic Course Information Form (SCACRSE).                                      |
| 2    | Enter the information from Table 1 in the fields.                                        |
| 3    | Enter the information from Table 2 in the Hours section.                                 |
| 4    | Select <u>Levels</u> from the <b>Options</b> menu.                                       |
| 5    | Enter the level code for Undergraduate (UG) in the Level field.                          |
| 6    | Select Grading Modes from the <b>Options</b> menu.                                       |
| 7    | Enter the grading mode codes for Standard Letter (S), and Audit (A) in the Mode field.   |
|      | Designate Standard Letter as the default grading mode.                                   |
| 8    | Select <u>Schedule Types</u> from the <b>Options</b> menu.                               |
| 9    | Enter the schedule code for Lecture/Lab (C), Lecture $(02)$ and Lab $(04)$ . Enter the   |
|      | appropriate workload for schedule types 02 and 04.                                       |
| 10   | Click the Save icon.                                                                     |
| 11   | Select Course Details from the <b>Options</b> menu.                                      |
| 12   | Add Physics 400 as the associated equivalent in the Equivalent Course section, using the |
|      | information from Table 3.                                                                |
| 13   | Click the Save icon.                                                                     |
| 14   | Click the <b>Exit</b> icon.                                                              |

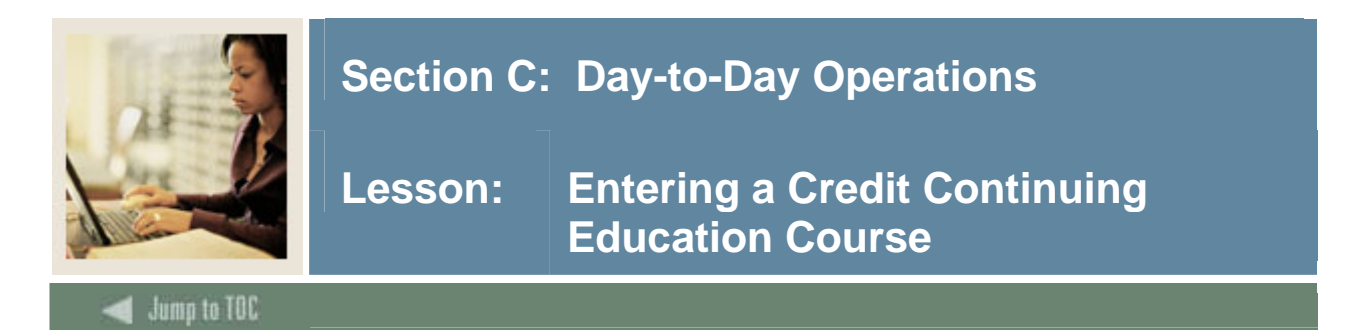

The Basic Course Information Form (SCACRSE) is used to create and maintain the basic course catalog information for an institution. This form contains the minimum information needed to add a course into the catalog. No other catalog form can be accessed for a given course until the course is added to the catalog via the Basic Course Information Form.

| Oracle Developer Forms Runtime - V | Veb: Open > SCACRSE             |             |                |            |       |      | _ 0                                     |
|------------------------------------|---------------------------------|-------------|----------------|------------|-------|------|-----------------------------------------|
| le Edit Options Block Item Ba      | ecord Query Tools Help          |             |                |            |       |      |                                         |
| 🔒 🔊 📋 í 🍋 📢 🗟 🗟 í f                | 눩 🏹 i 😰 📾 🔀 i 🗛 i 📇 i           | X X ( 4 )   | 1 🕀 1 🏚 1 🛞    | X          |       |      |                                         |
| Basic Course Information SCAC      | RSE 7.3 [C3SC:7.3.1] (SEED-VR9) | ) 200000000 |                |            |       |      | 000000000000000000000000000000000000000 |
| Subject: ART TArt<br>Course Title: |                                 | Course: 0   | 02             | Term: 1995 | 520 💌 |      |                                         |
| Course Details                     |                                 |             |                |            |       |      |                                         |
| From Term: 199520                  | Сору 🎼                          | To Term: 9  | 99999          |            |       |      |                                         |
| Course Title: Make It              | and Take It                     |             |                |            |       |      |                                         |
| College: CE 💌                      | Continuing Education            |             | Hours          | Low        | Or/To | High |                                         |
| Division:                          | •                               |             | CEU or Credit: | .100       |       |      |                                         |
| Department: ART                    | Art                             |             | Billing:       | 1.000      |       |      |                                         |
| Status:                            | tive                            |             | Lecture:       | 1.000      |       |      |                                         |
| Approval:                          | pproved                         |             | Lab:           | .000       |       |      |                                         |
| Credit Status: 🛛 🔍 🔍               | on-credit                       |             | Other:         | .000       |       |      |                                         |
| CIP:                               |                                 |             | Contact:       | 1.000      |       |      |                                         |
| Prerequisite Waiver:               |                                 |             |                |            |       |      |                                         |
| Duration:                          |                                 |             |                |            |       |      |                                         |
| Continuing Education               |                                 |             | Repeat Deta    | ails       |       |      |                                         |
| Tuition Waiver                     |                                 |             | Limit:         | Maximum Ho | urs:  |      |                                         |
| Additional Fees                    |                                 |             | Repeat Status: |            |       |      |                                         |
| CAPP Areas for Prerequisite        | s                               |             |                |            |       |      |                                         |
| Syllabus Exists                    |                                 |             |                |            |       |      |                                         |
| Long Title Exists                  |                                 |             |                |            |       |      |                                         |

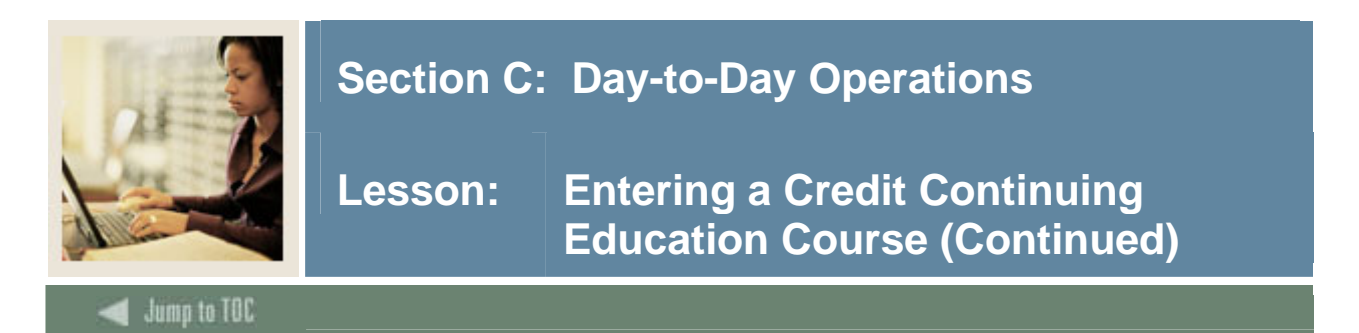

### Exercise

A Writing Management lecture course is being offered by the College of Continuing Education as a CEU unit course. This course can be taken for a standard grade only. The course is being offered as a 500-level English course.

Use the tables to complete the procedure that follows.

### Table 1

Use the information in Table 1 to complete the procedure that follows.

| Field         | Value                                |
|---------------|--------------------------------------|
| Subject       | ENGL (English)                       |
| Course        | (Assign a number you will remember)  |
| Term          | 200510 (or current term)             |
| Course Title  | Writing Management                   |
| College       | CE (College of Continuing Education) |
| Status        | A (Active)                           |
| Approval      | A (Approved)                         |
| Credit Status | N (Non-Credit)                       |
| Cont Ed Field | Checked                              |

### Table 2

Use the information in Table 2 to complete the procedure that follows.

| Field         | Value       |
|---------------|-------------|
| CEU or Credit | Leave blank |
| Billing       | 1.00        |
| Lecture       | 1.00        |

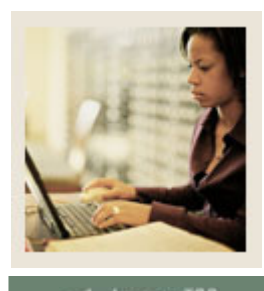

Lesson: Entering a Credit Continuing Education Course (Continued)

## 🜒 Jump to TOC

## Procedure

Follow these steps to complete the process. Use the tables on the previous page where indicated.

| Step | Action                                                                                                  |
|------|----------------------------------------------------------------------------------------------------|
| 1    | Access the Basic Course Information Form (SCACRSE).                                                     |
| 2    | Enter the information from Table 1in their respective fields.                                           |
| 3    | Navigate to the Hours section and enter the information in the Low column of the                        |
|      | specified fields using Table 2.                                                                         |
| 4    | Check the Continuing Education and Additional Fees checkboxes at the bottom of the                      |
|      | form.                                                                                                   |
| 5    | Perform a Next Block function to navigate to the Course Level window.                                   |
| 6    | Enter the level code for Credit (CE) in the Level field.                                                |
| 7    | Perform a Next Block function to navigate to the Grading Mode window.                                   |
| 8    | Enter the grading mode code for Standard Letter (S) in the <b>Mode</b> field.                           |
| 9    | Enter <i>D</i> to designate it as the default grading mode in the <b>Default</b> field for the Standard |
|      | Letter grade.                                                                                           |
| 10   | Perform a Next Block function to navigate to the Schedule Type window.                                  |
| 11   | Enter the schedule code for Lecture (02) in the <b>Schedule</b> field.                                  |
| 12   | Click the Save icon.                                                                                    |
| 13   | Return to the Basic Course Information Block and review the calculated CEU/Cred                         |
|      | value                                                                                                   |
| 14   | Click the <b>Exit</b> icon.                                                                             |
| 15   | Access the Course Detail Information Form (SCADETL).                                                    |
|      | Information defaults into the Key block.                                                                |
| 16   | Select Course Text from the Options menu to view the Course Text/Transfer Institution                   |
|      | Agreement window. Enter this course description:                                                        |
|      |                                                                                                    |
|      | Teaches how to communicate writing assignments effectively, and how to identify and                     |
|      | solve writing problems. Provides opportunity to create a Writing Management Action                      |
| 4 -  | Plan, a personal blueprint for writing management.                                                      |
| 17   | Click the <b>Save</b> icon.                                                                             |
| 18   | Click the <b>Exit</b> icon.                                                                             |

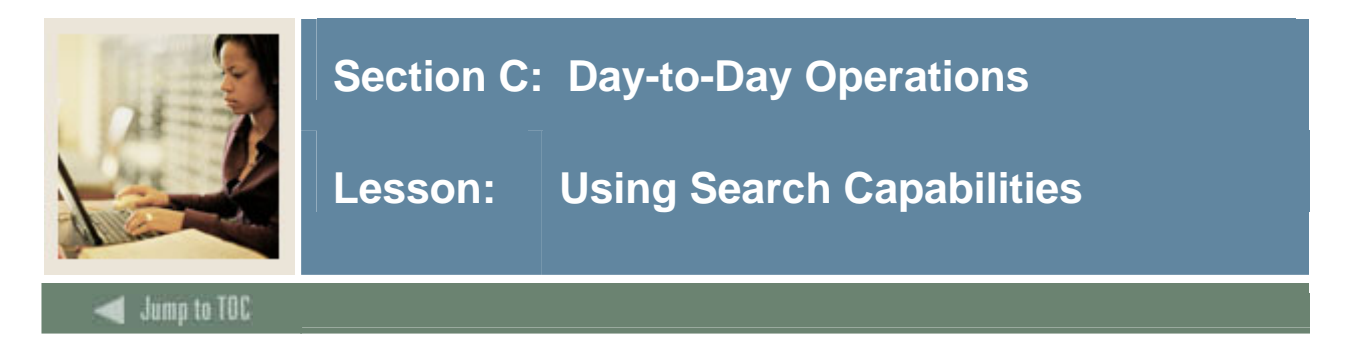

The Course Search Form (SCASRCH) is used to provide all non-term search capabilities to administrative users. You can search for all courses (either by subject and course or subject alone) that are active for a specified date range. The date ranges entered are compared against the term start and end dates in STVTERM.

| 🙀 Course Search SCASRCH 7.3 200000000000          | 000000000000000000000000000000000000000 | 000000000000000000000000000000000000000 |             |
|---------------------------------------------------|-----------------------------------------|-----------------------------------------|-------------|
| Subject: ACCT Accounting                          | Course: 2310 💌                          | From Date: 07-MAY-2005 E To Date:       | 07-DEC-2006 |
| Course<br>Start Term End Term Subject Number<br>V | Description                             | Credit Hours<br>Low Or/To High          |             |
| 199510         9999999         ACCT         2310  | Intermediate Accounting I               | 3.000                                   |             |

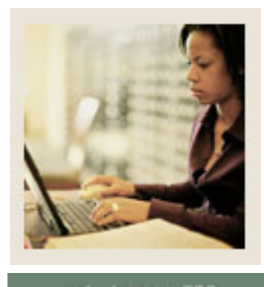

🜒 Jump to TOC

## Procedure

Follow these steps to complete the process.

| Step | Action                                                                                |
|------|---------------------------------------------------------------------------------------|
| 1    | Access the Course Search Form (SCASRCH).                                              |
| 2    | Enter the subject code for the course in the <b>Subject</b> field.                    |
|      |                                                                                       |
|      | Note: If you select a subject code from the list of Existing Courses, the Subject and |
|      | <b>Course</b> fields will be populated. (Go to Step 4.)                               |
| 3    | Enter the course number in the <b>Course</b> field.                                   |
| 4    | Enter the beginning date of the effective term in the <b>From Date</b> field.         |
|      |                                                                                       |
|      | Note: Use DD-MON-YYYY format.                                                         |
| 5    | Enter the ending date of the effective term in the <b>To Date</b> field.              |
|      |                                                                                       |
|      | Note: Use DD-MON-YYYY format.                                                         |
| 6    | Perform a Next Block function.                                                        |
| 7    | You will see the results of the query defined in the key block. Review the table that |
|      | follows for a list of Fields and Descriptions that result.                            |

## Fields and descriptions

The table contains the fields and descriptions you will see in the search results.

| Field                     | Description/ Buttons                                             |  |
|---------------------------|------------------------------------------------------------------|--|
| Start Term                | Starting term when the course is offered                         |  |
| End Term                  | Last term when the course is offered                             |  |
| Subject                   | Subject code for the course                                      |  |
| <b>Course Number</b>      | Number of the course                                             |  |
| Description               | Description of the course                                        |  |
| <b>Credit Hours Low</b>   | Least number of credit hours you can receive for the course      |  |
| <b>Credit Hours Or/To</b> | Displays TO or OR to define the credit hours range; TO indicates |  |
|                           | a range between low and high credit hours; OR indicates either   |  |
|                           | the high or low credit hours may be used, but nothing in between |  |
| Credit Hours High         | Highest number of credit hours you can receive for the course    |  |

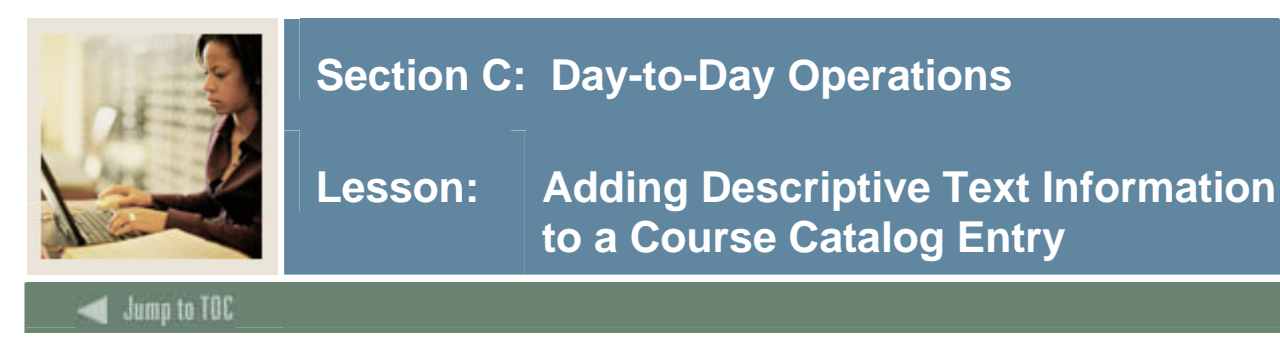

The Course Detail Information Form (SCADETL) is used to add more specific details to the course after you have entered your basic course information into SCACRSE.

| 🩀 Course Detail           | Information SC            | ADETL 7.3 👀                |        | 0000000000 |        |       |          |
|---------------------------|---------------------------|----------------------------|--------|------------|--------|-------|----------|
| Subject:<br>Course Title: | AMST 🛡 An<br>American Stu | nerican Studies<br>dies II |        | Course:    | 300 🛡  | Term: | 200450 💌 |
| Corequisite               | e Course                  |                            |        |            |        |       |          |
| From Term:                | 200450                    | Maintenance                |        | To Term:   | 999999 |       |          |
| Subject                   | Course                    |                            |        |            |        |       |          |
| Equivalent                | Course                    |                            |        |            |        |       |          |
| From Term:                | 200450                    | Maintenance                |        | To Term:   | 999999 |       |          |
| Subject                   | Course Sta                | rt Term End                | ▼<br>▼ |            |        |       |          |

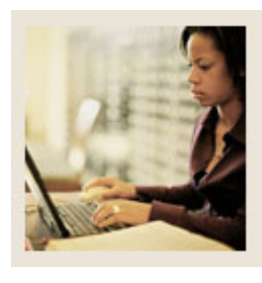

## Lesson: Adding Descriptive Text Information to a Course Catalog Entry (Continued)

Jump to TOC

### **Exercise 1**

Using the information from one of the previous exercises you completed to enter the various courses, a four-credit hour, undergraduate Calculus course was created.

Follow these steps to complete the process.

| Step | Action                                                                                   |
|------|------------------------------------------------------------------------------------------|
| 1    | Access the Course Detail Information Form (SCADETL).                                     |
| 2    | Enter <i>Math</i> in the <b>Subject</b> field.                                           |
| 3    | Enter the course number from a previous exercise in the <b>Course</b> field.             |
| 4    | Enter the current term in the <b>Term</b> field.                                         |
| 5    | Select Course Description from the <b>Options</b> menu to access the Course Description  |
|      | window.                                                                                  |
| 6    | Enter the text describing the contents of the course:                                    |
|      |                                                                                          |
|      | This course begins with a discussion of functions, the limit concept, and continuity. A  |
|      | graphics calculator is required for this course. Students are expected to have completed |
|      | an equivalent of Precalculus.                                                            |
| 7    | Select Course Text from the Options menu to access the Course Text window.               |
| 8    | Enter Undergraduate Calculus in the Course Text field.                                   |
| 9    | Click the <b>Save</b> icon.                                                              |
| 10   | Click the <b>Exit</b> icon.                                                              |

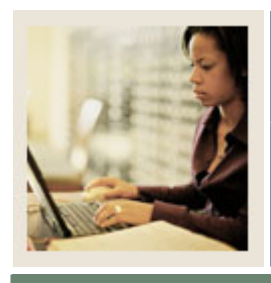

Lesson: Entering a Course Catalog Entry with a Degree Program Attribute

🖌 Jump to TOC

#### Purpose

The Basic Course Information Form (SCACRSE) is used to create and maintain the basic course catalog information for an institution. This form contains the minimum information needed to add a course into the catalog. No other catalog form can be accessed for a given course until the course is added to the catalog via the Basic Course Information Form.

| Oracle Developer Forms Runtime - Web: Open > SCACRSE                        |                         |  |  |  |  |
|-----------------------------------------------------------------------------|-------------------------|--|--|--|--|
| le Edit Options Block Item Record Query Tools Help                          |                         |  |  |  |  |
| a 🖉 📋 i 🔁 🚭 🗟 i 🎓 🍞 i 🕄 📾 😣 i 💁 i 🛎 i 🖉 i 🌾                                 | ( 🕀 [ 🙋 [ 😢 [ 🗙         |  |  |  |  |
| Basic Course Information SCACRSE 7.3 [C3SC:7.3.1] (SEED-VR9) 0000000000     |                         |  |  |  |  |
| Subject: ENGL Tenglish Course: 1<br>Course Title: 20th Century American Lit | 03 💌 Term: 200718 🖤     |  |  |  |  |
| Course Details                                                              |                         |  |  |  |  |
| From Term: 199510 Copy 😰 To Term: 9                                         | 99999                   |  |  |  |  |
| Course Title: 20th Century American Lit                                     |                         |  |  |  |  |
| College: AS College of Arts & Sciences                                      | Hours<br>Low Or/To High |  |  |  |  |
| Division:                                                                   | CEU or Credit: 3.000    |  |  |  |  |
| Department: ENGL English                                                    | Billing: 3.000          |  |  |  |  |
| Status: A Active                                                            | Lecture: 3.000          |  |  |  |  |
| Approval:                                                                   | Lab:                    |  |  |  |  |
| Credit Status:                                                              | Other:                  |  |  |  |  |
| CIP:                                                                        | Contact: 3.000          |  |  |  |  |
| Prerequisite Waiver:                                                        |                         |  |  |  |  |
| Duration:                                                                   |                         |  |  |  |  |
| Continuing Education                                                        | Repeat Details          |  |  |  |  |
| Tuition Waiver                                                              | Limit: 0 Maximum Hours: |  |  |  |  |
| Additional Fees                                                             | Repeat Status:          |  |  |  |  |
| CAPP Areas for Prerequisites                                                |                         |  |  |  |  |
| Syllabus Exists                                                             |                         |  |  |  |  |
| Long Title Exists                                                           |                         |  |  |  |  |

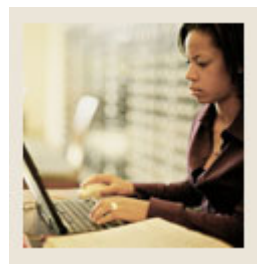

Lesson: Entering a Course \_ Entry with a Degree Program Entering a Course Catalog Entry with a Degree Program Attribute (Continued)

Jump to TOC

### Exercise 2

A four-credit, undergraduate Calculus IV lecture/lab course is being offered by the College of Business. Standard Letter is the default grade, but students may also take it as Audit. This course satisfies the degree program upper division requirement.

Use the tables to complete the procedure that follows.

### Table 1

Use the information in Table 1 to complete the procedure that follows.

| Field         | Value                                  |
|---------------|----------------------------------------|
| Subject       | MATH (Mathematics)                     |
| Course        | (Assign a number you will remember and |
|               | write it down)                         |
| Term          | 200510 (or current term)               |
| Course Title  | Calculus IV                            |
| College       | BU (College of Business)               |
| Status        | A (Active)                             |
| Approval      | <i>S</i> (State Approved)              |
| Credit Status | D (Degree Applicable)                  |

### Table 2

Use the information in Table 2 to complete the procedure that follows.

| Field         | Value |
|---------------|-------|
| CEU or Credit | 4.00  |
| Billing       | 4.00  |
| Lecture       | 3.00  |
| Lab           | 1.00  |

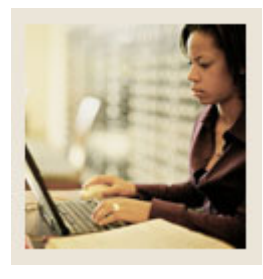

## Lesson: Entering a Course Catalog Entry with a Degree Program Attribute (Continued)

### Jump to TOC

### **Procedure – exercise 2**

Follow these steps to complete the process. Use the tables on the previous page where indicated.

| Step | Action                                                                                       |
|------|----------------------------------------------------------------------------------------------|
| 1    | Access the Basic Course Information Form (SCACRSE).                                          |
| 2    | Enter the information from Table 1 in the fields.                                            |
| 3    | Navigate to the Hours section and enter the information in the Low column of the             |
|      | specified fields using Table 2.                                                              |
| 4    | Perform a Next Block function to navigate to the Course Level window.                        |
| 5    | Enter the level code for Undergraduate $(UG)$ in the Level field.                            |
| 6    | Perform a Next Block function to navigate to the Grading Mode window.                        |
| 7    | Enter the grading mode codes for Standard Letter (S) and Audit (A) in the <b>Mode</b> field. |
| 8    | Enter D to designate it as the default grading mode in the <b>Default</b> field for Standard |
|      | Letter.                                                                                      |
| 9    | Perform a Next Block function to navigate to the Schedule Type window.                       |
| 10   | Enter the schedule code for Lecture/Lab (C), Lecture (02) and Lab (04) in the Schedule       |
|      | field. Enter the faculty workload value for the 02 and 04 schedule types.                    |
| 11   | Click the Save icon.                                                                         |
| 12   | Click the <b>Exit</b> icon.                                                                  |

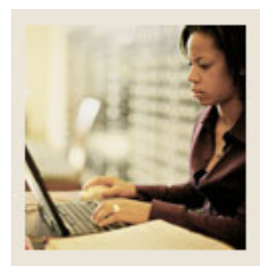

Lesson: Entering a Course Catalog Entry with a Degree Program Attribute (Continued)

## Jump to TOC

### Purpose

Once you have entered your basic course information into SCACRSE, you can use the Course Detail Information Form (SCADETL) to add more specific details to the course. This can include

- co-requisite courses
- equivalent courses
- fees
- attributes
- course text for specific courses
- MIS reporting supplemental data, and
- transfer institution agreement information.

| 🙀 Course Detail Information SCADETL 7.3 0000                                                                                                    |              |             |          |
|----------------------------------------------------------------------------------------------------|--------------|-------------|----------|
| Subject: AMST American Studies<br>Course Title: American Studies II                                                                                                    | Course:      | 300 💌 Term: | 200450 💌 |
| Corequisite Course                                                                                                    |              |             |          |
| From Term: 200450 Maintenance                                                                                                    | To Term:     | 999999      |          |
| Subject Course                                                                                                    |              |             |          |
| Equivalent Course                                                                                                    |              |             |          |
| From Term: 200450 Maintenance                                                                                                    | To Term:     | 999999      |          |
| Subject       Course       Start Term       End Term         Image: Start Term       Image: Start Term       Image: Start Term       Image: Start Term       Image: Start Term         Image: Start Term       Image: Start Term       I | erm<br>]<br> |             |          |

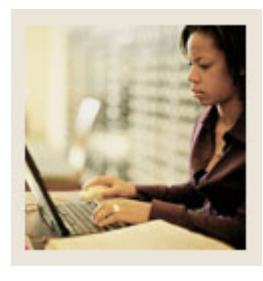

## Lesson: Entering a Course Catalog Entry with a Degree Program Attribute (Continued)

Jump to TOC

## **Procedure: Exercise 1**

Follow these steps to complete the process.

| Step | Action                                                                                            |
|------|---------------------------------------------------------------------------------------------------|
| 1    | Access the Course Detail Information Form (SCADETL).                                              |
|      |                                                                                                   |
|      | Result: Information for Calculus IV defaults in the Key block.                                    |
| 2    | Select <u>Course Degree Attributes</u> from the <b>Options</b> menu to access the Fee Code/Degree |
|      | Progam Attribute window.                                                                          |
| 3    | Click the down arrow above the Attribute field in the Degree Attributes block to view             |
|      | valid degree program attribute codes.                                                             |
| 4    | Select the code for Not a Basic Skills Course.                                                    |
| 5    | Click the <b>Save</b> icon.                                                                       |
| 6    | Click the <b>Exit</b> icon.                                                                       |
|      |                                                                                                   |

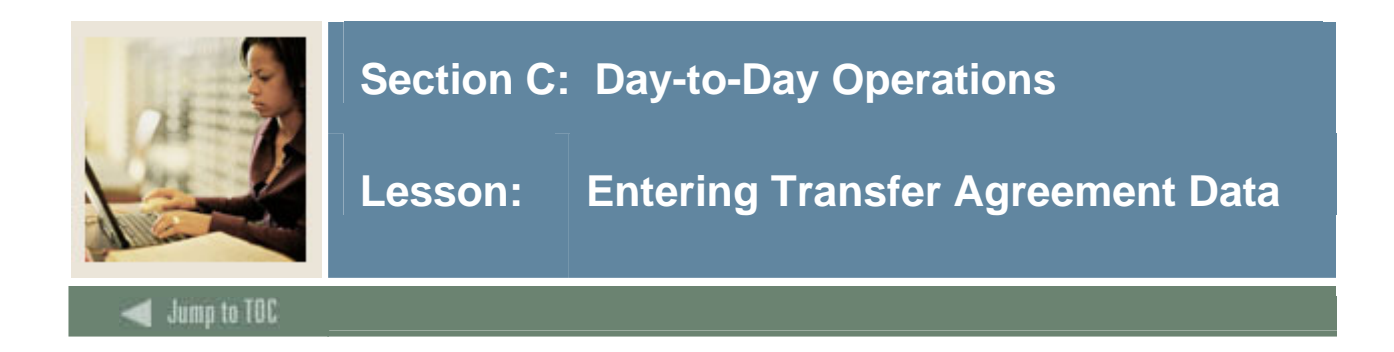

### **Purpose: Exercise 2**

Add transfer information to the course created in Exercise 1.

| Oracle Develop       | er Forms Runtime - Wet                   | : Open > SCADETL            |                                             |                   |                    |
|----------------------|------------------------------------------|-----------------------------|---------------------------------------------|-------------------|--------------------|
| le Edit Optio        | ns Block Item Reco                       | rd Ouery Tools H            | elp                                         |                   |                    |
|                      |                                          |                             |                                             | di [ dà [ dà [ @) | X                  |
| Course Detai         | Linformation SCADET                      |                             | 41 (SEED-J/R9) 55555                        |                   |                    |
|                      |                                          | 2 7.5.2.1 [0000.7.          |                                             |                   |                    |
| Subject:             | ENGL CENGLISH                            |                             | Course:                                     | 103               | Term: 2007:        |
| Course Title:        | 20th Century Ame                         | rican Lit                   |                                             |                   |                    |
|                      | ,                                        |                             |                                             |                   |                    |
| Corequisites a       | nd E Fee Codes                           | Degree Attributes           | Transfer Institutions                       | Supplemental Data | Course Description |
| Transfer I           | Institutions                             |                             |                                             |                   |                    |
|                      |                                          |                             |                                             |                   |                    |
| From Term:           | 200718                                   | Maintenance 🔮               | To Term                                     | : 999999          |                    |
| From Term:           | 200718                                   | Maintenance 🔮               | To Term<br>Agreement                        | . 999999          |                    |
| From Term:<br>Source | 200718<br>Descrip                        | Maintenance                 | To Term<br>Agreement<br>Date                | 999999            |                    |
| From Term:<br>Source | 200718<br>Descrip                        | Maintenance 🖗<br>tion       | To Term<br>Agreement<br>Date                | : 999999          |                    |
| From Term:<br>Source | 200718<br>Descrip<br>Transferable UC & C | Maintenance 🔐<br>tion<br>SV | To Term<br>Agreement<br>Date<br>11-JUN-2007 | : 999999          |                    |
| From Term:           | 200718<br>Descrip<br>Transferable UC & C | Maintenance 🖗<br>tion<br>SU | To Term<br>Agreement<br>Date<br>01-JUN-2007 | : 999999          |                    |

### Procedure

Follow these steps to complete the process:

| Step | Action                                          |
|------|-------------------------------------------------|
| 1    | Access the SCADETL form                         |
| 2    | Click on the <b>Transfer Institutions</b> tab.  |
| 3    | Enter an A in the <b>Source</b> field.          |
| 4    | Enter today's date in the Agreement Date field. |
| 5    | Save the record                                 |

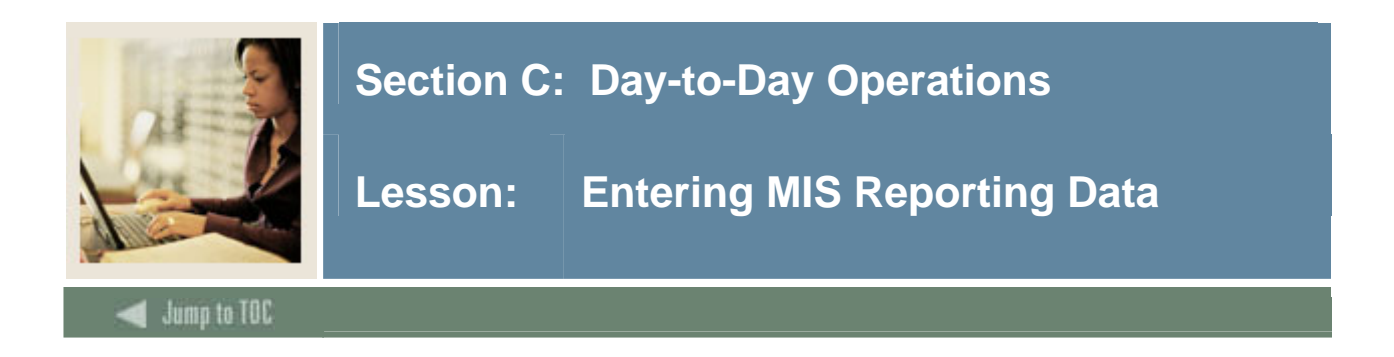

### **Procedure: Exercise 3**

## Add MIS reporting data to the course added in Exercise 1.

| Oracle Developer Forms Runtime - Web: Open > 50 | ADETL                       |                                         |                                |                    |
|-------------------------------------------------|-----------------------------|-----------------------------------------|--------------------------------|--------------------|
| le Edit Options Block Item Record Query         | <u>T</u> ools <u>H</u> elp  |                                         |                                |                    |
| 🔒 🔊 📋 i \land 🗣 🛋 🗟 i 🎓 🍞 i 😵 i                 | 🗟 i 🗗 i 🖉 i 🕺               | 🕲   🕼   🌐   🕼   🕲                       | X                              |                    |
| Course Detail Information SCADETL 7.3.2.1       | [C3SC:7.4] (SEED-VR9) 🖂     | ~~~~~~~~~~~~~~~~~~~~~~~~~~~~~~~~~~~~~~~ |                                |                    |
|                                                 |                             |                                         |                                |                    |
| Subject: ARAB Arabic                            | Co                          | urse: 100 💌                             | Term: 200110 💌                 |                    |
| Course Title: Intro to Arabic Language          |                             |                                         |                                |                    |
|                                                 |                             |                                         |                                |                    |
| Corequisites and E Fee Codes Degree At          | tributes Transfer Instituti | ons Supplemental Data                   | Course Description Course Text | Integration Partne |
|                                                 |                             |                                         |                                |                    |
| Supplemental Data                               |                             |                                         |                                |                    |
|                                                 |                             |                                         |                                |                    |
| From Term: 200110                               | Maintenance 🗑               | 10 10                                   | erm: 999999                    |                    |
|                                                 |                             |                                         |                                |                    |
|                                                 |                             |                                         |                                |                    |
| Taxonomy of Program: 110100                     | eian Languages, General     | Fundina Aaency                          | Code:                          |                    |
| Occupational Course: E Von-Occu                 | pational                    |                                         |                                |                    |
| Classification:                                 | ts & Sciences               |                                         |                                |                    |
| Cooperative Education Cour                      | se Identifier: ARAB100      | Credit Cate                             | gory:                          |                    |
|                                                 |                             |                                         |                                |                    |
|                                                 | Institutional Reporting     | g Description                           |                                |                    |
| Special Class Status:                           | N                           | Course is not a special                 | class                          |                    |
| California Articulation Number:                 | ANTH08                      | ■ Intro to Lang&Anth Ling               | guistics                       |                    |
| California Articulation Number Sequence:        | FRENSEQB                    | <ul> <li>Intermediate French</li> </ul> |                                |                    |
| CSU Crosswalk Course Department:                | mmm                         | Not Articulated Trans. C                | Course                         |                    |
| CSU Crosswalk Course Number:                    | mmmm                        | Not Articulated Tran. Co                | Durse                          |                    |
| Prior-To-College Level:                         | Y                           | Not Applicable                          |                                |                    |

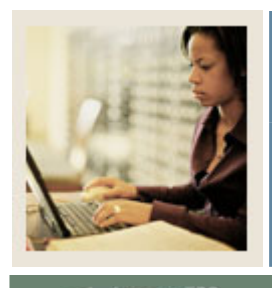

Jump to TOC

### Procedure

Follow these steps to add MIS data to the course:

| Step | Action                                                                                 |
|------|----------------------------------------------------------------------------------------|
| 1    | Access the SCADETL form.                                                               |
| 2    | Click on the <b>Supplemental Data</b> tab.                                             |
| 3    | Enter the TOP code in the Taxonomy of Program field                                    |
| 4    | Enter the SAM code in the Occupational Course field.                                   |
| 5    | Enter the Funding Agency Code in the Funding Agency Code field.                        |
| 6.   | Enter the course classification code in the Classification field                       |
| 7    | Enter the Static ID in the Course Identifier field.                                    |
| 8    | Indicate if the course is a special section for disabled students in the Special Class |
|      | Status field.                                                                          |
| 9    | Enter the CAN number in the California Articulation Number field.                      |
| 10   | Enter the CAN Sequence in the California Articulation Number Sequence field.           |
| 11   | Enter the CSU Crosswalk Department in the CSU Crosswalk Course Department              |
|      | field.                                                                                 |
| 12   | Enter the CSU Crosswalk Course Number in the CSU Crosswalk Course Number               |
|      | field.                                                                                 |
| 13   | Enter the Prior to College Level in the Prior to College Level field.                  |
| 14   | Save the record.                                                                       |

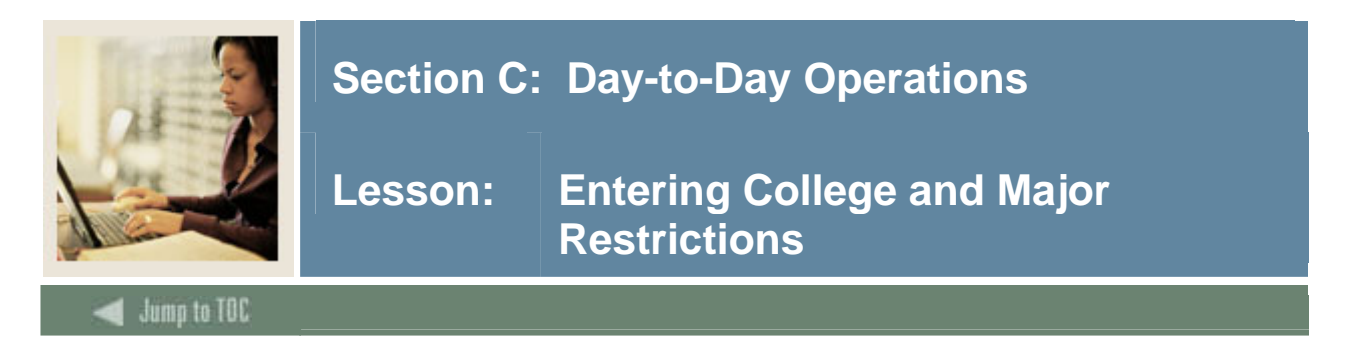

The Basic Course Information Form (SCACRSE) is used to create and maintain the basic course catalog information for an institution. This form contains the minimum information needed to add a course into the catalog. No other catalog form can be accessed for a given course until the course is added to the catalog via the Basic Course Information Form.

| Oracle Developer Forms Runtime - Web: Open > SCACRSE                                              |                                         |
|---------------------------------------------------------------------------------------------------|-----------------------------------------|
| le Edit Options Block Item Record Query Tools Help                                                |                                         |
| a 🖉 📋 i 🗢 🚭 🗟 i 🎓 🥻 i 🕄 📾 😣 i 💁 i 🖉 i 🥵 i                                                         | ( 🕀 [ 🙋 [ 🕐 [ X                         |
| Basic Course Information SCACRSE 7.3 [C3SC:7.3.1] (SEED-VR9) 000000000                            | *************************************** |
| Subject:     ENGL     English     Course:     1       Course Title:     20th Century American Lit | 03 V Term: 200718 V                     |
| Course Details                                                                                    |                                         |
| From Term: 199510 Copy 😰 To Term: 9                                                               | 99999                                   |
| Course Title: 20th Century American Lit                                                           |                                         |
| College: AS College of Arts & Sciences                                                            | Hours<br>Low Or/To High                 |
| Division:                                                                                         | CEU or Credit: 3.000                    |
| Department: ENGL English                                                                          | Billing: 3.000                          |
| Status:                                                                                           | Lecture: 3.000                          |
| Approval:                                                                                         | Lab:                                    |
| Credit Status:                                                                                    | Other:                                  |
| CIP:                                                                                              | Contact: 3.000                          |
| Prerequisite Waiver:                                                                              |                                         |
| Duration:                                                                                         |                                         |
| Continuing Education                                                                              | Repeat Details                          |
| Tuition Waiver                                                                                    | Limit: 0 Maximum Hours:                 |
| Additional Fees                                                                                   | Repeat Status:                          |
| CAPP Areas for Prerequisites                                                                      |                                         |
| Syllabus Exists                                                                                   |                                         |
| Long Title Exists                                                                                 |                                         |

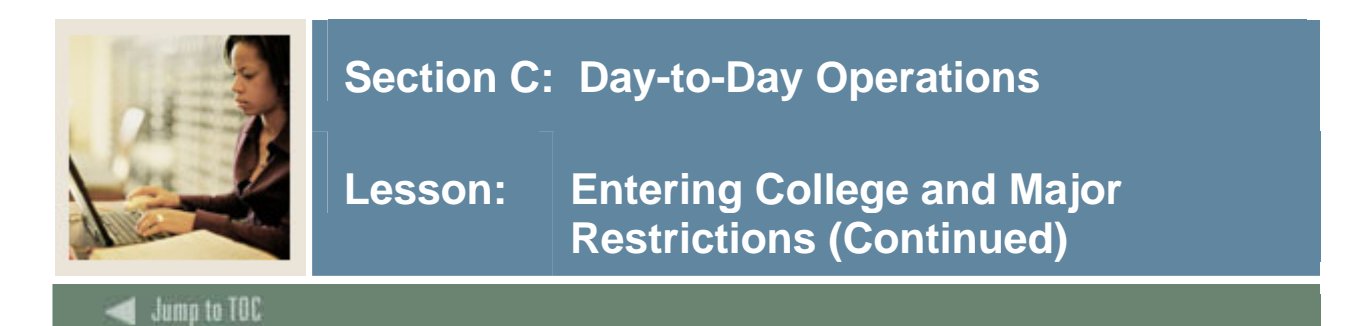

### Procedure

The College of Arts and Sciences is offering a variable credit hour, undergraduate Music Internship course. Students have the option of taking this course for 6 to 12 hours. Standard Letter is the default grade, but students have the option of taking it as Pass/Fail or Audit. Enter course information to restrict the course to students in the College of Arts and Sciences who are Music majors.

Use the tables to complete the procedure that follows.

### Table 1

Use the information in Table 1 to complete the procedure that follows.

| Field         | Value                               |
|---------------|-------------------------------------|
| Subject       | MUSC (Music)                        |
| Course        | (Assign a number you will remember) |
| Term          | 200510 (or current term)            |
| Course Title  | Music Internship                    |
| College       | AS (College of Arts and Sciences)   |
| Status        | Active                              |
| Approval      | <i>S</i> (State Approved)           |
| Credit Status | D (Degree Applicable)               |

### Table 2

Use the information in Table 2 to complete the procedure that follows.

| Field                | Low  | To/Or | High  |
|----------------------|------|-------|-------|
| <b>CEU or Credit</b> | 3.00 | ТО    | 12.00 |
| Billing              | 3.00 | ТО    | 12.00 |
| Other                | 3.00 | ТО    | 12.00 |

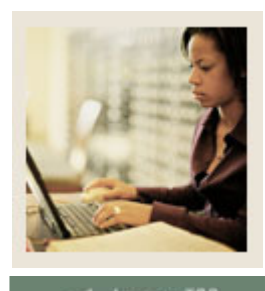

Lesson: Entering College and Major Restrictions (Continued)

## 🚽 Jump to TOC

## Procedure

Follow these steps to complete the process. Use the tables on the previous page where indicated.

| Step | Action                                                                                           |
|------|--------------------------------------------------------------------------------------------------|
| 1    | Access the Basic Course Information Form (SCACRSE).                                              |
| 2    | Enter the information from Table 1 into the appropriate fields.                                  |
| 3    | Navigate to the Hours section and enter the information in the specified fields using            |
|      | Table 2.                                                                                         |
| 4    | Perform a Next Block function to navigate to the Course Level window.                            |
| 5    | Enter the level code for Undergraduate (UG) in the Level field.                                  |
| 6    | Perform a Next Block function to navigate to the Grading Mode window.                            |
| 7    | Enter the grading mode codes for Standard Letter (S), Pass/Fail (P), and Audit (A) in the        |
|      | Mode field.                                                                                      |
| 8    | Enter D to designate it as the default grading mode in the <b>Default</b> field for the Standard |
|      | Letter grade.                                                                                    |
| 9    | Perform a Next Block function to navigate to the Schedule Type window.                           |
| 10   | Enter the schedule code for Directed Study (40) in the Schedule field.                           |
| 11   | Click the Save icon.                                                                             |
| 12   | Click the <b>Exit</b> icon.                                                                      |

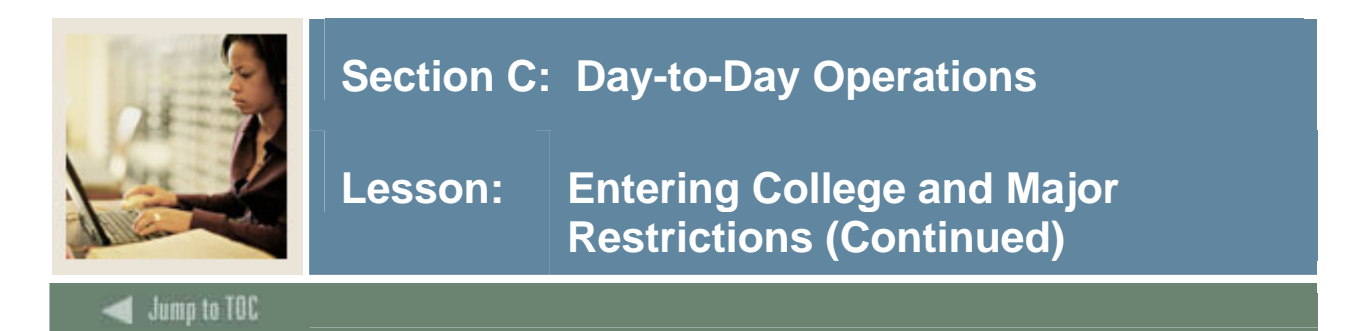

The Course Registration Restrictions Form (SCARRES) is used to enter and maintain registration restrictions for specific courses. Registration restrictions may be entered on an effective term basis for college, major, class, level, degree, program, and campus. Once entered here, these restrictions default to the course section and information for the term. The catalog restrictions may then be changed at the section, if necessary.

| 🩀 Course Registr          | ation Restrictions           | SCARRES 7.0           | 000000000000000000000000000000000000000 |          |        |       | ************* |
|---------------------------|------------------------------|-----------------------|-----------------------------------------|----------|--------|-------|---------------|
| Subject:<br>Course Title: | AMST TAmer<br>American Studi | ican Studies<br>es II |                                         | Course:  | 300    | Term: | 200450        |
| College Res               | strictions                   |                       |                                         |          |        |       |               |
| From Term:                | 200450                       | Maintenance           |                                         | To Term: | 999999 |       |               |
| Include/Exclu             | de (I/E): 🔋                  |                       |                                         |          |        |       |               |
| College<br>V              | Descriptio                   | n                     |                                         |          |        |       |               |
| Major Rest                | trictions                    |                       |                                         |          |        |       |               |
| From Term:                | 200450                       | Maintenance           |                                         | To Term: | 999999 |       |               |
| Include/Exclu             | de (I/E): E                  |                       |                                         |          |        |       |               |
| Major                     | Descripti                    | on                    |                                         |          |        |       |               |

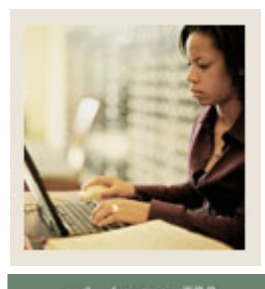

Lesson: Entering College and Major Restrictions (Continued)

🚽 Jump to TOC

## Procedure

Follow these steps to complete the process.

| Step | Action                                                            |
|------|-------------------------------------------------------------------|
| 1    | Access the Course Registration Restrictions Form (SCARRES).       |
|      |                                                                   |
|      | <u>Result</u> : Course information will default in the key block. |
| 2    | Navigate to the College Restrictions block.                       |
| 3    | Enter AS in the <b>College</b> field.                             |
| 4    | Enter <i>I</i> in the <b>Include/Exclude</b> indicator box.       |
| 5    | Navigate to the Major Restrictions block.                         |
| 6    | Enter <i>I</i> in the <b>Include/Exclude</b> field.               |
| 7    | Enter the code for Music in the <b>Major</b> field.               |
| 8    | Click the Save icon.                                              |
| 9    | Click the <b>Exit</b> icon.                                       |

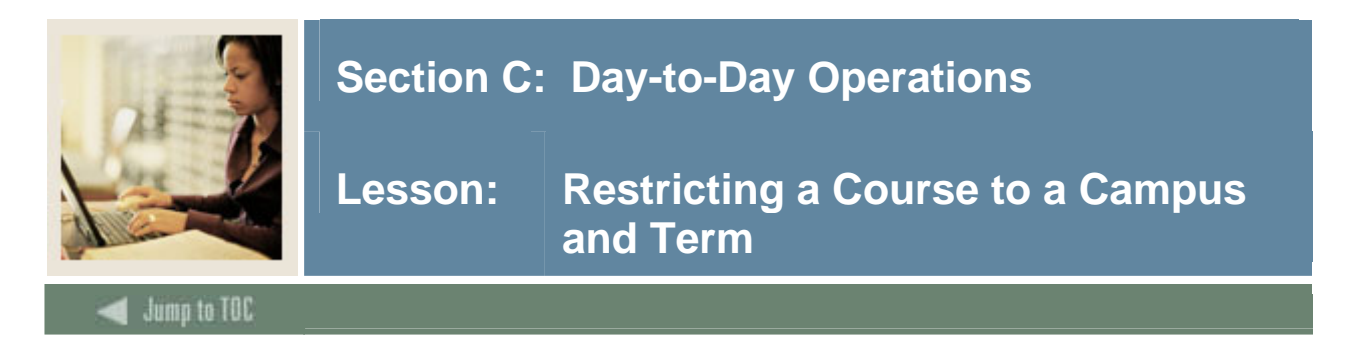

The Catalog Schedule Restrictions Form (SCASRES) is used to enter and maintain scheduling restrictions for specific courses by term and campus, using the Include/ Exclude (I/E) fields in the Term Restriction and Campus Restriction sections of the main window.

<u>Example</u>: This form would be used for course courses only offered in the Fall or only offered at a particular campus.

The Basic Course Information Form (SCACRSE) must be completed for a given course before it can be accessed using SCASRES.

| 🙀 Catalog Schedule Restrictions SCAS                        | RES 7.2.0.1 000000000 | 000000000000000000000000000000000000000 | 000000000000000000000000000000000000000 |
|-------------------------------------------------------------|-----------------------|-----------------------------------------|-----------------------------------------|
| Subject: AMST American<br>Course Title: American Studies II | Studies               | Course: 300 💌                           | Term: 200450 💌                          |
| Term Restriction                                            | _                     |                                         |                                         |
| From Term: 200450                                           | Maintenance 🔮         | <b>To Term:</b> 9999999                 |                                         |
| Include/Exclude (I/E): 🚦                                    |                       |                                         |                                         |
| Term Description                                            |                       |                                         |                                         |
| Campus Restriction                                          |                       |                                         |                                         |
| From Term: 200450                                           | Maintenance 🗳         | <b>To Term:</b> 9999999                 |                                         |
| Include/Exclude (I/E): E                                    |                       |                                         |                                         |
| Campus Description                                          |                       |                                         |                                         |

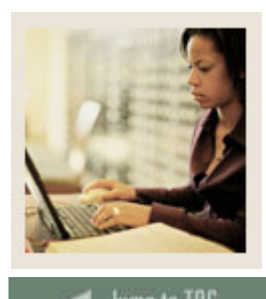

Lesson: Restricting a Course to a Campus and Term (Continued)

## 🗲 Jump to TOC

### Procedure

The College of Business is offering a Calculus IV course, which you created previously. The Dean wants to restrict this course to the Spring term and the Main campus.

Follow these steps to complete the process.

| Step | Action                                                                                          |
|------|-------------------------------------------------------------------------------------------------|
| 1    | Access the Catalog Schedule Restrictions Form (SCASRES).                                        |
| 2    | Enter <i>MATH</i> (Mathematics) in the <b>Subject</b> field.                                    |
| 3    | Enter the number you assigned to the course created in a previous exercise in the <b>Course</b> |
|      | field.                                                                                          |
| 4    | Enter the current term in the <b>Term</b> field.                                                |
| 5    | Perform a Next Block function to navigate to the Term Restriction block.                        |
| 6    | Enter <i>I</i> in the <b>Include/Exclude</b> ( <b>I/E</b> ) field.                              |
| 7    | Click the down above the <b>Term</b> field and select the <i>Spring</i> term.                   |
|      |                                                                                                 |
|      | Note: The course is now excluded from those terms.                                              |
| 8    | Navigate to the Campus Restriction block.                                                       |
| 9    | Enter <i>I</i> in the <b>Include/Exclude</b> ( <b>I/E</b> ) field.                              |
| 10   | Click the down arrow below the Campus field, and select Main.                                   |
| 11   | Click the <b>OK</b> button.                                                                     |
| 12   | Click the <b>Save</b> icon.                                                                     |
| 13   | Click the <b>Exit</b> icon.                                                                     |

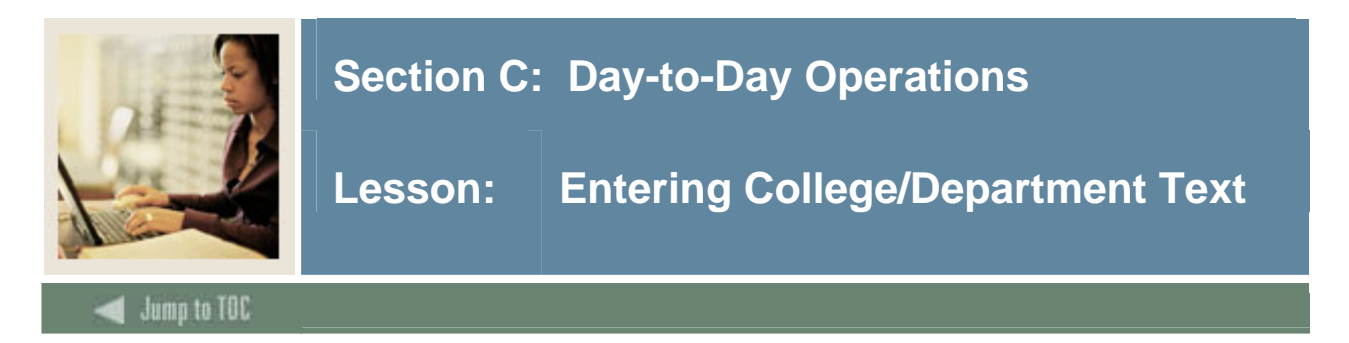

The College/Department Text Form (SCATEXT) is used to enter and maintain information about colleges and departments within colleges, which will be printed on the Course Bulletin (SCRBULT).

| 🙀 College and De        | epartment Te | ext SCATEXT 7.0 000000 | 000000000000000000000000000000000000000 | 000000000000000000000000000000000000000 |
|-------------------------|--------------|------------------------|-----------------------------------------|-----------------------------------------|
| College:<br>Department: | AS Colle     | ege of Arts & Sciences | Terr                                    | n: 200450 💌                             |
| From Term: [            | 200210       | Maintenance 🗳          | <b>To Term:</b> 99999                   | 99                                      |
|                         |              |                        |                                         |                                         |
|                         |              |                        |                                         | ]                                       |

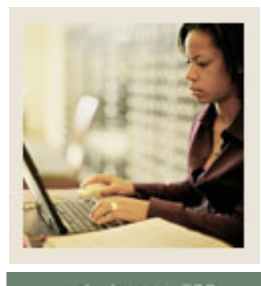

Lesson: Entering College/Department Text (Continued)

🛭 Jump to TOC

## Procedure

Follow these steps to complete the process.

| Step | Action                                                                                   |
|------|------------------------------------------------------------------------------------------|
| 1    | Access the College/Department Text Form (SCATEXT).                                       |
| 2    | Enter the code for the College of Arts and Sciences (AS) in the College field.           |
| 3    | Enter the code for the Humanities department (HUM) in the <b>Department</b> field.       |
| 4    | Enter a valid term code in the <b>Term</b> field.                                        |
| 5    | Perform a Next Block function to navigate to the main body of the form.                  |
| 6    | In the text box, enter this text:                                                        |
|      |                                                                                          |
|      | This curriculum is designed to provide students with concepts and skills needed to enter |
|      | humanities careers.                                                                      |
| 7    | Select Long Text from the <b>Options</b> menu to access the College/Department Long Text |
|      | window.                                                                                  |
| 8    | Enter a lengthy description for the college or department.                               |
|      |                                                                                          |
|      | All courses that were previously offered by the Department of Humanities will be offered |
|      | by the English Department. For additional information, contact the Department            |
|      | Chairperson.                                                                             |
| 9    | Click the Save icon.                                                                     |
| 10   | Click the <b>Exit</b> icon.                                                              |

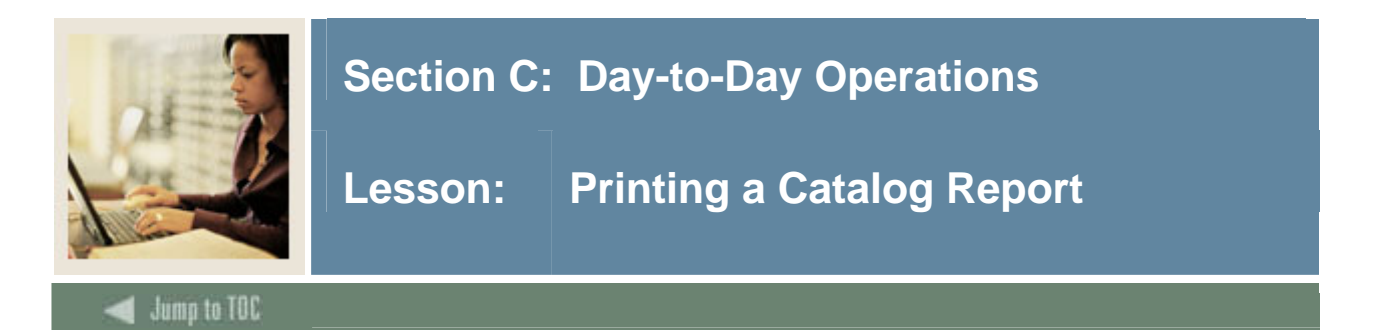

The Bulletin Report (SCRBULT) is used to print the catalog of courses, with detailed information including descriptive text, prerequisites, corequisites, and CAPP area and program requirements.

Use the **CAPP Areas for Prerequisites** checkbox on either the Catalog Prerequisite and Test Score Restrictions Form (SCAPREQ) or the Basic Course Information Form (SCACRSE) to select which type of prerequisite requirements will be in effect for the courses listed in the report.

- When the checkbox is checked (set to *Y*), Area Pre-requisite requirements will be listed for the courses in the report.
- When the checkbox is unchecked (set to *N*), Course Test Score and Pre-requisite Restrictions will be listed for the courses in the report.

| Process S<br>Process: | ubmission Controls GJAPCTL 7.3 2002202020202020202020         | Parameter Set:         |  |  |  |
|-----------------------|---------------------------------------------------------------|------------------------|--|--|--|
| Printer<br>Printer:   | Control           The second print:         The second print: | Lines: 55 Submit Time: |  |  |  |
| Parame<br>Number      | eter Values<br>Parameters<br>T                                | Values<br>💌            |  |  |  |
| 01                    | Academic Year                                                 | 1989                   |  |  |  |
| 02                    | Print Long Course Title<br>Print Long Course Description      | N                      |  |  |  |
|                       |                                                               |                        |  |  |  |
|                       |                                                               |                        |  |  |  |
|                       |                                                               |                        |  |  |  |
|                       |                                                               |                        |  |  |  |
| LENGTH: ·             | TYPE: Character O/R: Required M/S: Single                     |                        |  |  |  |
|                       |                                                               |                        |  |  |  |
| Submis                | Submission                                                    |                        |  |  |  |
| 🗆 Save P              | arameter Set as Name: Description:                            | C Hold • Submit        |  |  |  |
|                       |                                                               |                        |  |  |  |

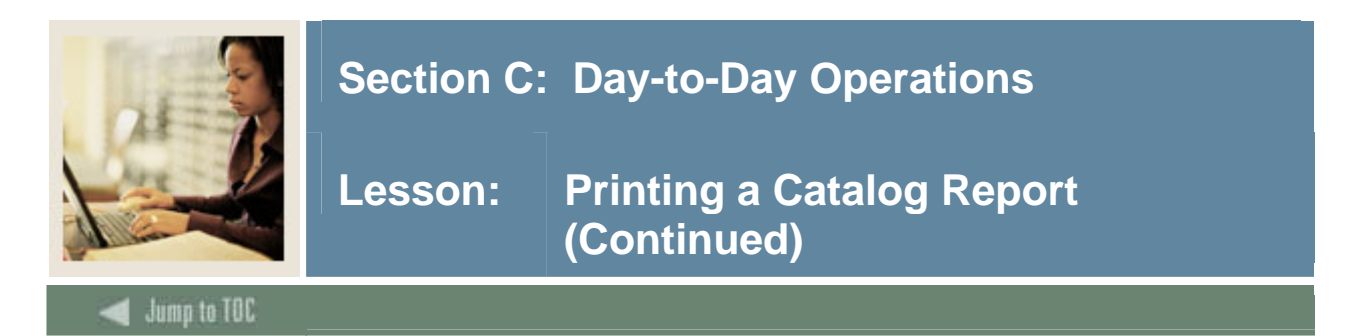

## Procedure

Now that you have entered the courses into Banner, you are ready to print your catalog report.

Follow these steps to complete the process.

| Step | Action                                                                                   |
|------|------------------------------------------------------------------------------------------|
| 1    | Access the Bulletin Report (SCRBULT).                                                    |
| 2    | Perform a <b>Next Block</b> function.                                                    |
| 3    | Click the down arrow next to the <b>Printer</b> field.                                   |
| 4    | Select the correct printer.                                                              |
| 5    | Click the <b>OK</b> button.                                                              |
| 6    | Perform a Next Block function to access the Parameter Values block.                      |
| 7    | Enter the academic year that you want the report to print in the Academic Year           |
|      | parameter.                                                                               |
| 8    | Enter a Y in the <b>Print Long Course Title</b> and <b>Print Long Course Description</b> |
|      | parameters, if applicable. The default value for these parameters is N (No).             |
| 9    | Perform a Next Block function to access the Submission block.                            |
| 10   | Check the <b>Save Parameters</b> checkbox if you would like to save these parameters.    |
| 11   | If you are saving the parameters, enter a name and description in the As field.          |
| 12   | If you would like to run the report later, click the <b>Hold</b> radio button.           |
|      |                                                                                          |
|      | If you would like to run the report now, click the <b>Submit</b> radio button.           |
| 13   | Click the <b>Save</b> icon.                                                              |
|      |                                                                                          |
|      | Note: The report will run when you save your work if you checked the <b>Submit</b> radio |
|      | button.                                                                                  |
| 14   | Click the <b>Exit</b> icon.                                                              |

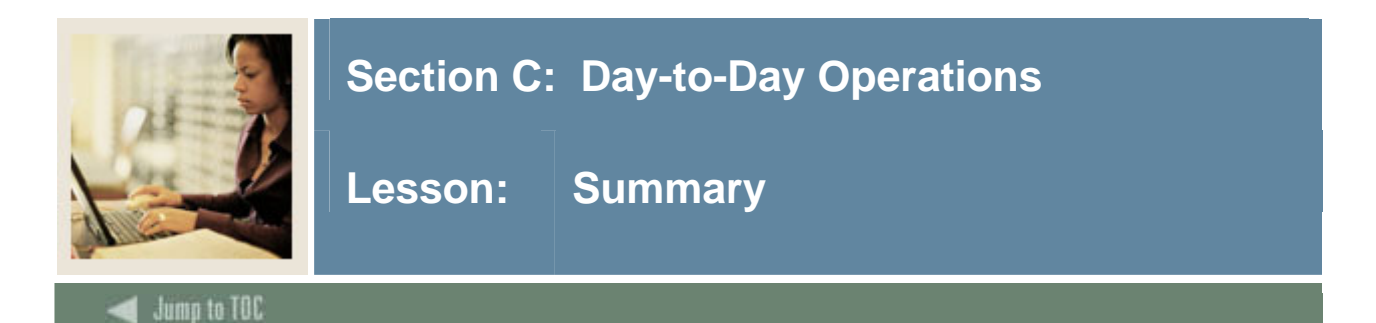

## Let's review

As a result of completing this workbook, you have

- set up the rules and validation forms used in the Course Catalog module
- created syllabus information
- built or changed a course catalog
- placed, changed, and removed restrictions on courses
- supplied the rules used to satisfy student requirements
- produced a catalog report.

### Next step

Now you are ready to build schedule information in the Class Schedule module.

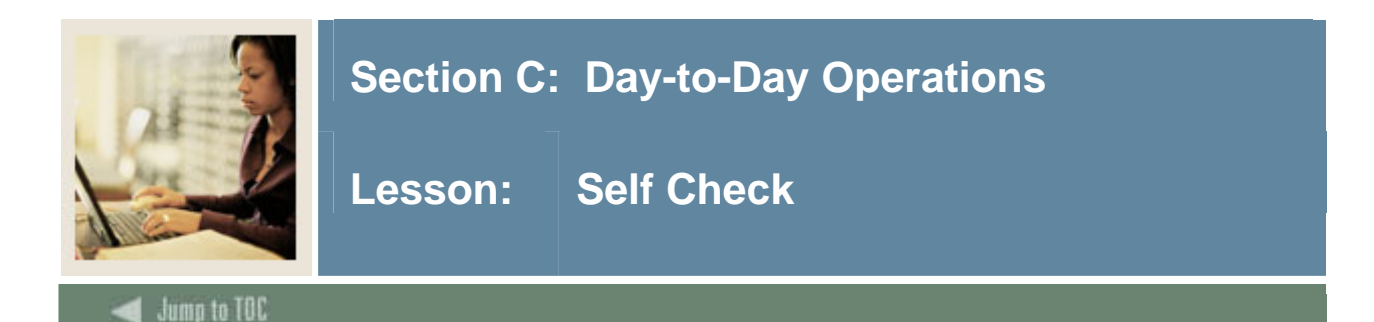

### Directions

Use the information you have learned in this workbook to complete this self-check activity.

### **Question 1**

A course can be a continuing education course *and* a non-continuing education course.

True or False

### **Question 2**

What does it mean to include or exclude a restriction?

### Question 3

During registration processing, prerequisite checking enforces prerequisite restrictions at the section level only. Catalog level prerequisite restrictions are never checked during the registration process.

True or False

**Question 4** Where do you control Repeat/Equivalent Course processing?

### Question 5

If a course has 2 entered in the Limit field on the Basic Course Information Form (SCACRSE), how many times can the course be taken?

- a) A total of two times
- b) A total of three times
- c) Neither a nor b

### Question 6

What form is used to perform a non-term search for all courses (either by subject and course or subject alone) that are active for a specified date range?

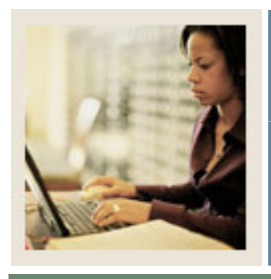

Lesson: Answer Key for Self Check

🚽 Jump to TOC

### Directions

Use the information you have learned in this workbook to complete this self-check activity.

### **Question 1**

A course can be a continuing education course *and* a non-continuing education course.

# False. A course can *not* be a continuing education course *and* a non-continuing education course.

### **Question 2**

What does it mean to include or exclude a restriction?

An inclusion restriction means a course may be offered only for the college, major, class, level, degree, program or campus displayed in the respective section of the form. An exclusion restriction prohibits the offering of a course for the college, major, class, level, degree, program or campus.

### **Question 3**

During registration processing, prerequisite checking enforces prerequisite restrictions at the section level only. Catalog level prerequisite restrictions are never checked during the registration process.

### True

### **Question 4**

Where do you control Repeat/Equivalent Course processing?

### The Repeat Limit and Repeat Maximum Hours fields on the Basic Course Information Form (SCACRSE) control the Repeat/Equivalent Course processing.

### **Question 5**

If a course has 2 entered in the Limit field on the Basic Course Information Form (SCACRSE), how many times can the course be taken?

- a) A total of two times
- b) A total of three times
- c) Neither a nor b
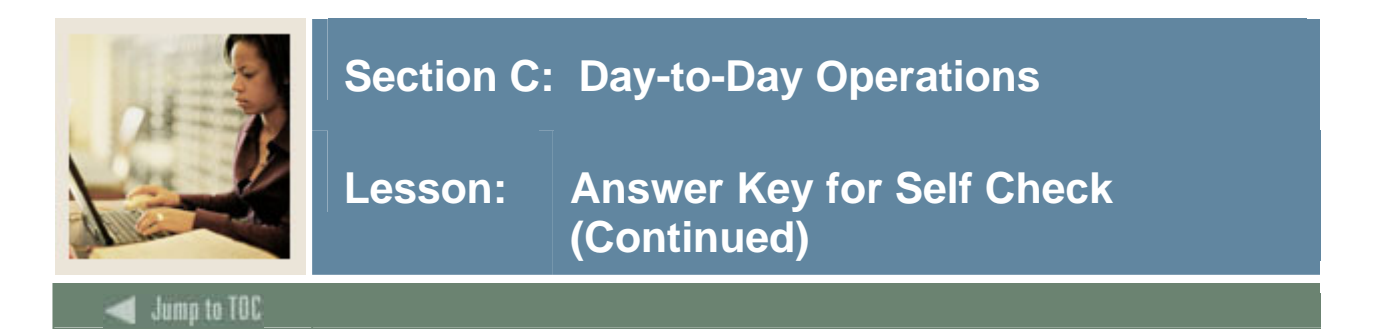

## **Question 6**

What form is used to perform a non-term search for all courses (either by subject and course or subject alone) that are active for a specified date range?

## The Course Search Form (SCASRCH)

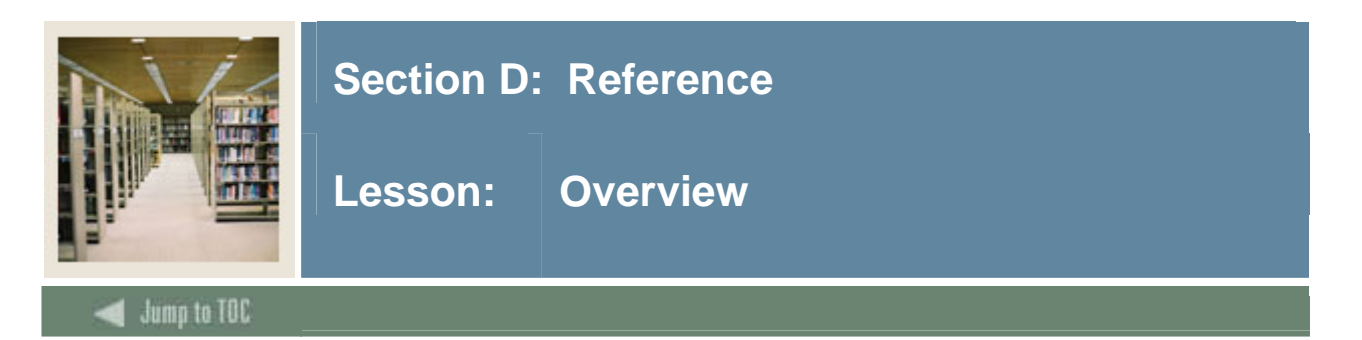

### Introduction

The purpose of this section is to provide reference materials related to the workbook.

## Section contents

| Overview                          | 106 |
|-----------------------------------|-----|
| Setup Forms and Where Used        | 107 |
| Day-to-Day Forms and Setup Needed | 109 |
| Forms Job Aid                     | 112 |
|                                   |     |

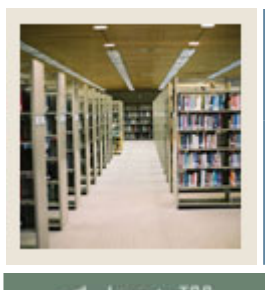

# Section D: Reference

Lesson: Setup Forms and Where Used

🖌 Jump to TOC

#### Guide

Use this table as a guide to the setup forms and the day-to-day forms that use them.

| Setup Form                      |         | Day-to-Day Form(s)            |         |
|---------------------------------|---------|-------------------------------|---------|
| Form Name                       | Code    | Form Name                     | Code    |
| Duration Unit Validation        | GTVDUNT | Basic Course Information      | SCACRSE |
| Instructional Method Validation | GTVINSM | Basic Course Information      | SCACRSE |
| Catalog Approval Code           | STVAPRV | Basic Course Information      | SCACRSE |
| Validation                      |         |                               |         |
| Attribute Validation            | STVATTR | Course Detail Information     | SCADETL |
| Campus Code Validation          | STVCAMP | Course Registration           | SCARRES |
|                                 |         | Restrictions                  |         |
|                                 |         | Catalog Schedule Restrictions | SCASRES |
| Classification Code Validation  | STVCCSL | Course Detail Information     | SCADETL |
| CIPC Code Validation            | STVCIPC | Basic Course Information      | SCACRSE |
| Class Code Validation           | STVCLAS | Course Registration           | SCARRES |
|                                 |         | Restrictions                  |         |
| College Code Validation         | STVCOLL | Basic Course Information      | SCACRSE |
| Course Status Code Validation   | STVCSTA | Basic Course Information      | SCACRSE |
| Catalog Element One             | STVCUDA |                               |         |
| Validation                      |         |                               |         |
| Catalog Element Two - Six       | STVCUD  |                               |         |
| Validation                      | (B–F)   |                               |         |
| Department Code Validation      | STVDEPT | Basic Course Information      | SCACRSE |
| Division Code Validation        | STVDIVS | Basic Course Information      | SCACRSE |
| Fee Type Validation             | STVFTYP | Course Detail Information     | SCADETL |
| Grading Mode Code Validation    | STVGMOD | Basic Course Information      | SCACRSE |
| Level Code Validation           | STVLEVL | Basic Course Information      | SCACRSE |
|                                 |         | Course Registration           | SCARRES |
|                                 |         | Restrictions                  |         |
| Major, Minor, Concentration     | STVMAJR | Course Registration           | SCARRES |
| Code Validation                 |         | Restrictions                  |         |
| Occupational Course Code        | STVOCCS | Course Detail Information     | SCADETL |
| Validation                      |         |                               |         |
| Pre-Requisite Waiver Code       | STVPWAV | Basic Course Information      | SCACRSE |
| Validation                      |         |                               |         |
| Repeat Status Code Validation   | STVREPS | Basic Course Information      | SCACRSE |

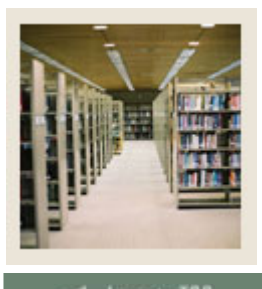

# Section D: Reference

# Lesson: Setup Forms and Where Used (Continued)

# 🗲 Jump to TOC

# Guide, continued

| Setup Form                      |         | Day-to-Day Form(s)                |         |
|---------------------------------|---------|-----------------------------------|---------|
| Form Name                       | Code    | Form Name Code                    |         |
| Term Restriction Code           | STVRTRM | Catalog Schedule Restrictions     | SCASRES |
| Validation                      |         |                                   |         |
| Source/Background Institution   | STVSBGI | Course Detail Information SCADETL |         |
| Code Validation                 |         |                                   |         |
| Schedule Type Code Validation   | STVSCHD | Basic Course Information          | SCACRSE |
| Subject Code Validation         | STVSUBJ | J Basic Course Information SCACRS |         |
|                                 |         | Course Syllabus                   | SCASYLB |
|                                 |         | Course Search                     | SCASRCH |
|                                 |         | Course Detail Information         | SCADETL |
|                                 |         | Course Registration               | SCARRES |
|                                 |         | Restrictions                      |         |
|                                 |         | Catalog Schedule Restrictions     | SCASRES |
| Term Code Validation            | STVTERM | RM Basic Course Information SCACE |         |
|                                 |         | Course Syllabus                   | SCASYLB |
|                                 |         | Course Search                     | SCASRCH |
|                                 |         | Course Detail Information         | SCADETL |
|                                 |         | Course Registration               | SCARRES |
|                                 |         | Restrictions                      |         |
|                                 |         | Catalog Schedule Restrictions     | SCASRES |
|                                 |         | College/Department Text           | SCATEXT |
| Test Code Validation            | STVTESC | Course Registration               | SCARRES |
|                                 |         | Restrictions                      |         |
| Taxonomy of Program Code        | STVTOPS | Course Detail Information         | SCADETL |
| Validation                      |         |                                   |         |
| Course Credit Status Validation | SVVCCST | Basic Course Information          | SCACRSE |
| Course Funding Agency           | SVVCFUN | Course Detail Information         | SCADETL |
| Validation                      |         |                                   |         |

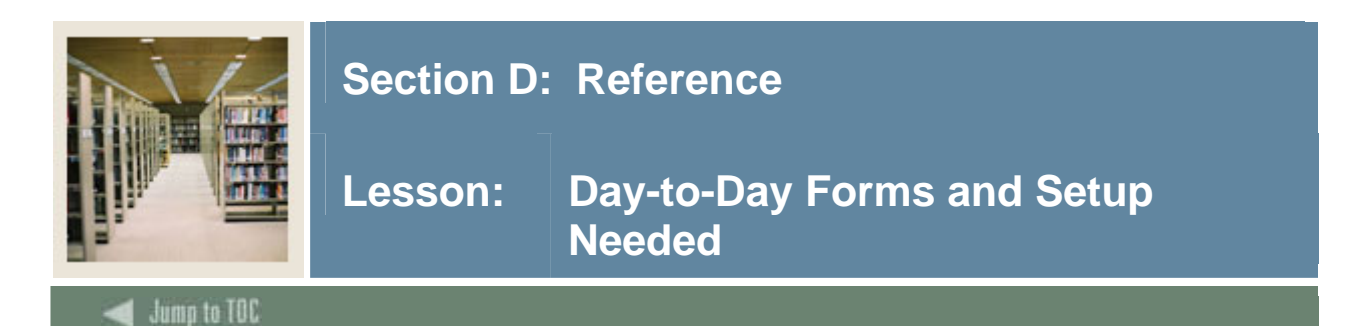

#### Guide

Use this table as a guide to the day-to-day forms and the setup forms needed for each.

| Day-to-Day Form                    | Setup Forms Needed                                 |
|------------------------------------|----------------------------------------------------|
| Basic Course Information (SCACRSE) | Subject Validation (STVSUBJ)                       |
|                                    | • Term Code Validation (STVTERM)                   |
|                                    | College Validation (STVCOLL)                       |
|                                    | Division Code Validation (STVDIVS)                 |
|                                    | Department Code Validation (STVDEPT)               |
|                                    | Course Status Code Validation (STVCSTA)            |
|                                    | Catalog Approval Code Validation<br>(STVAPRV)      |
|                                    | CIP Code Validation (STVCIPC)                      |
|                                    | Pre-Requisite Waiver Code Validation     (STVPWAV) |
|                                    | Duration Unit Validation (GTVDUNT)                 |
|                                    | Repeat Status Validation (STVREPS)                 |
|                                    | Level Code Validation (STVLEVL)                    |
|                                    | Grading Mode Code Validation     (STVGMOD)         |
|                                    | Schedule Type Code Validation     (STVSCHED)       |
|                                    | Partition Validation (GTVPARS)                     |
|                                    | Building/Room Attributes Validation     (STVRDEF)  |
|                                    | Course Credit Status Validation     (SVVCCST)      |
| Course Syllabus (SCASYLB)          | Subject Validation (STVSUBJ)                       |
|                                    | Term Code Validation (STVTERM)                     |
| Course Search (SCASRCH)            | Subject Validation (STVSUBJ)                       |

| Course Detail Information (SCADETL) | <ul> <li>Subject Validation (STVSUBJ)</li> <li>Term Code Validation (STVTERM)</li> <li>Detail Code Control (TSADETC)</li> <li>Degree Program Attribute (STVATTR)</li> <li>Taxonomy of Program Code Validation<br/>(STVTOPS)</li> <li>Occupational Course Indicator (STVOCCS)</li> <li>Classification Validation (STVCCSL)</li> <li>Course Funding Agency Validation<br/>(SVVCFUN)</li> </ul> |
|-------------------------------------|----------------------------------------------------------------------------------------------------|
|-------------------------------------|----------------------------------------------------------------------------------------------------|

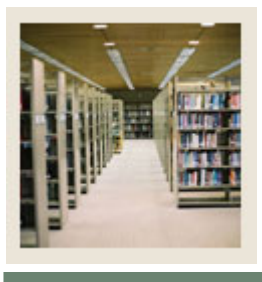

# Section D: Reference

Lesson: Day-to-Day Forms and Setup Needed (Continued)

# Jump to TOC

# Guide, continued

| Day-to-Day Form                         | Setup Forms Needed               |  |
|-----------------------------------------|----------------------------------|--|
| Course Registration Restrictions        | • Subject Validation (STVSUBJ)   |  |
| (SCARRES)                               | • Term Code Validation (STVTERM) |  |
|                                         | College Validation (STVCOLL)     |  |
|                                         | Major Code Validation (STVMAJR)  |  |
|                                         | Class Code Validation (STVCLAS)  |  |
|                                         | Level Code Validation (STVLEVL)  |  |
|                                         | Campus Code Validation (STVCAMP) |  |
| Catalog Schedule Restrictions (SCASRES) | • Subject Validation (STVSUBJ)   |  |
|                                         | • Term Code Validation (STVTERM) |  |
|                                         | Campus Code Validation (STVCAMP) |  |
| College/Department Text (SCATEXT)       | • Term Code Validation (STVTERM) |  |
|                                         | College Validation (STVCOLL)     |  |
|                                         | Department Validation (STVDEPT)  |  |

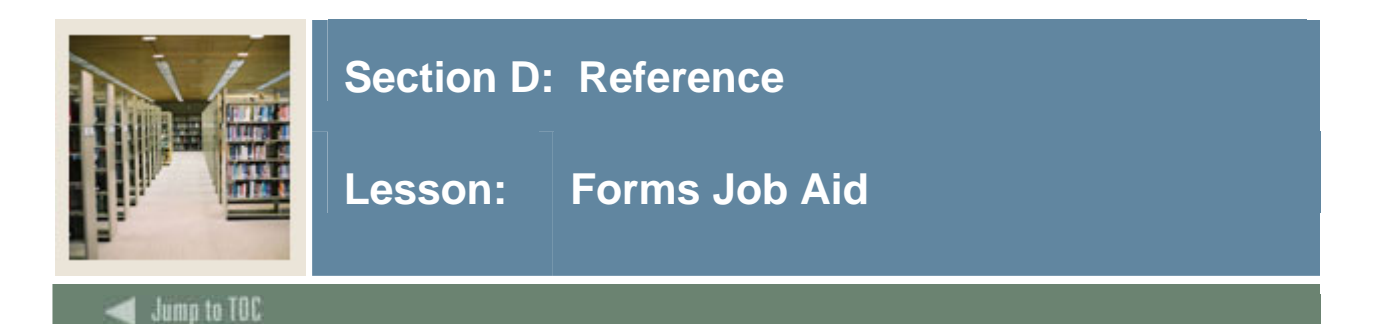

#### Guide

Use this table as a guide to the forms used in this workbook. The Owner column may be used as a way to designate the individual(s) responsible for maintaining a form.

| Form Name   | Form Description                     | Owner |
|-------------|--------------------------------------|-------|
| GTVDUNT     | Duration Unit Validation             |       |
| GTVINSM     | Instructional Method Validation      |       |
| STVAPRV     | Catalog Approval Code Validation     |       |
| STVATTR     | Attribute Validation                 |       |
| STVCAMP     | Campus Code Validation               |       |
| STVCCSL     | Classification Code Validation       |       |
| STVCIPC     | CIPC Code Validation                 |       |
| STVCLAS     | Class Code Validation                |       |
| STVCOLL     | College Code Validation              |       |
| STVCSTA     | Course Status Code Validation        |       |
| STVCUDA     | Catalog Element One Validation       |       |
| STVCUD(B–F) | Catalog Element Two - Six Validation |       |
| STVDEPT     | Department Code Validation           |       |
| STVDIVS     | Division Code Validation             |       |
| STVFTYP     | Fee Type Validation                  |       |
| STVGMOD     | Grading Mode Code Validation         |       |
| STVLEVL     | Level Code Validation                |       |
| STVMAJR     | Major, Minor, Concentration Code     |       |
|             | Validation                           |       |
| STVOCCS     | Occupational Course Code Validation  |       |
| STVPWAV     | Pre-Requisite Waiver Code Validation |       |
| STVREPS     | Repeat Status Code Validation        |       |
| STVRTRM     | Term Restriction Code Validation     |       |
| STVSBGI     | Source/Background Institution Code   |       |
|             | Validation                           |       |
| STVSCHD     | Schedule Type Code Validation        |       |
| STVSUBJ     | Subject Code Validation              |       |
| STVTERM     | Term Code Validation                 |       |
| STVTESC     | Test Code Validation                 |       |
| STVTOPS     | Taxonomy of Program Code Validation  |       |
| SVVCCST     | Course Status Validation             |       |
| SVVCFUN     | Course Funding Agency Validation     |       |

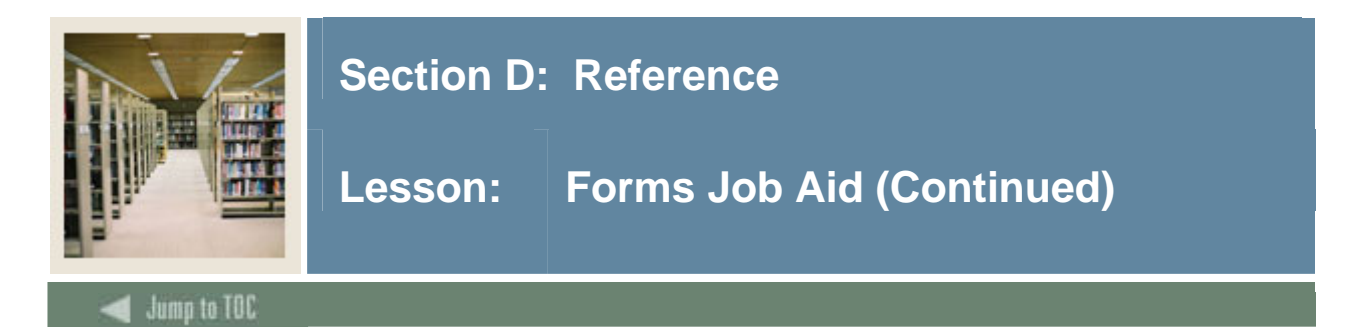

## Job Aid, continued

| Form Name             | Form Description                 | Owner |  |
|-----------------------|----------------------------------|-------|--|
| Day-to-Day Forms      |                                  |       |  |
| SCACRSE               | Basic Course Information         |       |  |
| SCASYLB               | Course Syllabus                  |       |  |
| SCASRCH               | Course Search                    |       |  |
| SCADETL               | Course Detail Information        |       |  |
| SCARRES               | Course Registration Restrictions |       |  |
| SCASRES               | Catalog Schedule Restrictions    |       |  |
| SCATEXT               | College/Department Text          |       |  |
| Reports and Processes |                                  |       |  |
| SCRBULT               | Bulletin Report                  |       |  |

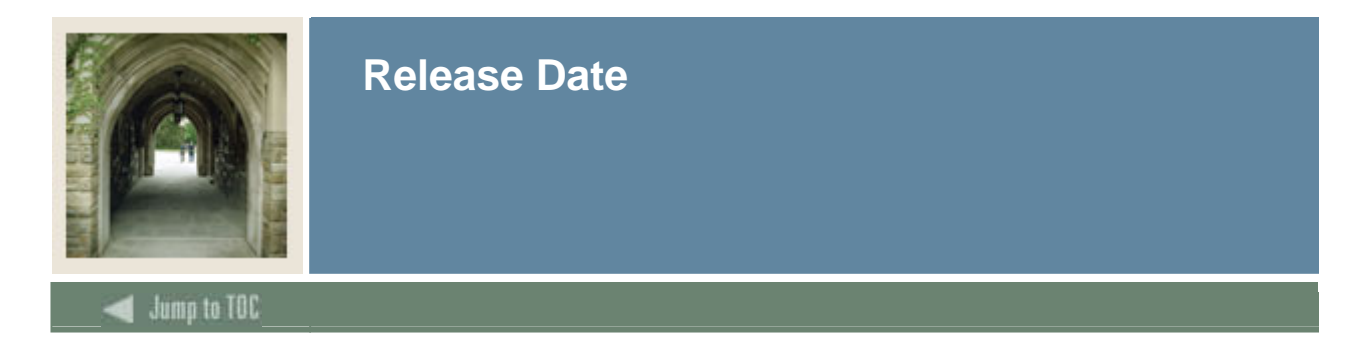

This workbook was last updated on 1/15/2009.